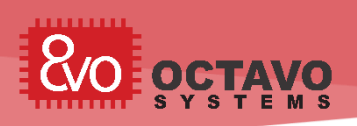

## Introduction to the OSD335x Reference Design Tutorial Series

The OSD335x family of System-In-Package (SiP) devices serve as a solid foundation to build advanced embedded systems quickly with reduced time to market. These SiPs tightly integrate Texas Instrument (TI)'s AM335x ARM® Cortex® A8 CPU, TPS65217C Power Management IC (PMIC), TL5209 LDO, up to 1GB of DDR3 and all associated passives. All this is contained in a US quarter sized package as shown in Figure 1.

At Octavo Systems, we are committed to simplifying your design as much as possible so that you can quickly start designing and building your dream products. With this intent in mind, we have developed the OSD335x Reference Design Tutorial Series which will walk you through the OSD335x design process in a systematic manner.

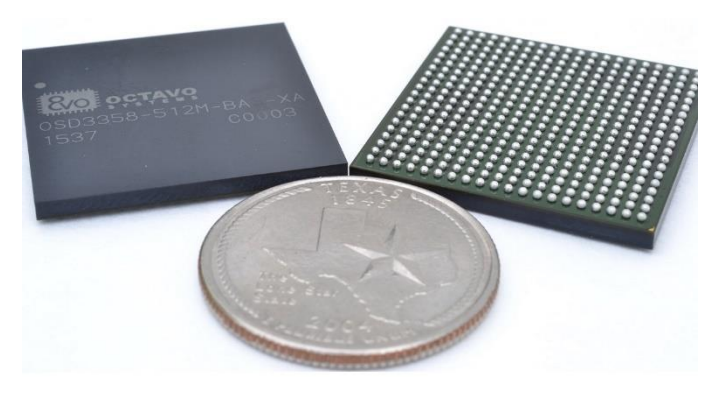

Figure 1 OSD335x in comparison with US quarter

The tutorial series is broken down into several lessons. Each lesson will address a specific concept and build upon the concepts of previous lessons. Each lesson will conclude with a Printed Circuit Board (PCB) which would implement and verify all the concepts taught. We begin with the basics and then take you through advanced concepts.

Let's look at what each lesson talks about:

Lesson 1: You will learn how to build the bare minimum circuitry required to boot the OSD335x without an operating system and all the concepts related to it.

Lesson 2: You will learn how to build the minimum circuitry required to Boot Linux on the OSD335x and all the concepts related to it.

Further lessons will be coming soon.

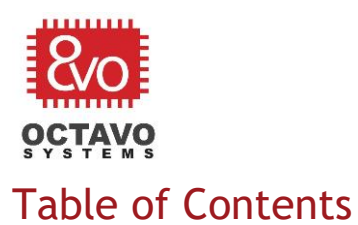

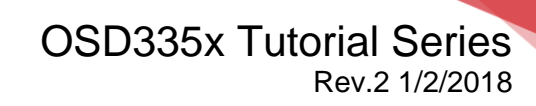

| 1 | Bet | fore | You Begin                                                             | .6 |
|---|-----|------|-----------------------------------------------------------------------|----|
|   | 1.1 | Fun  | damentals of the OSD335x                                              | .6 |
|   | 1.2 | Les  | son organization                                                      | .7 |
|   | 1.3 | Pre  | -requisites                                                           | .8 |
| 2 | Int | rodu | ction to Bare Minimum Circuitry to Boot OSD335x                       | .9 |
|   | 2.1 | Intr | oduction                                                              | .9 |
|   | 2.2 | CAD  | ) Environment Setup                                                   | 10 |
|   | 2.2 | .1   | Library Setup                                                         | 10 |
|   | 2.2 | .2   | Schematic setup                                                       | 10 |
|   | 2.2 | .3   | Layout (Board) Setup:                                                 | 11 |
|   | 2.3 | OSD  | 03358-512M-BAS pin distribution                                       | 13 |
| 3 | OS  | D335 | x Power Inputs and Outputs                                            | 14 |
|   | 3.1 | Intr | oduction                                                              | 14 |
|   | 3.2 | Ром  | ver Input                                                             | 14 |
|   | 3.2 | .1   | VIN_AC                                                                | 14 |
|   | 3.2 | .2   | VIN_USB                                                               | 15 |
|   | 3.2 | .3   | VIN_BAT                                                               | 15 |
|   | 3.3 | Inpu | ut Power Schematics                                                   | 16 |
|   | 3.4 | Inpu | ut Power Layout                                                       | 17 |
|   | 3.5 | Pow  | ver output                                                            | 18 |
|   | 3.6 | Tes  | t points on internal power rails                                      | 19 |
|   | 3.7 | Sch  | ematics for power output pins and test points on internal power rails | 20 |
|   | 3.8 | Lay  | out for test points on internal power rails                           | 20 |
|   | 3.9 | Ana  | llog reference input and ground                                       | 21 |
| 4 | OS  | D335 | ix Ground Connections                                                 | 23 |
|   | 4.1 | Intr | oduction                                                              | 23 |
|   | 4.2 | Gro  | und Connections                                                       | 23 |
|   | 4.3 | Gro  | und pour layout discussion:                                           | 23 |
|   | 4.4 | Pow  | ver and Ground Planes                                                 | 26 |

| 3 |   | OSD335x Tutorial Series<br>Rev.2 1/2/2018 |
|---|---|-------------------------------------------|
|   | 5 | OSD335x Power Management                  |

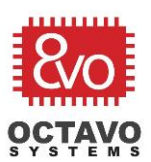

| 5 09    | 5D335x Power Management 29                                                                                                    |
|---------|----------------------------------------------------------------------------------------------------|
| 5.1     | Introduction                                                                                                    |
| 5.2     | I2C interface                                                                                                    |
| 5.3     | PMIC control and status                                                                                                    |
| 5.4     | Power button                                                                                                    |
| 5.5     | Power indicator LED                                                                                                    |
| 6 09    | SD335x Clamping Circuit                                                                                                    |
| 6.1     | Introduction                                                                                                    |
| 6.2     | AM335x Power-Down Requirements                                                                                                    |
| 6.3     | Clamping circuit                                                                                                    |
| 6.      | 3.1 Phase 1 - AM335x in normal operation / just before power down                                                                          |
| (C      | lamping circuit in standby):                                                                                                    |
| 6.<br>m | 3.2 Phase 2 - AM335x power down sequence begins (Clamping circuit actively aintaining the voltage difference between the two power rails): |
| 6.      | 3.3 Phase 3 - End of AM335x power down sequence (Clamping circuit back to                                                                  |
| Sta     | andby):                                                                                                    |
| / 05    | 5D335x ESD Protection                                                                                                    |
| 7.1     |                                                                                                    |
| 7.2     | ESD protection                                                                                                    |
| 8 05    | 5D335x Reset Circuitry                                                                                                    |
| 8.1     | Introduction                                                                                                    |
| 8.2     | Reset Types                                                                                                    |
| 8.      | 2.1 Cold reset                                                                                                    |
| 8.      | 2.2 Warm reset                                                                                                    |
| 8.3     | Reset external connections 51                                                                                                    |
| 9 09    | 5D335x Clock Circuitry 55                                                                                                    |
| 9.1     | Introduction                                                                                                    |
| 9.2     | The OSD335x OSC0 and OSC1                                                                                                    |
| 9.3     | Layout guidelines                                                                                                    |
| 9.4     | RTC_KALDO_ENN                                                                                                    |
| 10 09   | 5D335x Peripheral Circuitry                                                                                                    |
| 10.1    | Introduction                                                                                                    |

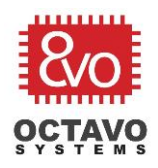

| 10.2 J <sup>-</sup> | TAG                                                        | 62 |
|---------------------|------------------------------------------------------------|----|
| 10.3 B              | oot configuration                                          | 64 |
| 10.4 B              | uttons and LEDs                                            | 66 |
| 10.5 P              | eripheral header                                           | 68 |
| 10.6 F              | inalizing the silkscreen                                   | 69 |
| 10.7 E              | xpected outcome                                            | 70 |
| 10.8 P              | CB order process                                           | 72 |
| 11 OSD335           | 5x Bare Minimum Board Boot Process                         | 73 |
| 11.1 lr             | ntroduction                                                | 73 |
| 11.2 T              | he Board (PCB)                                             | 73 |
| 11.3 B              | asic board bring-up                                        | 73 |
| 11.3.1              | Tests before board power-up                                | 73 |
| 11.3.2              | Possible problems after board power-up                     | 75 |
| 11.3.3              | Tests after power-up                                       | 75 |
| 11.4 S              | etting up software environment (for Windows 7,8 and 10 OS) | 77 |
| 11.4.1              | Installing Code Composer Studio                            | 77 |
| 11.4.2              | Installing StarterWare                                     | 78 |
| 11.4.3              | Debugger                                                   | 78 |
| 11.5 D              | emo Apps                                                   | 79 |
| 11.5.1              | Demo App 1: LED Dimmer                                     | 79 |
| 11.5.2              | Running Demo app 1                                         | 79 |
| 11.5.3              | Demo App 2: Motion Detector                                | 88 |
| 11.5.4              | Running Demo app 2                                         | 88 |

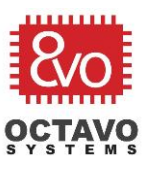

# **Revision History**

| Revision Number | <b>Revision Date</b> | Changes                                                                                                    | Author          |
|-----------------|----------------------|----------------------------------------------------------------------------------------------------|-----------------|
| 1               | 8/6/2017             | Initial Release                                                                                                    | Eshtaartha Basu |
| 2               | 1/2/2018             | LED series resistors (R10, R32 and<br>R33) updated from 4.7k to 1k, Open -<br>drain buffer TRM reference added to<br>Reset Article | Eshtaartha Basu |

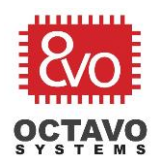

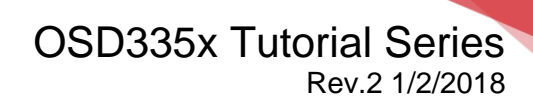

## 1 Before You Begin

## 1.1 Fundamentals of the OSD335x

There are many parts within the OSD335x family. We will be focusing on the OSD3358-512M-BAS in this series. Therefore, all references to the OSD335x hereafter imply OSD3358-512M-BAS.

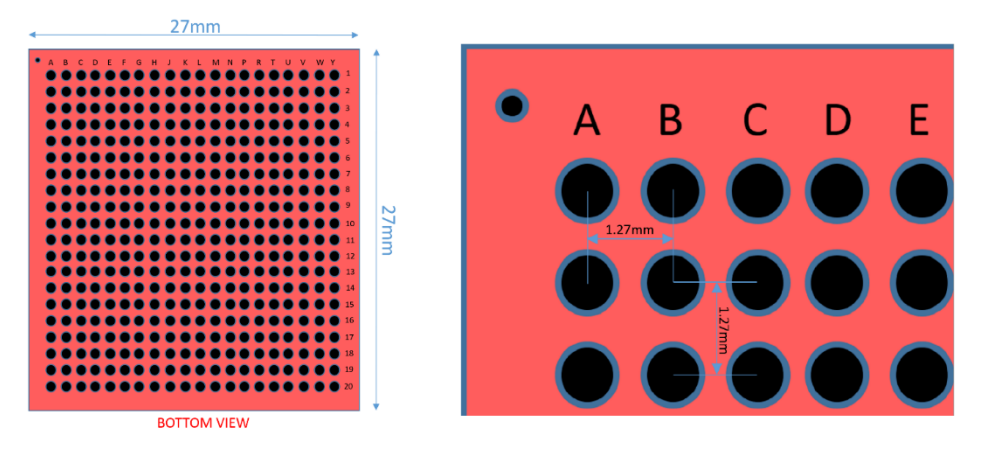

Figure 2 OSD335x BGA package

The OSD335x comes in a 27mm x 27mm Ball Grid Array (BGA) package with 400 balls and 1.27mm ball pitch as shown in Figure 2.

|                                                                                                    | 400 Ball BGA                                                                                                    |                                                                                                    |
|----------------------------------------------------------------------------------------------------|----------------------------------------------------------------------------------------------------|----------------------------------------------------------------------------------------------------|
| TPS65217C<br>Power In 5V:<br>• DC, USB, Li-ion Battery<br>Power Out:<br>• 1.8V, 3.3V, SYS<br>TL5209<br>Power Out:<br>• 3.3V | TI AM335x<br>ARM® Cortex®-A8<br>• Up to 1 GHz clock<br>• 32KB L1 Icache + SED<br>• 32KB L1 Dcache + SED<br>• 256KB L2 cache + ECC<br>• 64KB dedicated RAM<br>• 64KB shared L3 RAM | System<br>• ADC (8 channel)<br>12-bit SAR<br>• PRU-ICSS (PRU x2)<br>• RTC<br>• Timers x8<br>• eHRPWM x3<br>• eQEP x3<br>• CLP x2 |
|                                                                                                    | Parallel <ul> <li>MMC, SD and SDIO x3</li> <li>GPIO x114</li> </ul>                                                                                                    | • eCAP x3<br>• Crystal oscillator x2<br>• JTAG                                                                                   |
| Up To 1GB DDR3<br>main memory                                                                                               | Serial<br>• UART x6, SPI x2, I2C x3<br>• McASP x2 (4 channel)<br>• CAN x2 (Ver 2A and B)                                                                                          | LCD Display<br>• Up to 24-bit color<br>• 3D Graphics Engine<br>• Character Display                                               |
| Required Passive<br>Components                                                                                              | Ethernet 10/100/1000     2-port and switch                                                                                                    | Active Matrix LCD     Passive Matrix LCD     Touch screen                                                                        |

Figure 3 OSD335x Functional Diagram

It consists of four main components as shown in Figure 3. They are:

- Sitara® AM335x ARM® Cortex® A8 processor from TI is the heart of the OSD335x.
- TPS65217 Power Management IC (PMIC) from TI manages power distribution to various parts of the OSD335x and provides power to external devices.

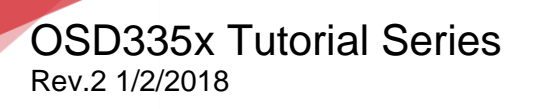

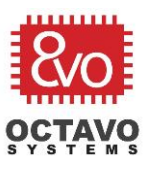

- TL5209 Low Drop Out (LDO) regulator from TI provides dedicated 3.3V rail to power external components of the OSD335x.
- Up to 1GB of DDR3 is the main memory of the OSD335x.

All of the peripheral interfaces of the AM335x (except the DDR interface) are brought out to pins on the OSD335x. See the <u>OSD335x datasheet</u> for more information on the pinout.

### 1.2 Lesson organization

Each lesson will consist of an *Introduction* section which describes the objective of the lesson followed by a series of articles, each of which will walk you through the design methodology. The lesson will conclude with an *Expected outcome* section which describes how the outcome of that lesson will look.

Furthermore, each lesson may have several *Perks* and *Caveats*. The Perks will give additional information about the topic in discussion and the Caveats will warn you about conditions or situations which require more attention. The Perks and Caveats look like this:

Perk:

Perks will give you additional information about the topic in discussion.

Caveat:

Caveats will warn you about conditions or situations which require more attention.

Before starting lesson 1, we strongly encourage you to go through the OSD335x datasheet which can be found <u>here</u>.

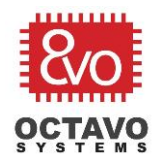

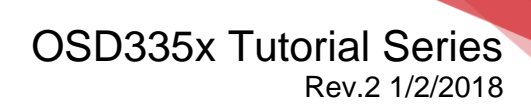

## 1.3 Pre-requisites

We will be using Autodesk Eagle for schematics and layout. Hence, we assume that you are familiar with Eagle schematics and layout. If not, please learn about them first. The following website is one of the many websites that can help you:

To learn more about schematics: <u>https://learn.sparkfun.com/tutorials/using-eagle-schematic</u>

To learn more about layout: <u>https://learn.sparkfun.com/tutorials/using-eagle-board-layout</u>

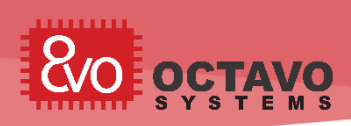

# 2 Introduction to Bare Minimum Circuitry to Boot OSD335x

## 2.1 Introduction

The objective of this lesson is to help you become familiar with the bare minimum setup required to boot the OSD335x and getting it ready to execute software. This lesson will consist of a series of articles which will walk you through every step of the design process. We start from specifications and guide you through every step till debugging the manufactured Printed Circuit Board (PCB). The lesson will conclude with a PCB that verifies the design by putting together everything that was taught.

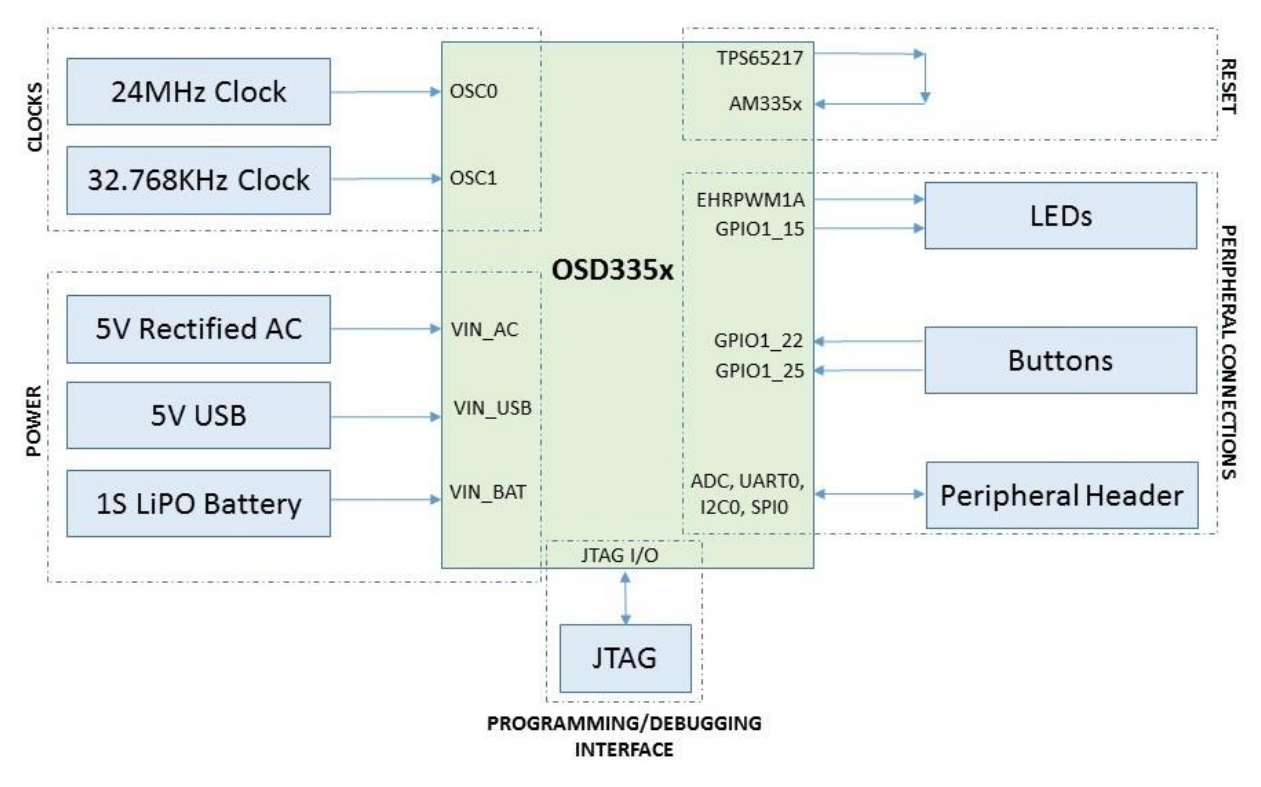

Figure 4 OSD335x Lesson 1 Block Diagram

To boot the OSD335x in its minimal configuration, we will need:

- Power circuitry
- Clock circuitry
- Reset circuitry
- Debugging/Programming interface (JTAG interface)

To make our design more functional, we will add a couple of buttons, LEDs and a peripheral header to allow us to better test our completed design.

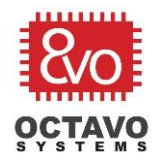

A block diagram of this setup is shown in Figure 4. We will discuss each of these concerns in separate articles to have a better depth of understanding of each topic.

## 2.2 CAD Environment Setup

Before proceeding with the articles, let's understand the Autodesk Eagle design environment we will be using.

For this design, we are going to create a PCB with the following parameters:

- Board Size: 2500mil x 2000mil (2.5inch x 2inch)
- Number of layers: 4 layers.
- Trace width: 6mil (approx. 0.15mm). Since power traces generally carry more current, we will be using larger traces (at least 15mil or 0.4mm) for them.
- Trace spacing: 6mil.
- Minimum drill and via size: 12mil (approx. 0.30mm) drill and 24mil (approx. 0.60mm) finished via diameter (i.e., 6 mil annular ring).

Using these standard rules will help us reduce manufacturing cost. For your design, you are free to select the appropriate rules for your manufacturer and components that suit your design.

All design files for this lesson can be downloaded here.

### 2.2.1 Library Setup

Octavo Systems provides an Eagle library, **OSD3358\_BAS\_RefDesignParts.lbr**, that contains the schematic symbol and footprint for the device. This reference library can be downloaded <u>here</u>.

- It is good practice to create your own Eagle Library for each design and copy all parts used in the design into it. For this design, we have created the library OSD3358\_BAS\_RefDesignParts.lbr.
- Setup the Eagle library path to the location of the Octavo Systems library file and copy the device **OSD3358-512M-BAS** into your new library.

### 2.2.2 Schematic setup

- Open a new schematic file and name it appropriately.
- Make sure to use the *OSD3358\_BAS\_RefDesignParts.lbr* library in the schematics.
- From the library, add the OSD3358-512M-BAS symbols to the schematic as shown in Figure 5. The OSD3358-512M-BAS symbol will easily fit into A3 size sheets. In the design files, all four A3 sheets are consolidated into a single

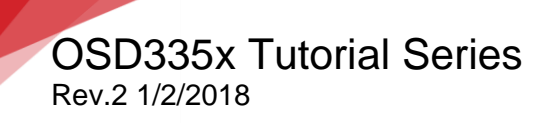

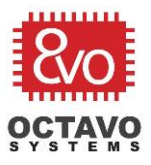

Eagle sheet so that we can use the free version of the tool while still allowing the schematics to be easily viewable while printing.

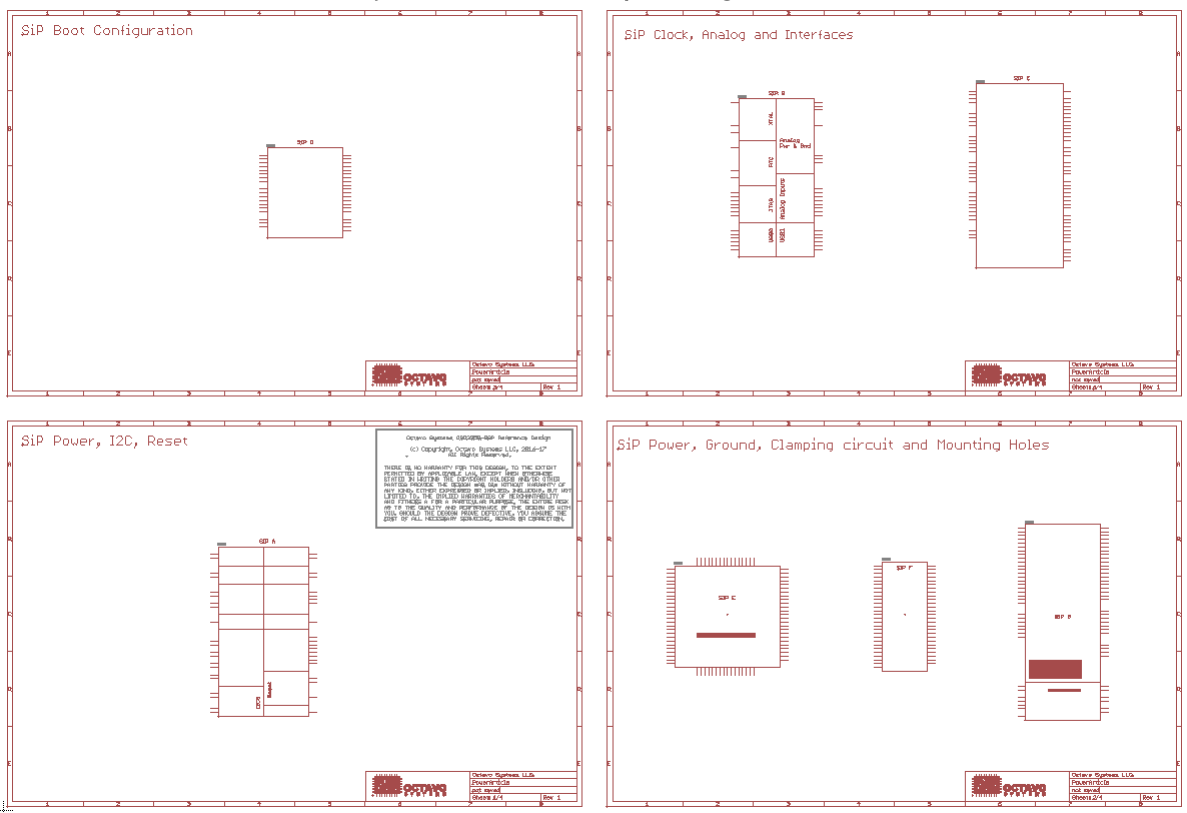

Figure 5 OSD335x symbol arrangement on schematic

### 2.2.3 Layout (Board) Setup:

The layer stack up is shown in Figure 6. We'll be using *Top* and *Bottom* layers for signal routing. *Route2* layer acts as power plane (We will be connecting it to an appropriate power output pin of the OSD335x later). *Route15* layer acts as ground plane.

| 폗 Display |           | ×     |
|-----------|-----------|-------|
| Layers:   |           |       |
| Nr        | Name      | ^     |
| 1         | Тор       |       |
| 2         | Route2    |       |
| 15 🗖      | Route15   |       |
| 16        | Bottom    |       |
| 17 🗖      | Pads      |       |
| 18        | Vias      |       |
| 19 💻      | Unrouted  |       |
| 20        | Dimension |       |
| 24        | +DI       |       |
| New       | Change    | Del   |
|           | All       | None  |
| ОК        | Cancel    | Apply |

Octavo Systems LLC Copyright 2017

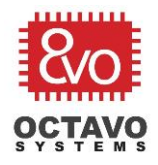

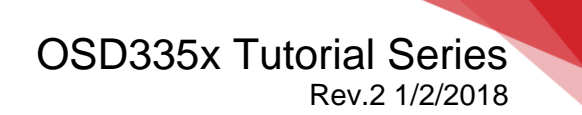

Figure 6 Layout Layer stack up

 $\circ~$  Draw the outline of the board and place the OSD3358-512M-BAS footprint as shown in Figure 7.

| 2500.00 |         |
|---------|---------|
|         |         |
|         | 2000.00 |

Figure 7 OSD335x Layout

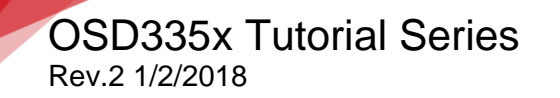

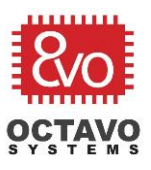

### 2.3 OSD3358-512M-BAS pin distribution

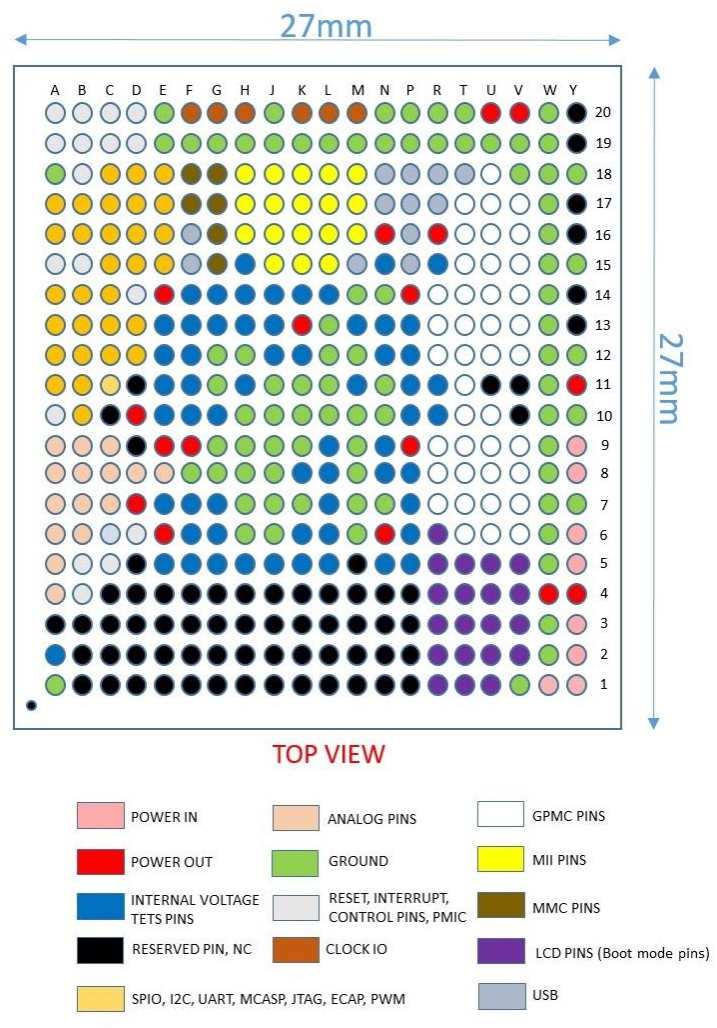

Figure 8 OSD335x BGA pin arrangement

Figure 8 gives visual representation of the OSD335x BGA pin arrangement. This will help us plan the placement of the SiP on our board.

\*\*\*\*\*

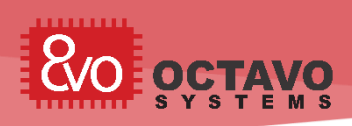

# 3 OSD335x Power Inputs and Outputs

## 3.1 Introduction

When it comes to booting a device, power circuitry is the first thing that comes to mind. To have stable and predictable operation from any electronic device, we need to make sure the power circuitry is well designed and is able to meet the power requirements of the device under normal as well as extreme operating conditions.

The Power Circuitry is a complex topic, so we have split the discussion into five parts. They are:

- **Power Inputs and Outputs:** This article will focus on input and output power considerations for the OSD335x.
- **Ground Connections:** This article will focus on ground connections and important layout pour considerations for the OSD335x.
- **Power Management**: This article will focus on topics related to control and management of power for the OSD335x.
- **Clamping Circuit**: This article will focus on clamping circuit which can be used to prevent certain power down issues that may arise with the OSD335x.
- ESD Protection: This article will focus on steps needed to provide Electro Static Discharge (ESD) protection to the OSD335x based Printed Circuit Boards (PCB).

This article is the first part of the OSD335x Reference Design Lesson 1 Power circuitry articles. We recommend you to read other parts of power circuitry article as well which are available further ahead in this article. As we discuss the power circuitry, we will build the schematic and layout the corresponding traces. All the components used in this article can be found in the <u>provided library</u>. The components will be introduced after relevant discussion as we proceed with the article.

## 3.2 Power Input

The OSD335x can be powered from 5V DC power supply (generally sourced from an AC adapter), from a standard USB port (5V) or using a standard single cell (1S) Li-Ion/Li-Polymer (LiPo) battery.

## 3.2.1 VIN\_AC

While this port is called VIN\_AC, it is a DC power input generally powered from a 5V AC adapter. By default, this input has 2A current limit and can be used as primary power input. For our design, we will use a DC barrel connector to source this input since DC barrel connectors are used by many other electronic devices and adapters

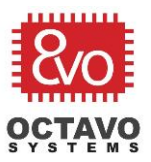

compatible with this type of connector are easily available. The DC barrel connector device we're using can be found under the name *PJ-102B\_POWER\_CON* in the provided library. Let's connect this pin directly to the input pins Y5 and Y6 of the OSD335x.

### Caveat:

While it is ok for us to connect the DC barrel connector directly to the OSD335x for this minimal design, you should add appropriate power input protection, such a ferrite beads, diodes and fuses, based on the needs of your application.

## 3.2.2 VIN\_USB

This input of the OSD335x can be powered from the VBUS line of the USB client connector at 5V. By default, the input current limit of this pin is 500mA which is also the standard output current limit for a USB 2.0 host port. However, through software configuration of the power management IC (PMIC) inside the OSD335x, the current limit can be raised to 1.3A.

The USB client connector used in this design can be found under the name **10118192**-**0001LF** in the provided library. The VBUS pin of this connector should be connected to the pins Y8 and Y9 on the OSD335x.

### Caveat:

Depending on your application, 500mA input current may not be sufficient. If you plan to increase the input current limit of this input through software, make sure the USB host can source the required additional current. For example, USB 3.0 host port can supply up to 0.9A output current at 5V.

## 3.2.3 VIN\_BAT

VIN\_BAT pin can act as either a battery input or output. It acts as a battery input when the OSD335x is running on battery power. It acts as a battery output when the OSD335x is charging the connected battery (more information on charging given in the below perk). This input should be powered by a single cell (1S) Li-Ion or Li-polymer battery with voltage range of 2.75V to 5.5V.

In this lesson, we will primarily use VIN\_AC and VIN\_USB to source power to the OSD335x. How-ever, in the future we may want to use a (1S) Li-ion or Li-Polymer battery to power our design. Hence, we will add thru-hole test points for battery

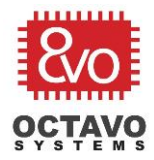

power inputs so that we can connect a battery later if necessary. Thru-hole test points can be found under the name *TESTPAD/W\_HOLE\_1X1* in the provided library.

### Caveat:

The OSD335x does not use VIN\_BAT as an input event to power up the device from OFF state or SLEEP state. More information about this can be found under section 9.3.1.1 in the TPS65217 datasheet.

### Perk:

The OSD335x is also capable of charging Li-ion and Li-Po batteries using its built in linear charger. It has dedicated pins to monitor battery voltage (BAT\_VOLT) and monitor battery temperature (BAT\_TEMP). The VIN\_BAT pin provides battery output while charging. Battery charging is managed by the TPS65217 PMIC present inside the OSD335x. More information about battery charging can be found in the TPS65217x Datasheet.

### 3.3 Input Power Schematics

Based on the description above, let's update our schematics with all the input power connections as shown in Figure 9 (Updates made to the schematics are shown using dotted lines).

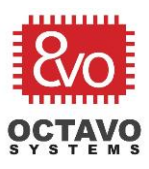

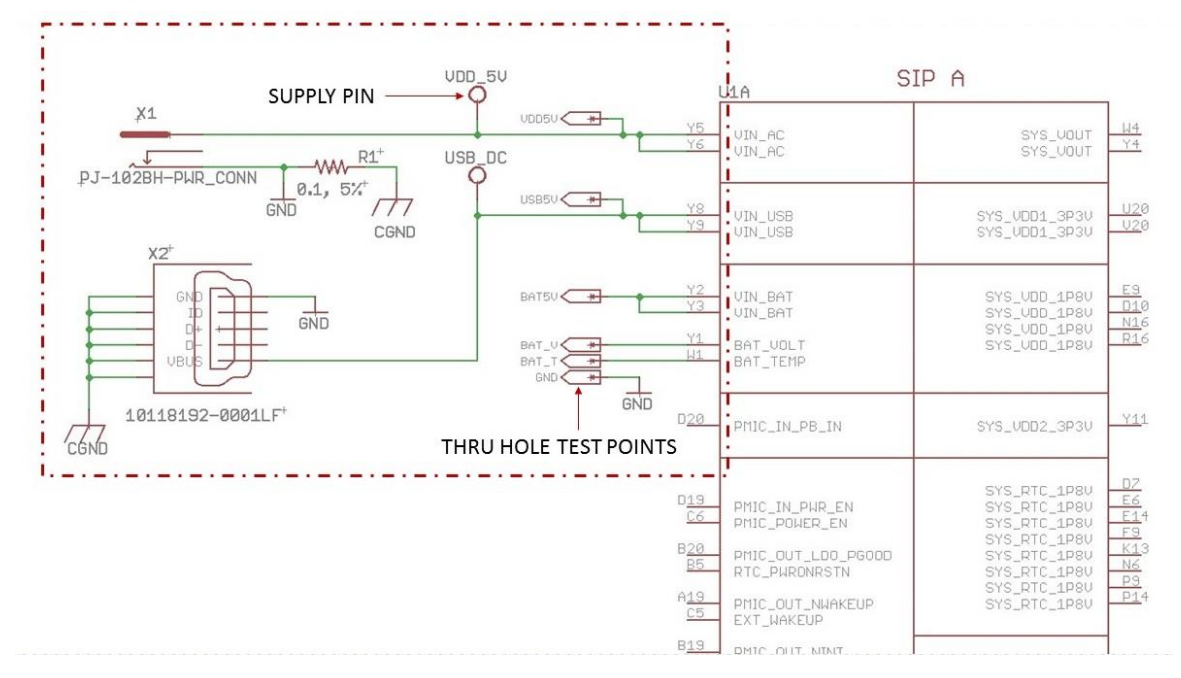

Figure 9 Power input connections

It is a good idea to add test points to all the input power rails so that we can easily test the voltages during debug. For this design, we have used thru-hole test points for all the input power rails. But, for your design, feel free to use surface test pads to save board area.

Supply pins are also added to input power rails so that we can see where these voltages are used elsewhere on the schematic.

The reason behind the presence of resistor R1 is explained under the ESD (Electro Static Discharge) protection chapter (chapter 6) of this document.

### 3.4 Input Power Layout

Now that we have completed the schematics for power input, let's begin the layout. As per the guidelines in the *introduction article*, we will use 6mil (approx. 0.15mm) traces for signals and at least 15mil (approx. 0.40mm) traces for power traces and connect them to the OSD335x power pins using pours so that there is good connection to the BGA balls. While we could use pours for the entire power connection, in this design we do not have any peripherals with high current draw so we can use traces to make layout easier. The layout is shown in Figure 10.

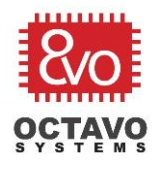

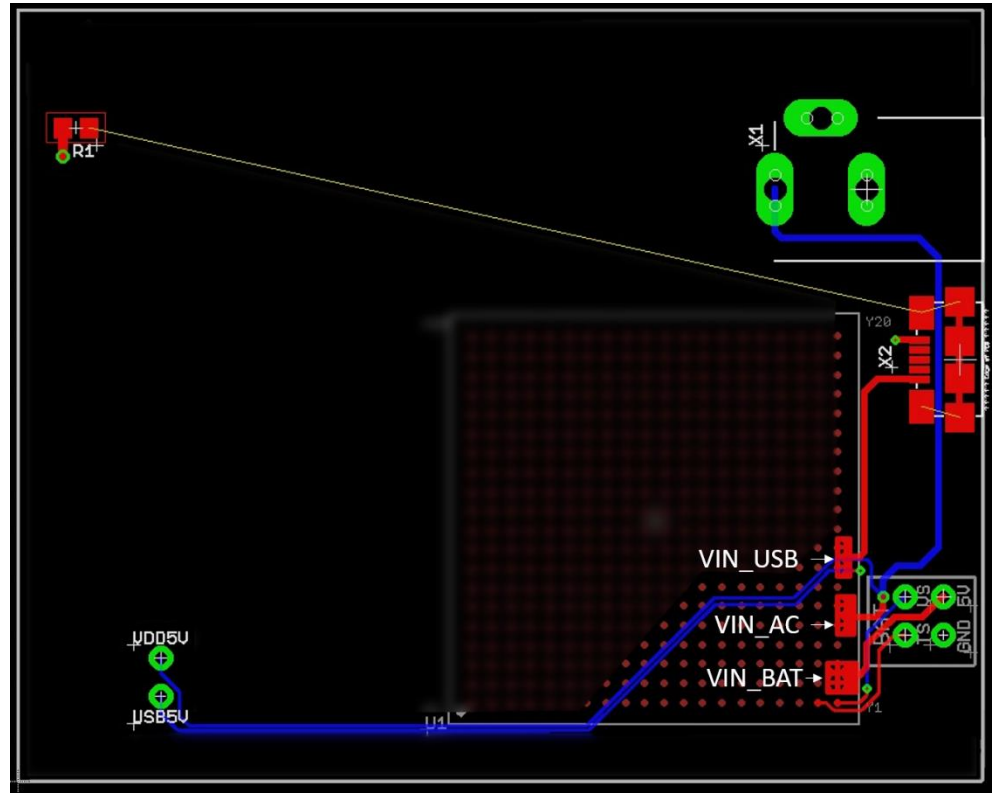

Figure 10 Power input layout

The components are placed and routed in a specific manner to accommodate future components and to facilitate easy routing as we go ahead with the articles.

### 3.5 Power output

The PMIC and LDO inside the OSD335x generate many different power outputs. Some of the outputs are only for internal use within the System in Package (SiP). However, others provide power that can be used by the systems external to the SiP. Please go through the <u>power app note</u> before budgeting power for your design. The maximum power output of each of these pins can be found in the <u>OSD335x datasheet</u>. The following power outputs can be used for external devices:

- SYS\_VOUT: Shared supply sourced by the PMIC. This rail also supplies power to the AM335x, DDR3 and TL5209 LDO inside the SiP. This output is not regulated. It merely reflects the voltage of the input power source that is being used to power the PMIC. Therefore, when using a battery, it is necessary to make sure that any components that use the SYS\_VOUT power output can operate on a voltage between 3V and 5V since the PMIC will switch to a different power input when charging the battery.
- SYS\_VDD1\_3P3V: Dedicated 3.3V supply rail for external circuitry. Powered by the TL5209 LDO and enabled by LDO4 of the PMIC. This power output will be connected to the power plane of our layout.

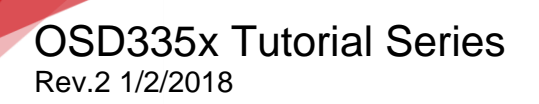

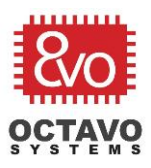

- **SYS\_VDD2\_3P3V:** Dedicated 3.3V supply for external circuitry directly supplied by LDO2 of the PMIC.
- **SYS\_RTC\_1P8V:** 1.8V output powered by LDO1 of the PMIC. It is also used internally to power the RTC of the AM335x.
- **SYS\_VDD\_1P8V:** 1.8V output powered by LDO3 of the PMIC.
- **SYS\_ADC\_1P8V:** 1.8V output powered by LDO3 of the PMIC and filtered for analog applications. It supplies power to the AM335x ADC. It can also be used to power external analog circuitry.

It is a good idea to add supply pins and test points to all the power output pins as shown in Figure 11 so that we can probe the voltages during debug and board bring-up.

## 3.6 Test points on internal power rails

The OSD335x provides external access to critical internal power rails. These pins should be used for testing/monitoring purposes only. *They shouldn't be used to power external circuitry*. Test points need to be added to these power rails so that internal voltages can be looked up in case of power-up issues. You can use either thru-hole test points or test pads, whichever makes your routing easier. For this design, we will be using thru-hole test points.

The OSD335x pins that provide access to internal power rails are VDDSHV\_3P3V, VDDS\_DDR, VDD\_MPU, VDD\_CORE and VDDS\_PLL.

### Perk:

If you're curious about how the internal power rails are used within the SiP, you can find more information below:

- **VDDSHV\_3P3V:** Dedicated 3.3VDC to power the AM335x I/O. It is supplied by the TPS65217 LDO4.
- **VDDS\_DDR:** Dedicated 1.5VDC supply to power the AM335x DDR3 interface and DDR3 device.
- **VDD\_MPU:** Dedicated 1.1VDC supply to power the AM335x MPU domain.
- **VDD\_CORE:** Dedicated 1.1VDC supply to power the AM335x CORE domain.
- **VDDS\_PLL:** Filtered 1.8VDC to supply power to the AM335x PLLs and oscillators.

You can also refer <u>Texas Instruments (TI) Power Hookup Application Note</u> for in depth information.

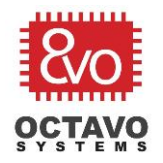

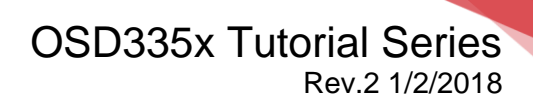

## 3.7 Schematics for power output pins and test points on internal power rails

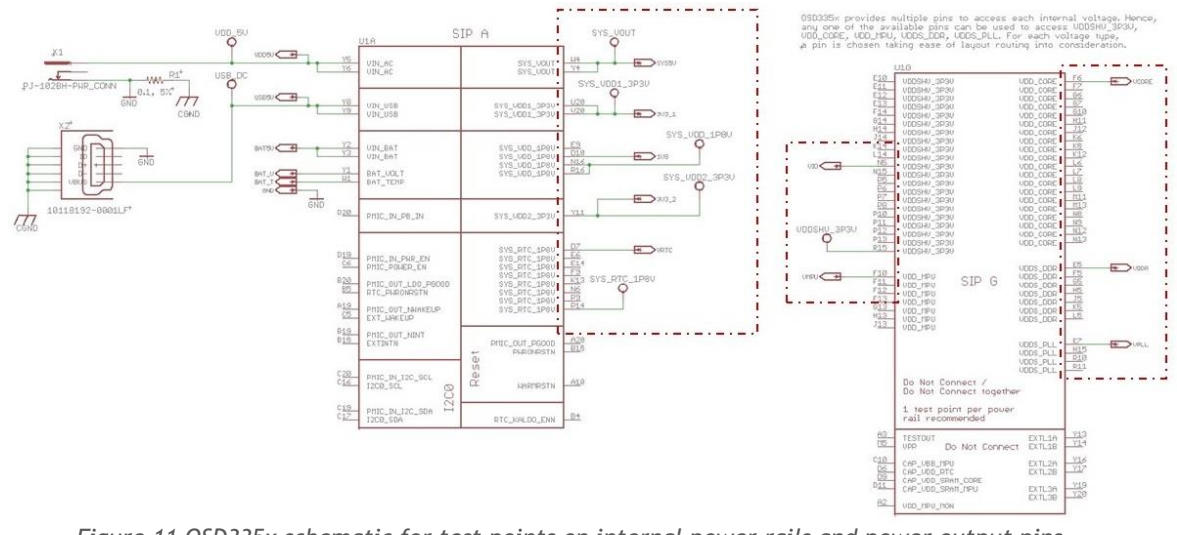

Figure 11 OSD335x schematic for test points on internal power rails and power output pins

Let's add test points and supply pins suitably as shown in Figure 11 (Updates made to the schematics are shown using dotted lines). Thru-hole test points can be found under the device name *TESTPAD/W\_HOLE\_1X1* in the provided library.

### 3.8 Layout for test points on internal power rails

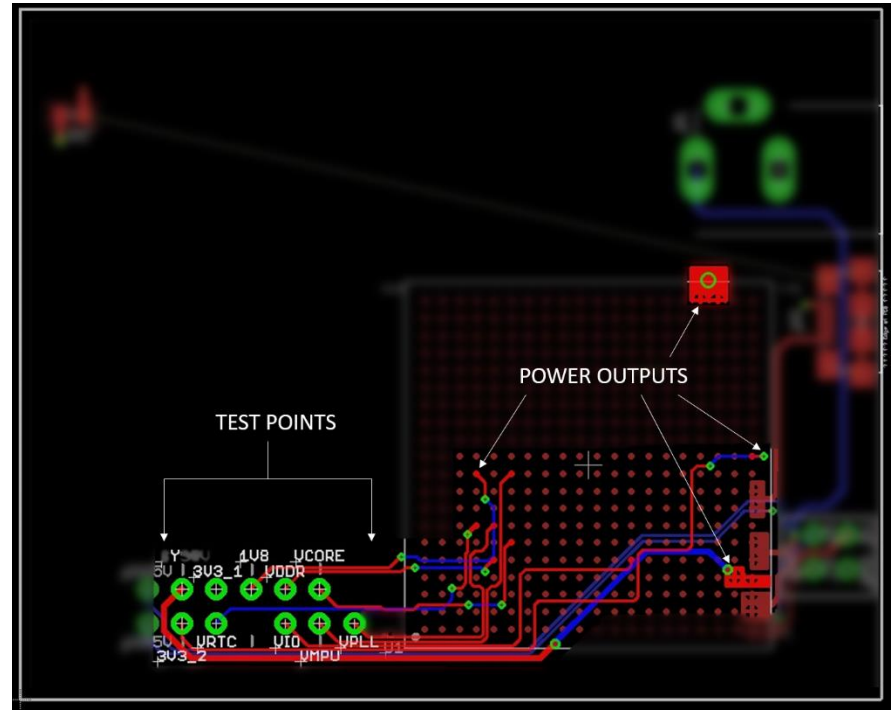

Figure 12 OSD335x layout for power output pins and test points on internal power rails

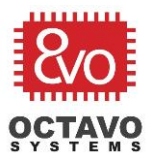

The test points were placed and routed to accommodate future components and facilitate easy routing as shown in Figure 12.

## 3.9 Analog reference input and ground

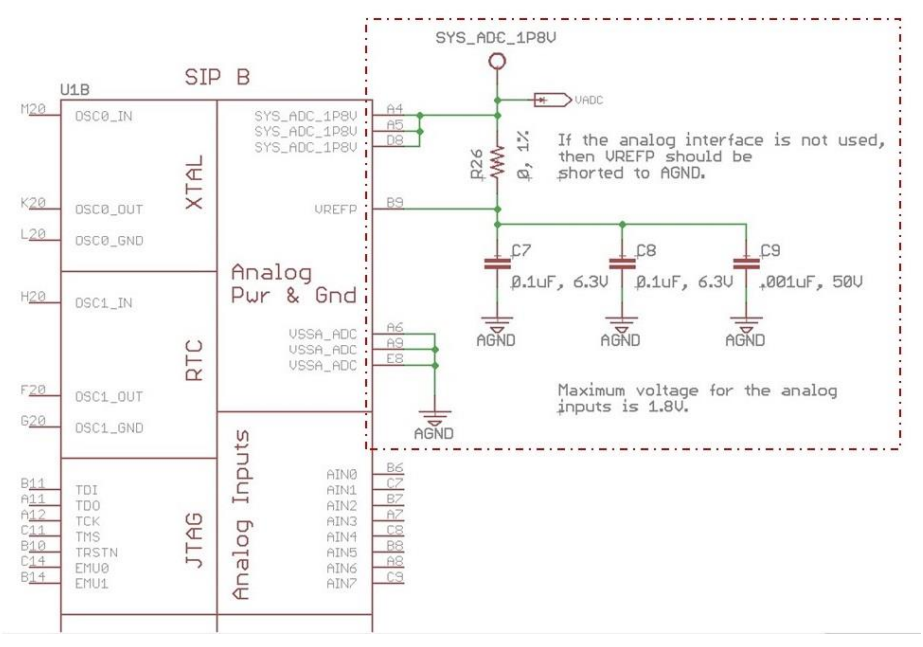

Figure 13 Schematic for Analog Reference input and Ground

The OSD335x has an Analog-to-Digital Converter (ADC) interface that can be used for things like monitoring voltages and interfacing with analog sensors. To use the ADCs, the Analog Power and Ground must be connected appropriately. The interface can tolerate inputs up to 1.8V depending on the analog voltage reference VREFP. Internally, the OSD335x connects the VREFN pin of the AM335x to analog ground, so the range of ADC is analog ground to VREFP. Generally, VREFP is connected to SYS\_ADC\_1P8V but it can be set to a lower voltage using a voltage divider.

Since the voltage reference, VREFP, needs to be a clean as possible, we want to put a resistor footprint between VREFP and the power connection. This gives the option of putting a resistor or ferrite bead in at a latter place if we need to suppress noise. Also, we want to put bypass capacitors between VREFP and analog ground to help suppress noise. These connections can be seen in Figure 13 (Updates made to the schematics are shown using dotted lines).

If you do not need to use the ADC interface in your application, then VREFP should be shorted with AGND.

Layout for Analog Connections can be made as shown in Figure 14.

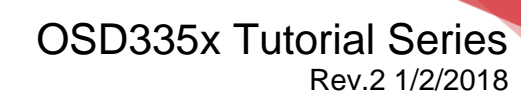

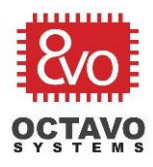

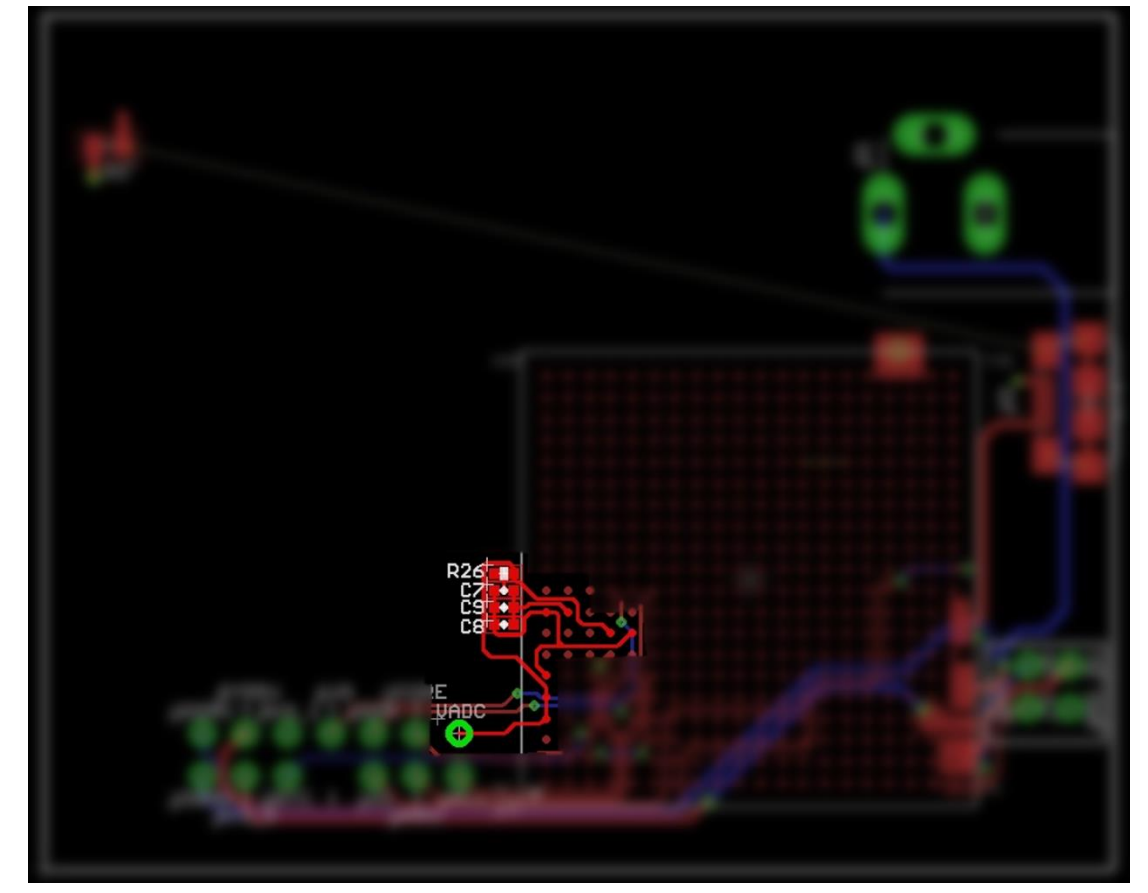

Figure 14 Layout for Analog Connections

\*\*\*\*\*

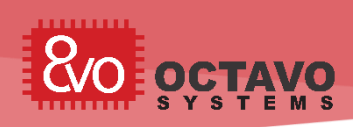

# 4 OSD335x Ground Connections

### 4.1 Introduction

This article is the second part of the OSD335x Reference Design Lesson1 Power circuitry articles. It will focus on ground connections and pours required for reliable performance from the OSD335x. As we discuss the power circuitry, we will build the schematic and layout the corresponding traces.

### 4.2 Ground Connections

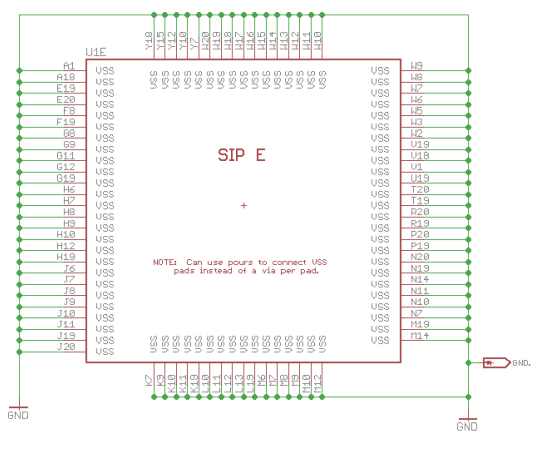

Figure 15 OSD335x Ground connections

The OSD335x has several ground pins. All the pins on the *SIP E* symbol should be grounded, as shown above in Figure 15, even though they are connected together within the SiP. This is to make sure all components within the OSD335x are uniformly grounded and ensure the shortest return current paths for all the components inside the OSD335x. For our reference design, a thru-hole test point was added to help us measure voltage during bring-up.

It is good to have test points to ground on the design for testing during bring-up, but it is not necessary as long as there is access to ground somewhere in the design. In compact designs, you can use surface test points to save space.

## 4.3 Ground pour layout discussion:

When grounding the OSD335x, you are free to use one via for each ground pin. However, vias occupy a lot of routable space and a lot of vias can cause routing problems (this does not necessarily apply to blind and buried vias since they occupy much less route-able board area). Routable space can be saved by instead using ground pours and minimizing the number of ground vias. For this design, since the ground pins are clustered in two areas, we have placed two copper pours on the top layer for ground. Then we have at least one via per two ground pins so there is a good connection to the ground plane. When using copper pours, the following things should be considered:

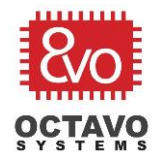

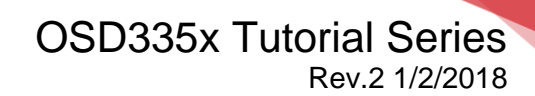

- Have at least one via for every two to four ground pins.
- $\circ$  Vias should be placed wisely keeping current return path also in mind.
- Care should be taken not to flood the entire area below the BGA of the OSD335x with a ground pour. If the area of the ground pour is large, it may sink too much heat from the BGA and may result in bad solder joints during reflow. Similarly, make sure thermals are used for the pours to prevent the pours from sinking too much heat and causing bad solder joints.

### Perk:

A ground pour is nothing but a copper pour connected to GND or GND plane of the PCB. More information about copper pours can be found <u>here</u>.

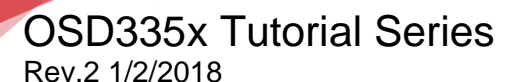

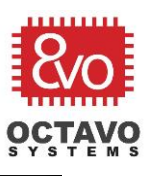

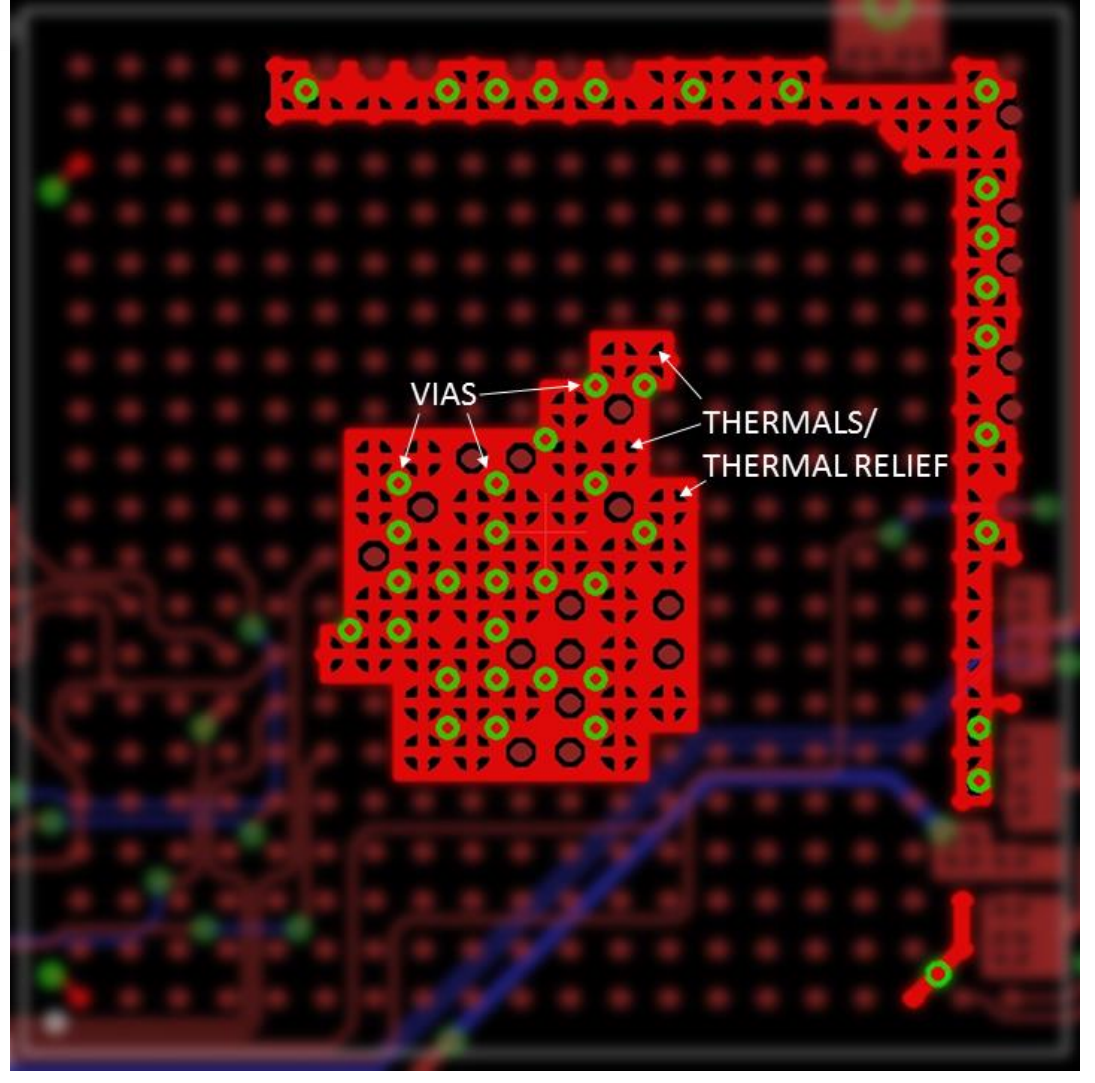

Figure 16 OSD335x Ground Pour

As shown in Figure 16, we have used two ground pours for this design to minimize the size of each pour. Each pour uses thermals (thermal relief) and there are plenty of vias to ensure good connection to ground.

### Perk:

A *thermal (thermal relief)* in PCB jargon refers to a particular way in which a pad is connected to a pour/plane to make good electrical connection but poor thermal connection. Copper is a good conductor of heat. Hence, if good thermal connection were to be made, the plane/pour would draw all the heat away from the pad leading to a bad solder joint. More information about thermals and their uses can be found here.

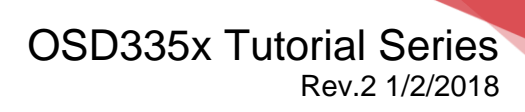

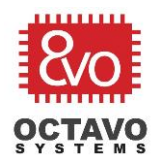

## 4.4 Power and Ground Planes

As we already stated, our design uses a 4 layer PCB. The top and the bottom layers are used for signal routing whereas the layer beneath the top layer is used as a power plane and the layer below the power plane is used as a ground plane. Use of power and ground planes that are closely spaced to each other reduces crosstalk and interference between the top and bottom signal layers.

Most of the components in this design will operate on 3.3V. Hence, we will be connecting SYS\_VDD\_3P3V to the power plane. The power plane will help those components directly receive power through a via with minimal resistance since the power plane is spread across the board.

The ground plane is used to connect all components to a common ground reference. It will:

- $\circ$  provide a low resistance return path for currents to reduce noise.
- will prevent current loops.
- will act as EMI shield protecting the PCB from external noise and prevent radiation of high frequency noise from the PCB.
- provide uniform impedance plane for traces carrying high frequency signals with high fidelity against reflections.

Power and Ground planes can be created in the layout by drawing one complete polygon along the edge of the board in layer 2 and connecting it to SYS\_VDD\_3P3V and drawing the other complete polygon in Layer 15 and connecting it to GND using the *NAME* tool of Eagle. The POWER and GND polygons are shown in Figure 17. When the *RATSNEST* button is pressed on the layout, the power and ground planes occupy the entire area of the board as shown in Figure 18 and Figure 19.

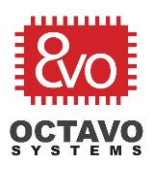

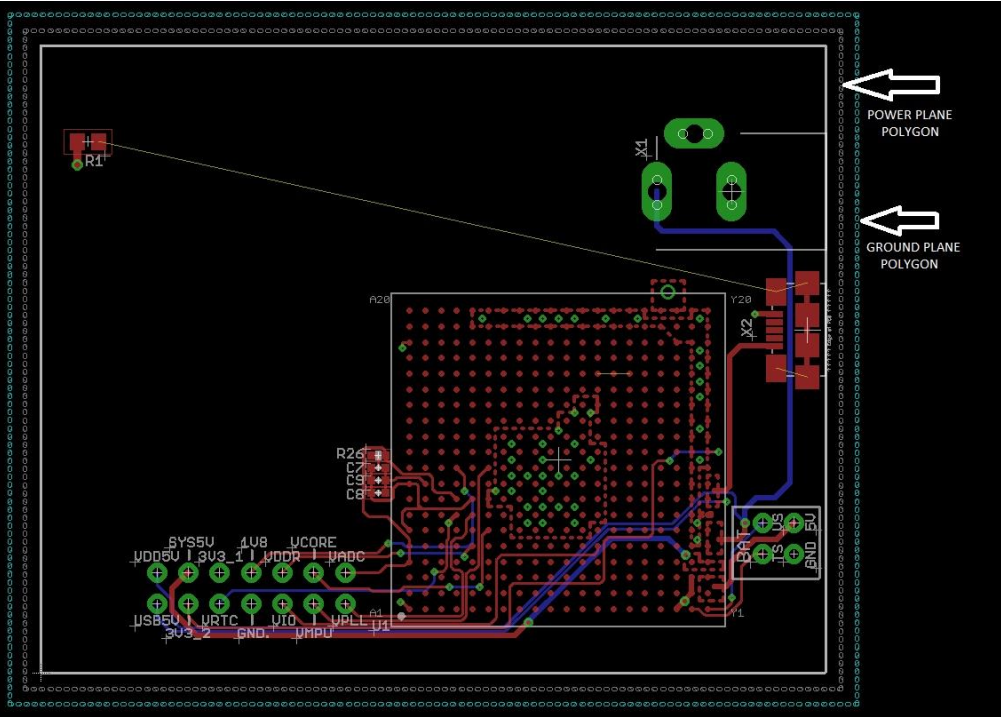

Figure 17 Power and Ground plane polygons

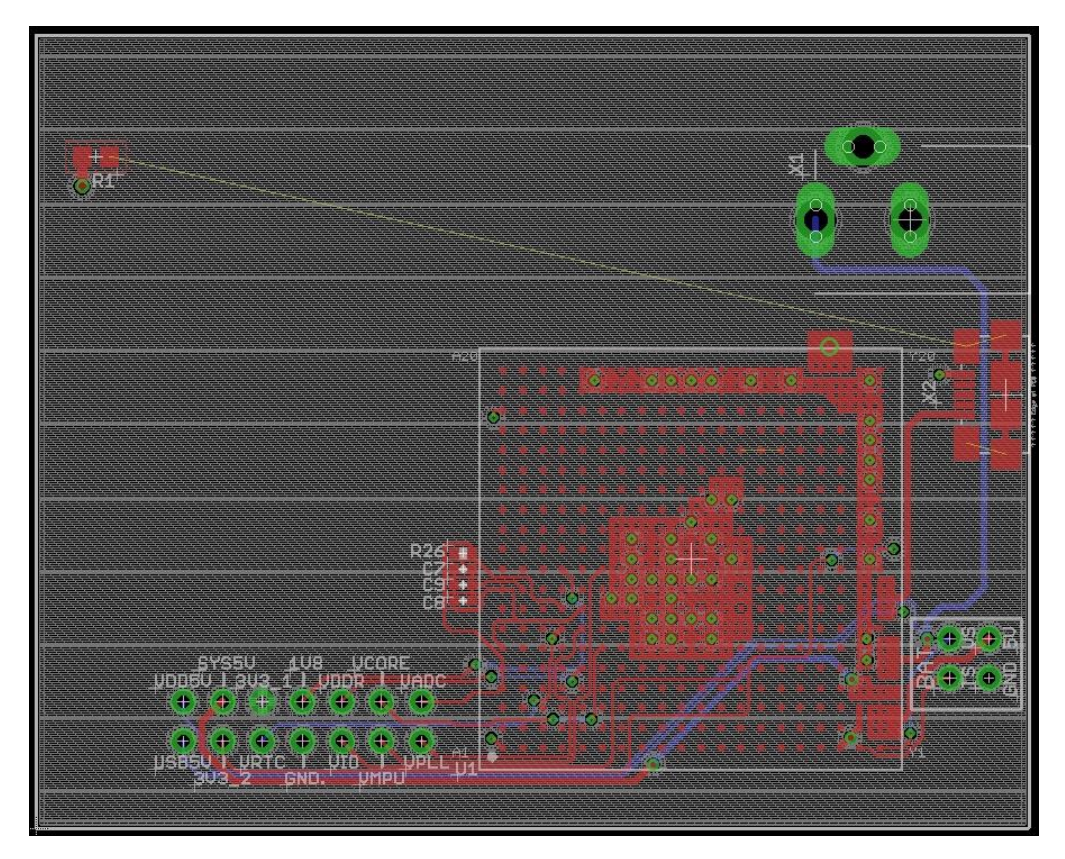

Figure 18 Power Plane

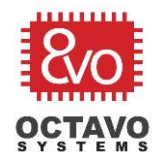

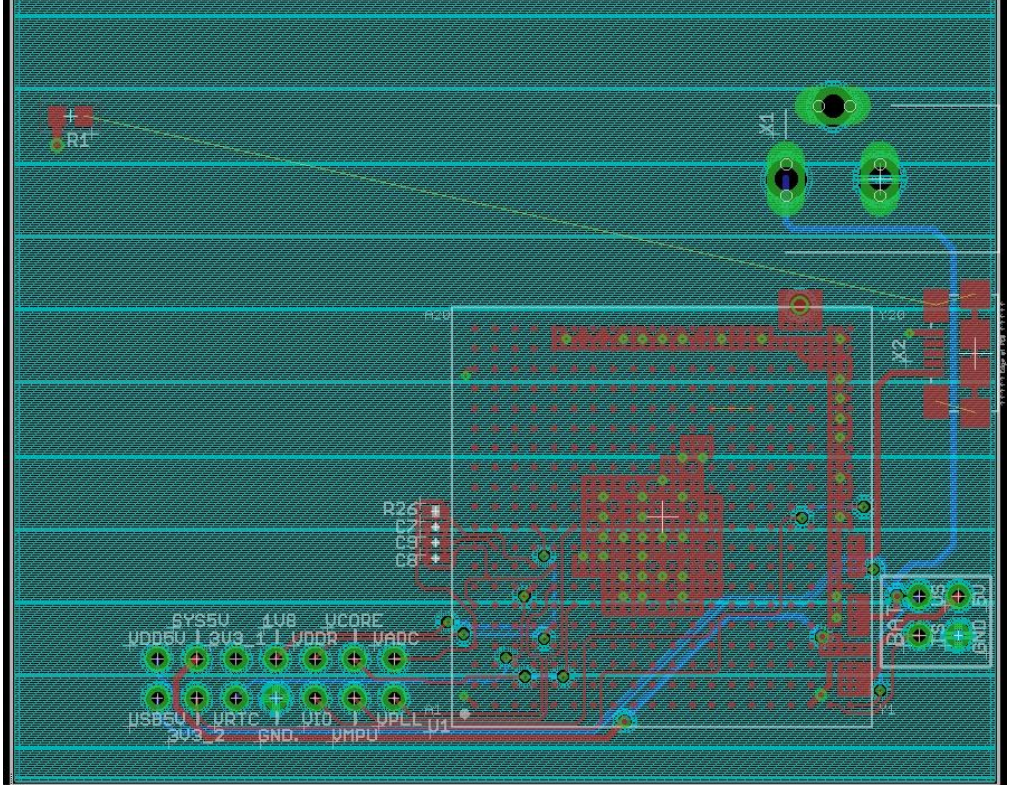

Figure 19 Ground Plane

\*\*\*\*

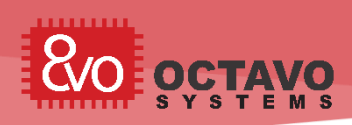

# 5 OSD335x Power Management

### 5.1 Introduction

This article is the third part of the OSD335x Reference Design Lesson1 Power circuitry articles. It will mainly focus on topics related to control and management of power for the OSD335x. As we discuss the power circuitry, we will build the schematics and layout the corresponding traces.

## 5.2 I2C interface

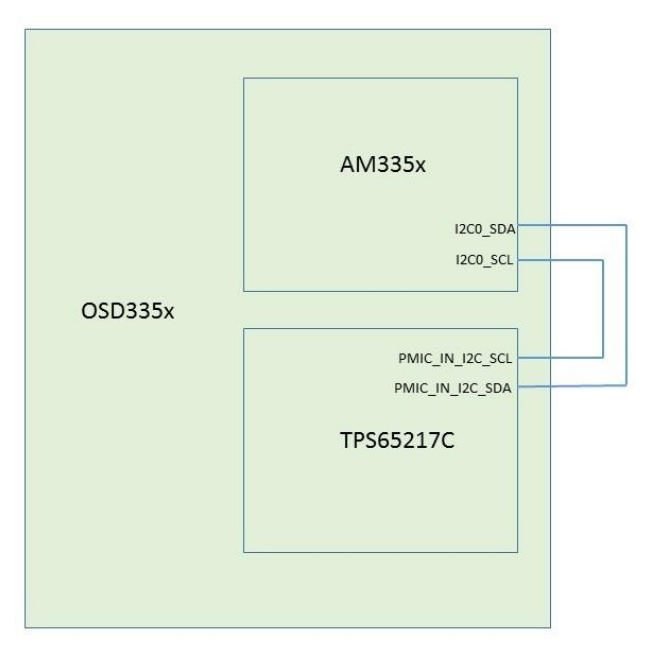

Figure 20 OSD335x I2C connections

For most designs, the AM335x processor communicates with the TPS65217C PMIC through the I2C0 interface. The I2C lines for both the processor and the PMIC are brought out to the BGA balls of the OSD335x to give flexibility in how things are connected. Almost always, the I2C0 pins of the AM335x and the I2C pins of the TPS65217C PMIC are connected externally to enable I2C communication between the processor and PMIC. The I2C pins that need to be connected are placed close to each other on the OSD335x schematic symbol to facilitate easy connection. The necessary connections are shown in Figure 20 block diagram.

The I2C0 pins of the AM335x processor have internal 4.7K ohm pullup resistors. This is sufficient if nothing else is connected to the I2C0 bus. In the case that other components are connected to the I2C0 bus, it is good practice to put additional external pull-up resistors. This allows the strength of the pull-ups on the I2C0 bus to be set based on the other bus components. For this design, given we are connecting

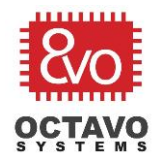

to some unknown components, we are going to use 1.5k ohm external pull-ups whose value can be adjusted later if necessary.

Most of the functionality of the TPS65217C PMIC can be controlled and various parameters can be set using the I2C interface. Some of the features that can be controlled are:

- Battery charger voltage.
- Charge safety timer control.
- $\circ~$  Buck and Boost converter output voltage.
- LDO output voltage.
- Power up and power down sequences.
- Over current and over temperature thresholds.

Details about the I2C interface and its usage can be found in the <u>TPS65217x</u> <u>datasheet</u>.

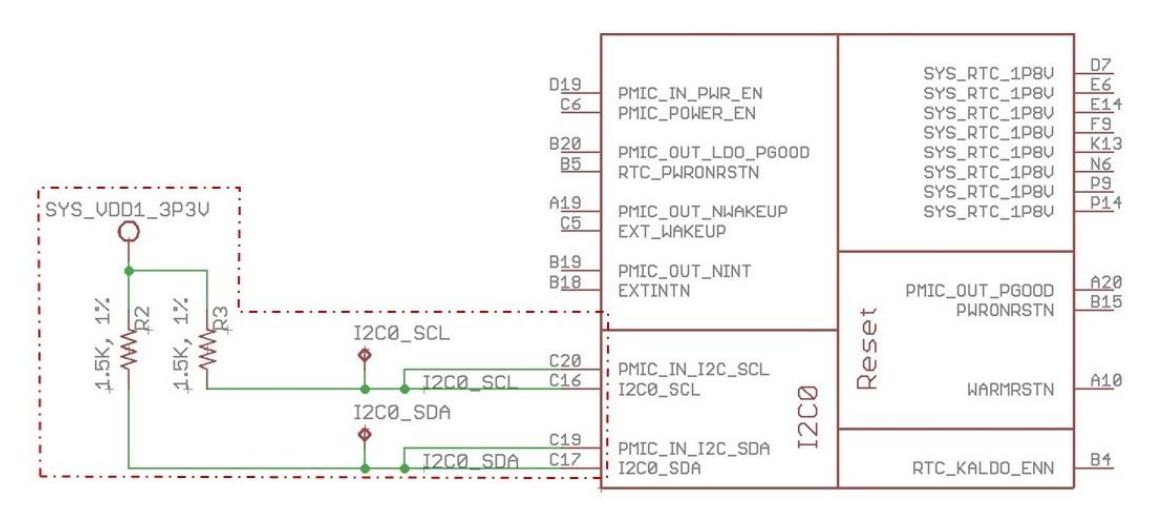

Figure 21 Schematic for OSD335x I2C connections

Let's make I2C connections on the schematic as shown in Figure 21 (Updates made to the schematics are shown using dotted lines).

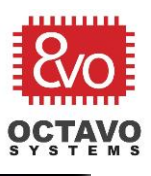

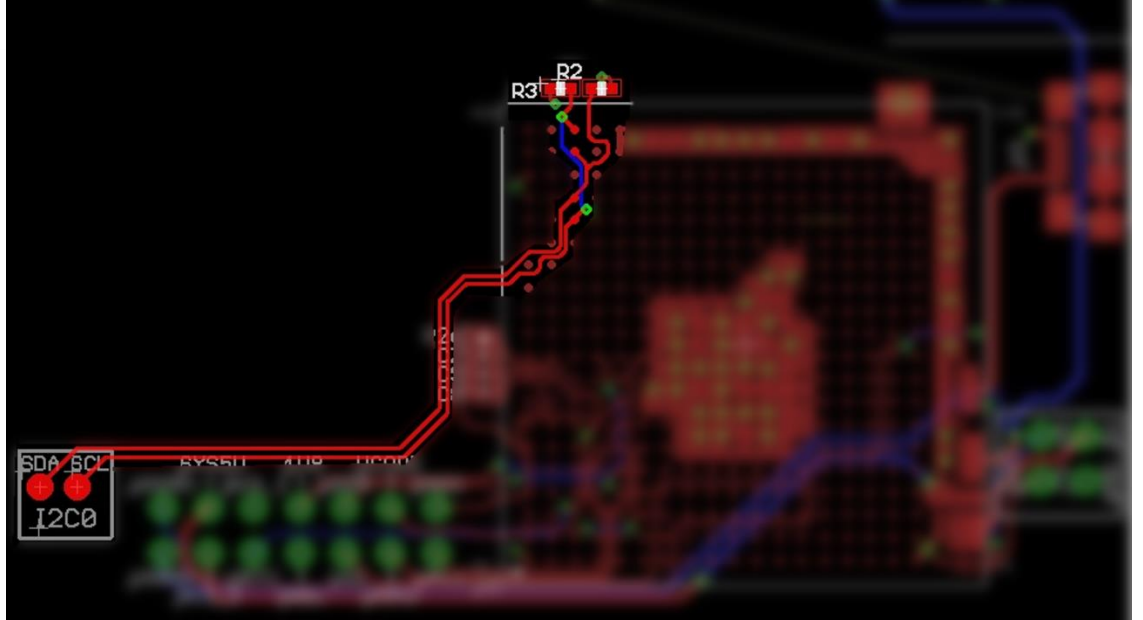

Figure 22 Layout for I2C connections

The highlighted routes in Figure 22 represent the I2C connections in the layout.

## 5.3 PMIC control and status

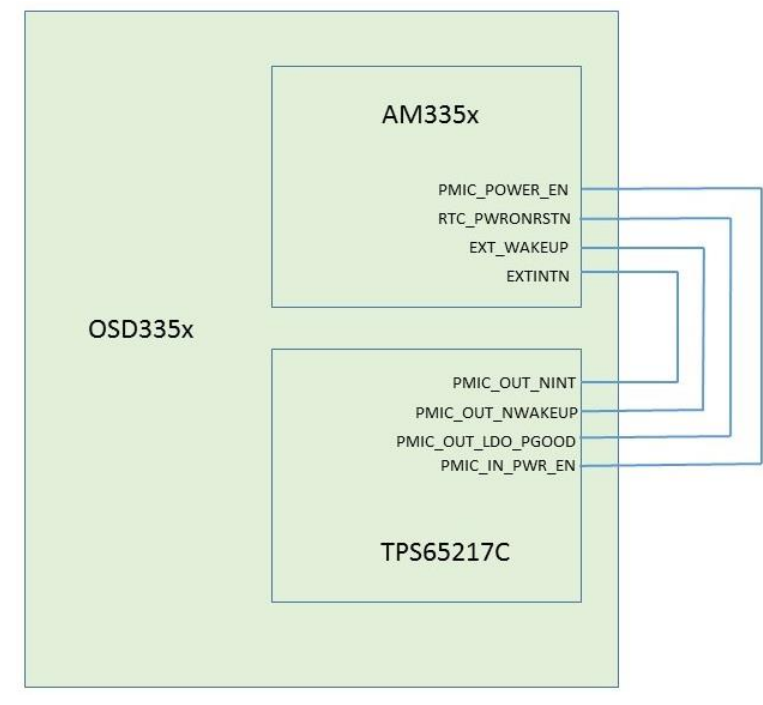

Figure 23 External connections required between AM335x processor and TPS65217C PMIC

Besides the I2C connections, there are a few more signals that must be connected between the processor and PMIC for the OSD335x to function correctly. Figure 23

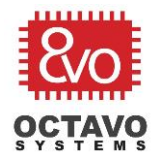

shows the external signal connections that we must make to allow the AM335x and the TPS65217C PMIC to coordinate their operations. These signals were brought out of the OSD335x so that the user can have more control over power sequencing if necessary. The description of these signals are:

- **PMIC\_POWER\_EN:** This pin is used by the AM335x to control the power up sequence of the PMIC.
- **PMIC\_IN\_PWR\_EN:** Enable input for buck converters and LDOs on the PMIC. Pulling this pin high will start the power up sequence.
- **RTC\_PWRONRSTN:** Independent Power On Reset Pin of the AM335x RTC.
- **PMIC\_OUT\_LDO\_PGOOD:** LDO power good output. This pin goes high when both LDO1 and LDO2 output voltages are within regulation and goes low when either one of them are out of regulation.
- **EXT\_WAKEUP:** Dedicated input pin of the AM335x for external wake up events.
- PMIC\_OUT\_NWAKEUP: Signal to host to indicate a power on event (active low)
- **EXTINTN:** External interrupt input of the AM335x.
- **PMIC\_OUT\_NINT:** Interrupt output (active low) of the PMIC.

For this design, we do not need any additional control of the power sequencing, so we can directly connect the pins. However, let's add test points so that we can probe these signals during bring-up. Let's make the necessary connections on the schematic as shown in Figure 24 (Updates made to the schematics are shown using dotted lines).

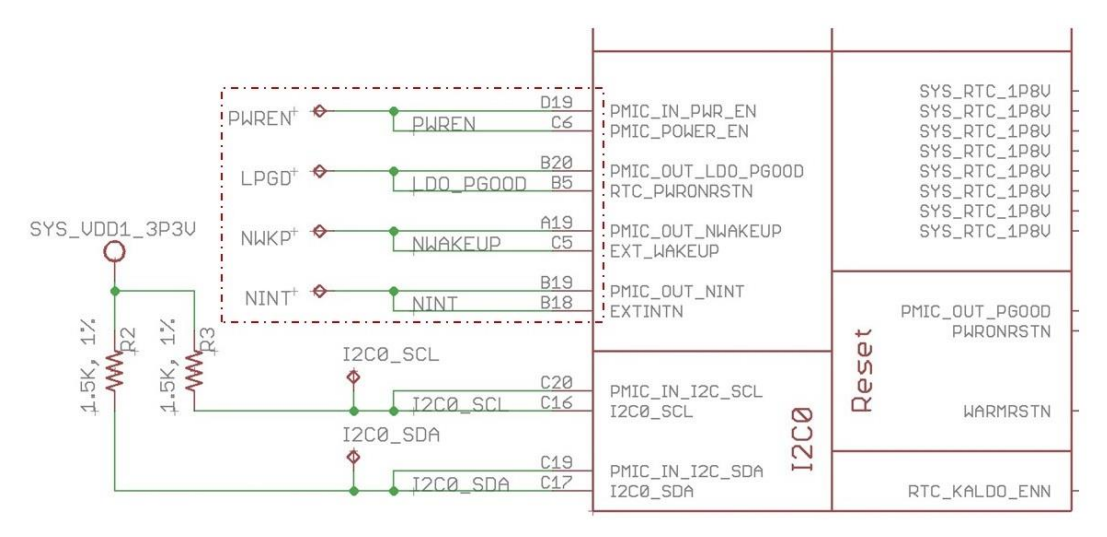

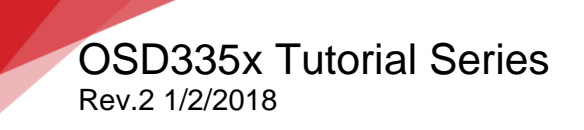

33

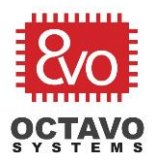

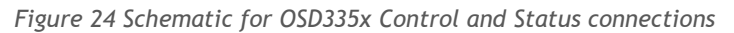

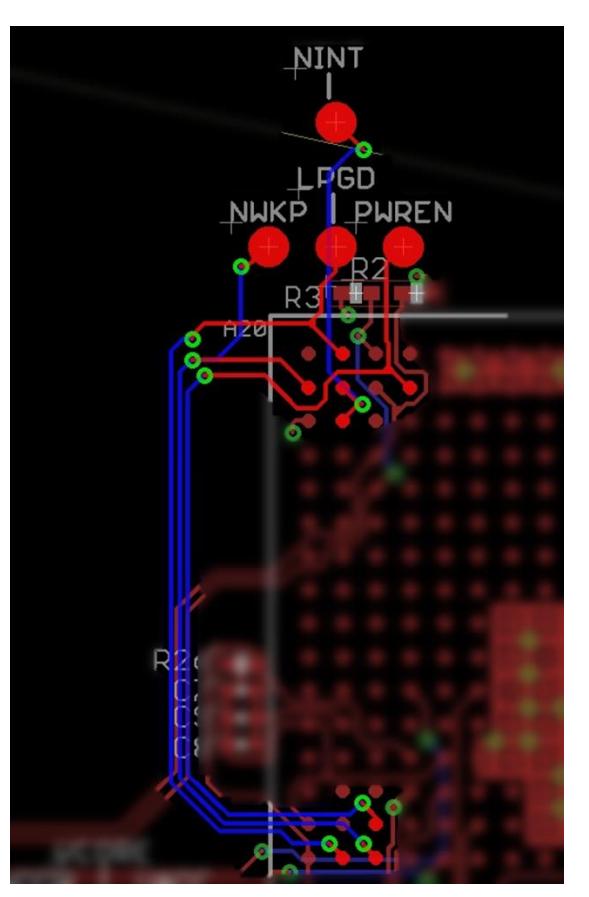

Figure 25 PMIC control and status connections

The highlighted routes in Figure 25 represent the PMIC control and status connections in the layout.

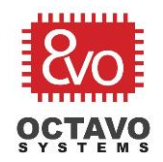

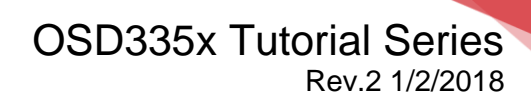

### 5.4 Power button

The TPS65217C PMIC inside the OSD335x has an active low reset input which is brought out through the PMIC\_IN\_PB\_IN pin of the OSD335x and can be connected to a push button. This input has a 50ms deglitch time and an internal pull-up resistor to an always-on supply. The power button has the following functions:

- $\circ~$  The PMIC is powered up from OFF or SLEEP mode upon detecting a falling edge on PMIC\_IN\_PB\_IN.
- PMIC is power cycled/reset when PMIC\_IN\_PB\_IN is held low for more than 8 s. All rails will be shut down by the sequencer and all register values are reset to their default values. Rails not controlled by the sequencer are shut down immediately. The device remains in this state for as long as this pin is held low. However, the device will remain in RESET state for a minimum of 1 second before it returns to ACTIVE state.
- If the PMIC\_IN\_PB\_IN pin is kept low for an extended amount of time, the device will continue to cycle between ACTIVE and RESET state, entering RESET every 8 seconds.

#### Perk:

You can find more information about power button and PMIC modes at:

http://www.ti.com/product/TPS65217/datasheet/detaileddescription#SLVSB641234

http://www.ti.com/product/TPS65217/datasheet/detailed-

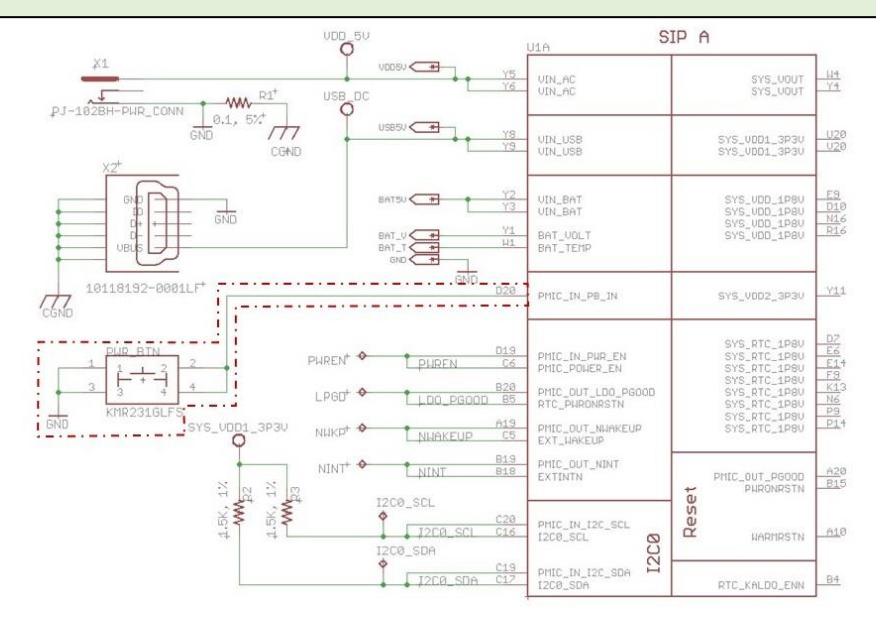

Figure 26 OSD335x Power Button

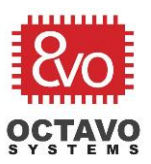

The schematic is developed as shown in Figure 26 (Updates made to the schematics are shown using dotted lines). The power button we're using can be found under the device name *KMR231GLFS* in the given library.

### Caveat:

Long-pressing the power button on some boards will power off the system instead of power cycling it. This state can be caused when the TPS65217C PMIC shuts off SYS\_5V at the start of the power down sequence, which often causes some regulated supplies to shut down before the PMIC intends to shut them off, resulting in a PMIC fault hence taking the system to off-state instead of going through with the power-cycle.

On a board like Beaglebone Black (which uses the TPS65217C PMIC), without external connections and with HDMI framer disabled, power consumption during the power off sequence may be low enough to prevent a PMIC fault, hence long-pressing the power button will then power-cycle the system as it was intended.

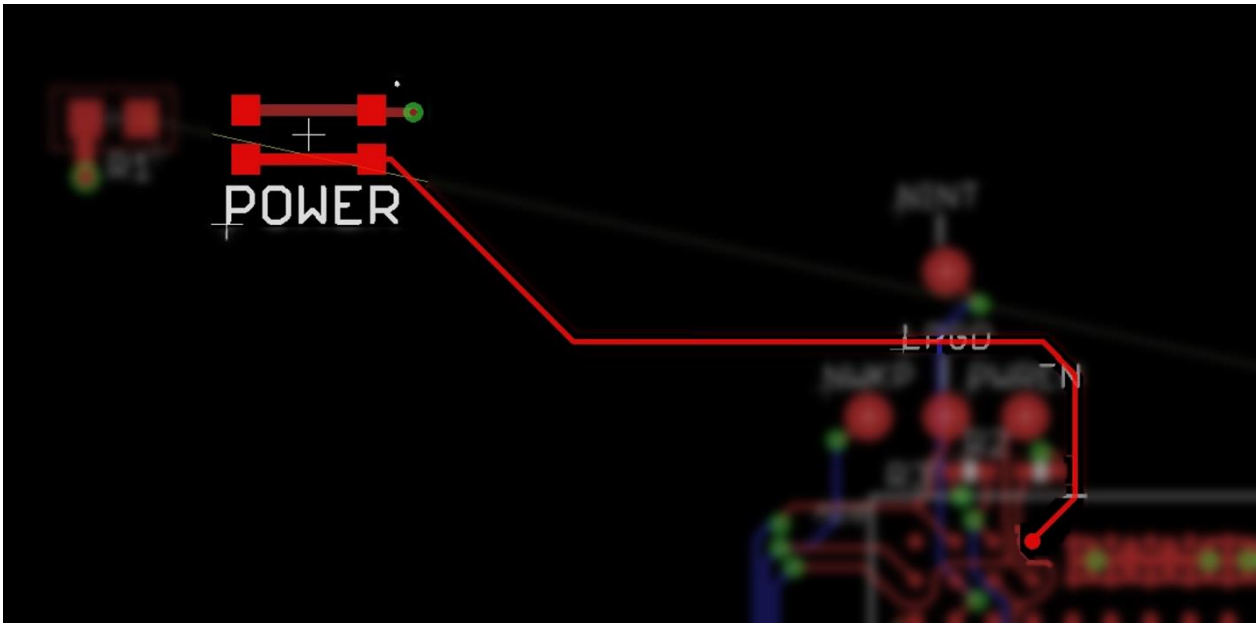

Figure 27 Power button layout

The highlighted routes in Figure 27 represent the power button connections in the layout.

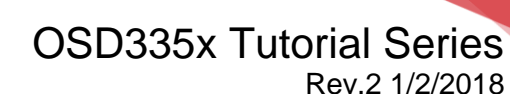

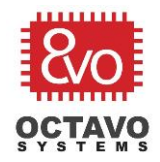

### 5.5 Power indicator LED

For this design, we want to have an LED to indicate that power is on. Since SYS\_VDD2\_3P3V can only supply 150mA externally, we used this power output to indicate power is on as shown in Figure 28 (Updates made to the schematics are shown using dotted lines).

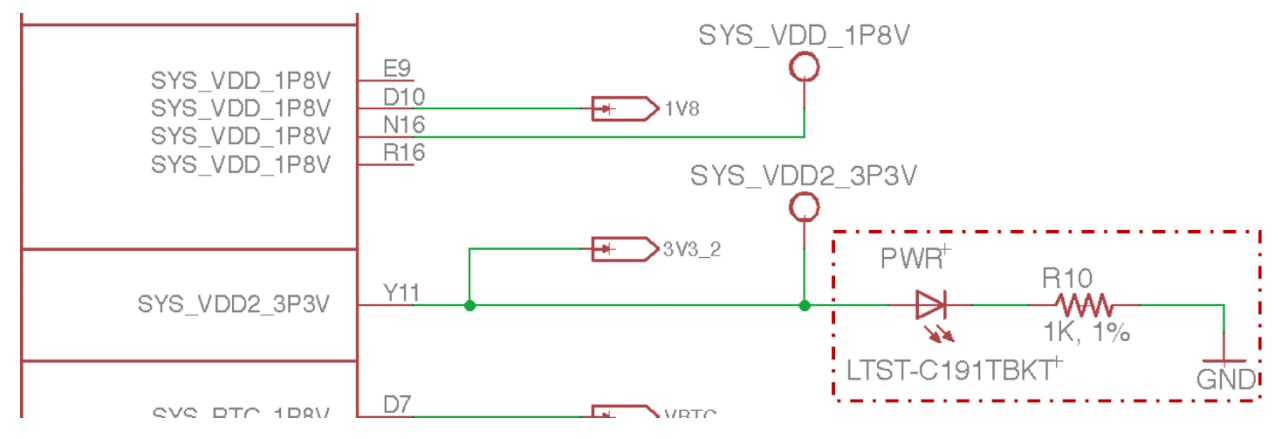

Figure 28 Schematic for OSD335x Power LED
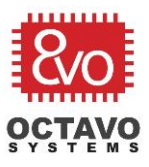

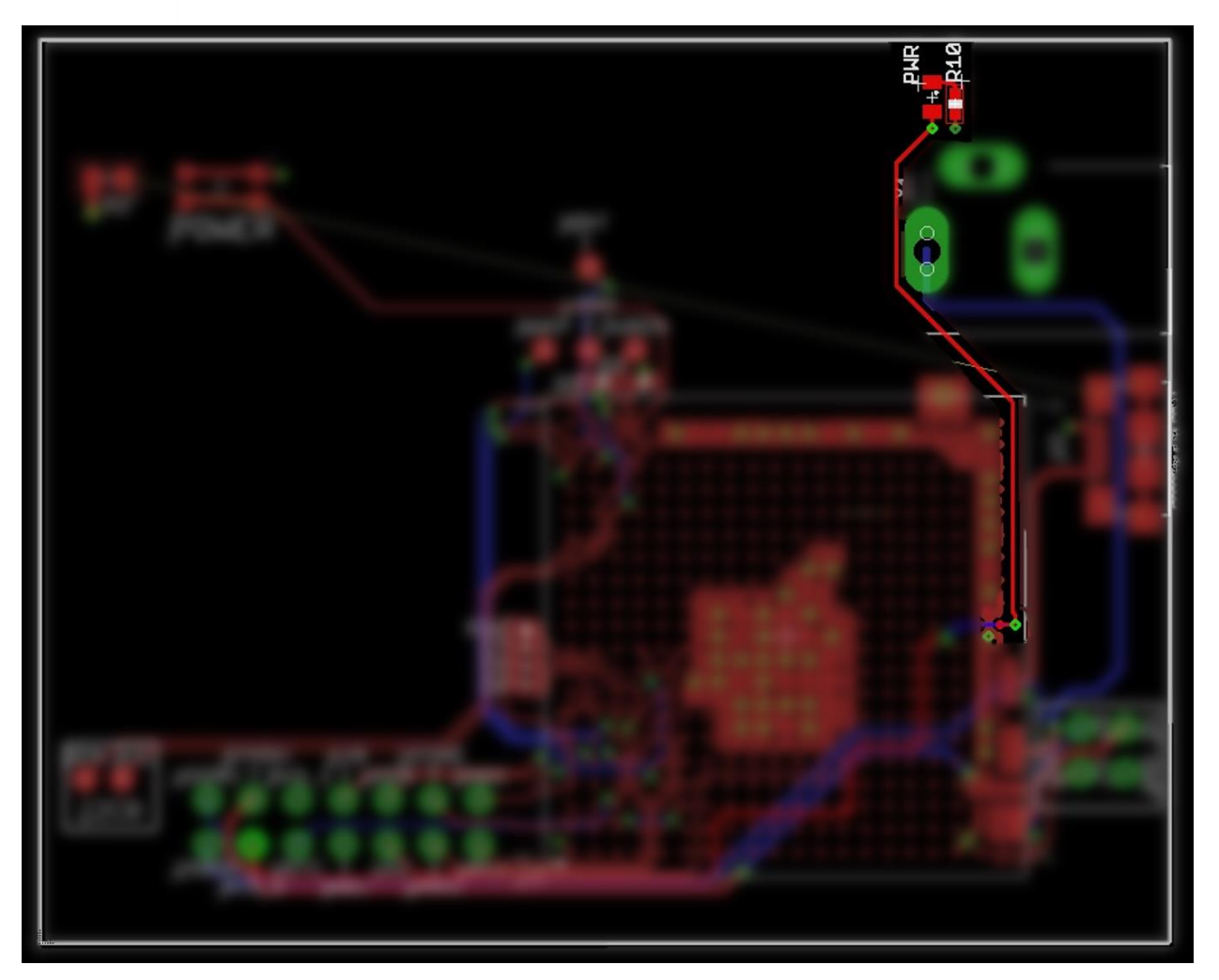

Figure 29 Power LED layout

The highlighted routes in Figure 29 represent the power LED connections in the layout.

\*\*\*\*\*

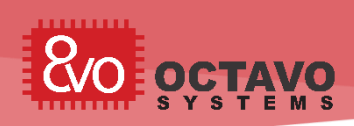

# 6 OSD335x Clamping Circuit

#### 6.1 Introduction

This article is the fourth part of the OSD335x Reference Design Lesson1 Power circuitry discussion. It will focus on a *clamping circuit* which may be needed by your application. A clamping circuit is a type of circuit that maintains the voltage level of an input with respect to another input. As we discuss the clamping circuit, we will build the schematic and layout the corresponding traces.

#### 6.2 AM335x Power-Down Requirements

The AM335x datasheet requires that the voltage difference between the power rails VDDS (1.8V) and VDDSHVx [1-6] (3.3V) of the AM335x processor be less than 2V during the entire power-down sequence (More information about this can be found under *Use of a Clamping Circuit for Simultaneous Ramp Down* section of <u>this user guide</u>). The VDDS power input of the AM335x processor is connected within the OSD335x to the SYS\_RTC\_1P8V power rail and the VDDSHVx [1-6] power inputs are connected within the OSD335x to the VDDSHV\_3P3V power rail. The voltage difference between these two power rails could exceed 2V if VDDSHV\_3P3V rail remains high, possibly because of large output capacitance or no load being present on the output, while the SYS\_RTC\_1P8V rail ramps down quickly, as if it were fully loaded.

If you cannot guarantee that the voltage difference between the two voltage rails (SYS\_RTC\_1P8V and VDDSHV\_3P3V) of the OSD335x will be less than 2V during the entire power down sequence in your design, then you will need a clamping circuit.

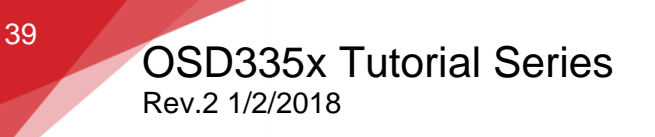

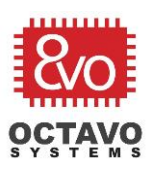

#### 6.3 Clamping circuit

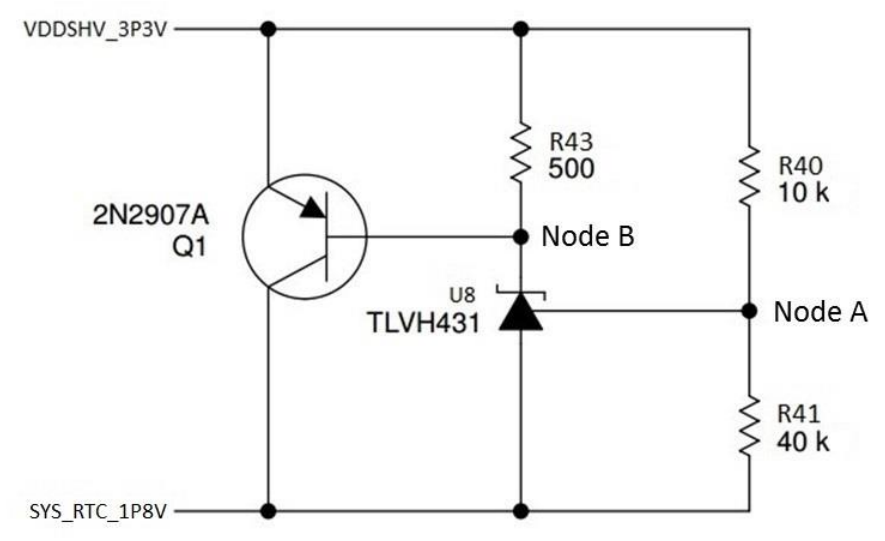

Figure 30 Clamping circuit

The clamping circuit (shown in Figure 30) will make sure that the voltage difference between the given two voltage rails (VDDSHV\_3P3V and SYS\_RTC\_1P8V) is less than 2V. Its operation will be discussed in three phases.

You need to keep the following assumptions in mind before analyzing the operation of clamping circuit:

- It is assumed that, once the power down sequence of the AM335x begins, the voltage rail VDDSHV\_3P3V remains high due to a large output capacitance or no load and the voltage rail SYS\_RTC\_1P8V ramps down relatively quickly due to a full load.
- It is also assumed that, the voltage rail, VDDSHV\_3P3V, will be able to source enough current to pull up the voltage of SYS\_RTC\_1P8V rail whenever necessary.

We recommend you to read the datasheets of the shunt regulator  $\frac{\text{TLVH431}}{\text{2N2907A}}$  transistor before trying to understand the operation of clamping circuit.

Few quick tips about TLVH431 and 2N2907A essential to understand the operation of clamping circuit:

- The shunt regulator, TLVH431, will be OFF (acts as open switch) whenever the voltage at its reference input connected to node A (in Figure 30) is less than 1.24V. It will turn ON (act as closed switch) whenever voltage at its reference input (node A) is greater than 1.24V.
- The PNP transistor, 2N2907A, will allow current to flow from its emitter terminal to the collector terminal when the voltage difference between its

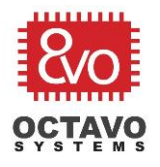

base terminal and emitter terminal is greater than or equal to 0.4V. In other words, it acts like a closed switch when the voltage difference between node B and the VDDSHV\_3P3V rail is greater than 0.4V and acts like an open switch when the voltage difference between node B and the VDDSHV\_3P3V rail is less than 0.4V.

For the circuit analysis below, we will assume that TLVH431 will be in the OFF state whenever the reference input of the TLVH431 is at 1.24V.

6.3.1 Phase 1 - AM335x in normal operation / just before power down (Clamping circuit in standby):

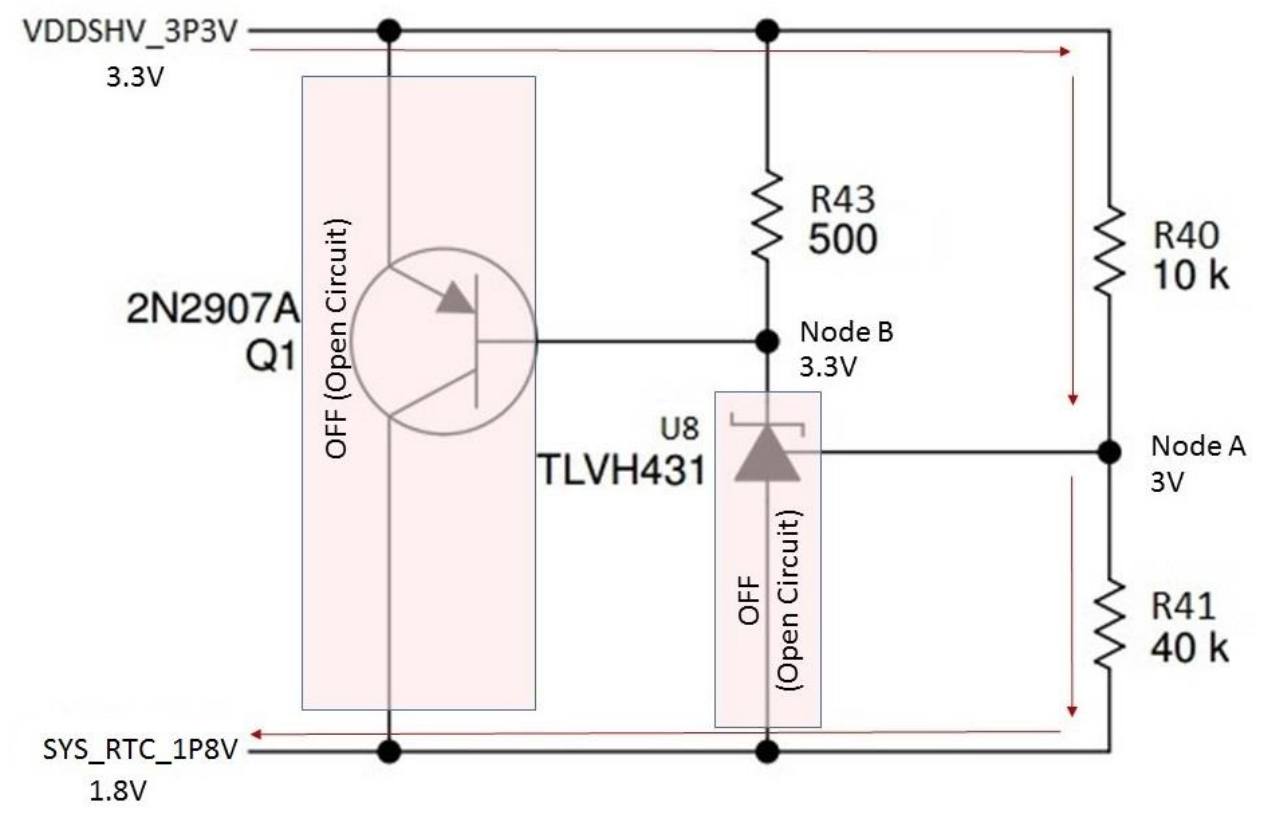

Figure 31 Clamping circuit (Phase 1)

The clamping circuit will operate in this phase when both the voltage rails are at nominal voltages (i.e., VDDSHV\_3P3V is at 3.3V and SYS\_RTC\_1P8V is at 1.8V) as shown in Figure 31.

The voltage divider circuit consisting of resistors R40 and R41 provides the reference voltage for U8 (TLVH431) at node A. In this phase of operation, node A will be at 3V relative to ground. But, node A will be at 1.2V (3V - 1.8V) with respect to SYS\_RTC\_1P8V voltage rail. As a result, U8 will turn OFF (will not sink current from node B) and voltage at node B will remain at 3.3V. Hence, Q1 (2N2907A) will turn OFF.

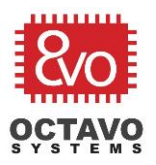

6.3.2 Phase 2 - AM335x power down sequence begins (Clamping circuit actively maintaining the voltage difference between the two power rails):

The clamping circuit will operate in this phase when the voltage difference between its two power rails, VDDSHV\_3P3V and SYS\_RTC\_1P8V, is greater than or equal to 1.55V. Let's discuss the two possible cases:

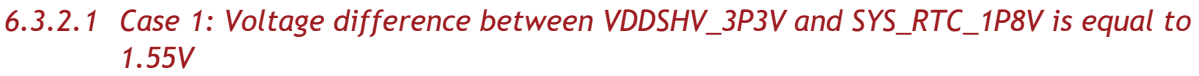

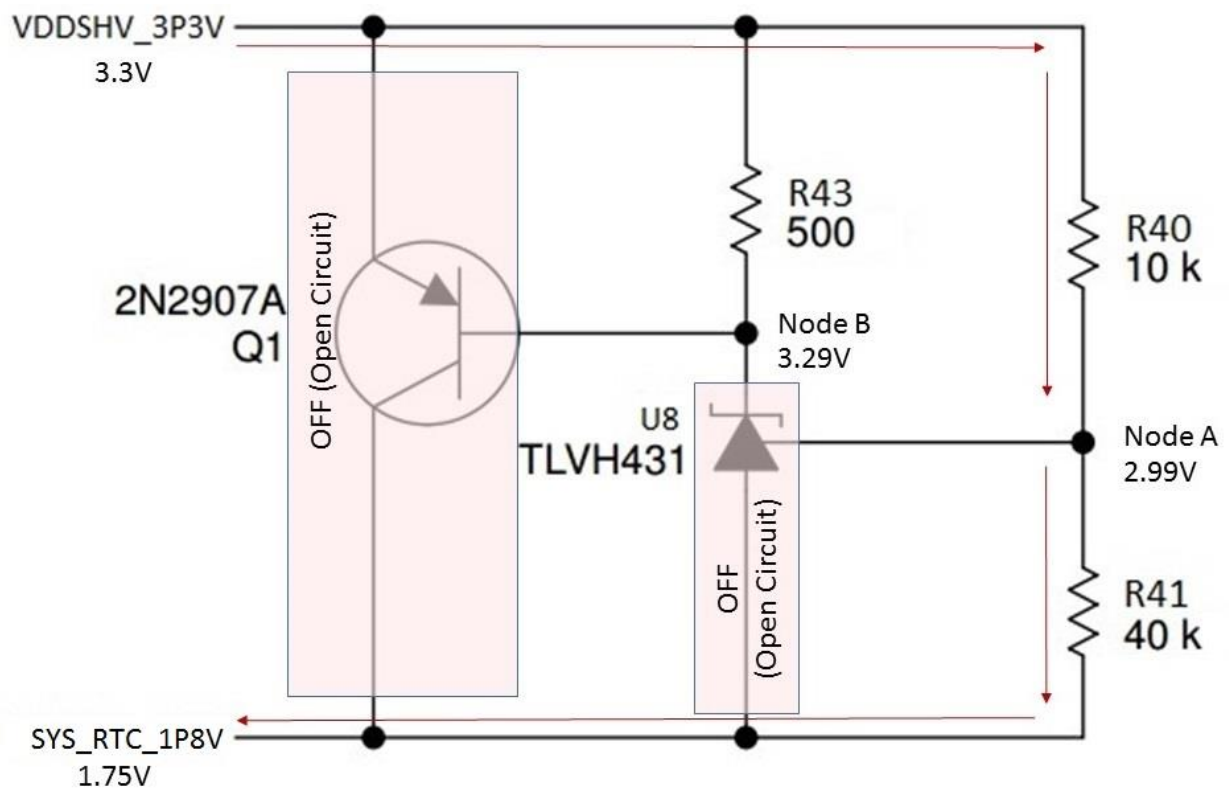

Figure 32 Clamping circuit (Phase 2, Case 1)

Let's understand case 1 through an example. For this example, let's assume VDDSHV\_3P3V is at 3.3V and SYS\_RTC\_1P8V is at 1.75V as shown in Figure 32 (Fixing the voltage will help us understand the circuit better). Now, the voltage difference between the two power rails is 1.55V (3.3V - 1.75V = 1.55V).

When SYS\_RTC\_1P8V is at 1.75V, the voltage at node A will be 2.99V (i.e., 2.99V-1.75V = 1.24V with respect to SYS\_RTC\_1P8V rail). As a result, U8 (TLVH431) turns OFF and will not sink current from node B. Therefore, node B will be at 3.29V and the voltage difference between the base and emitter of transistor Q1 will be less than 0.4V. Hence, Q1 will turn OFF. This is similar to Phase 1 where both U8 and Q1 are off.

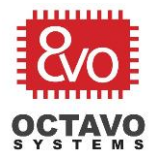

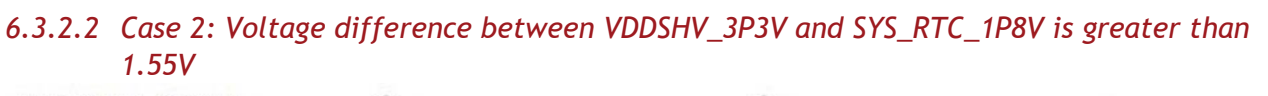

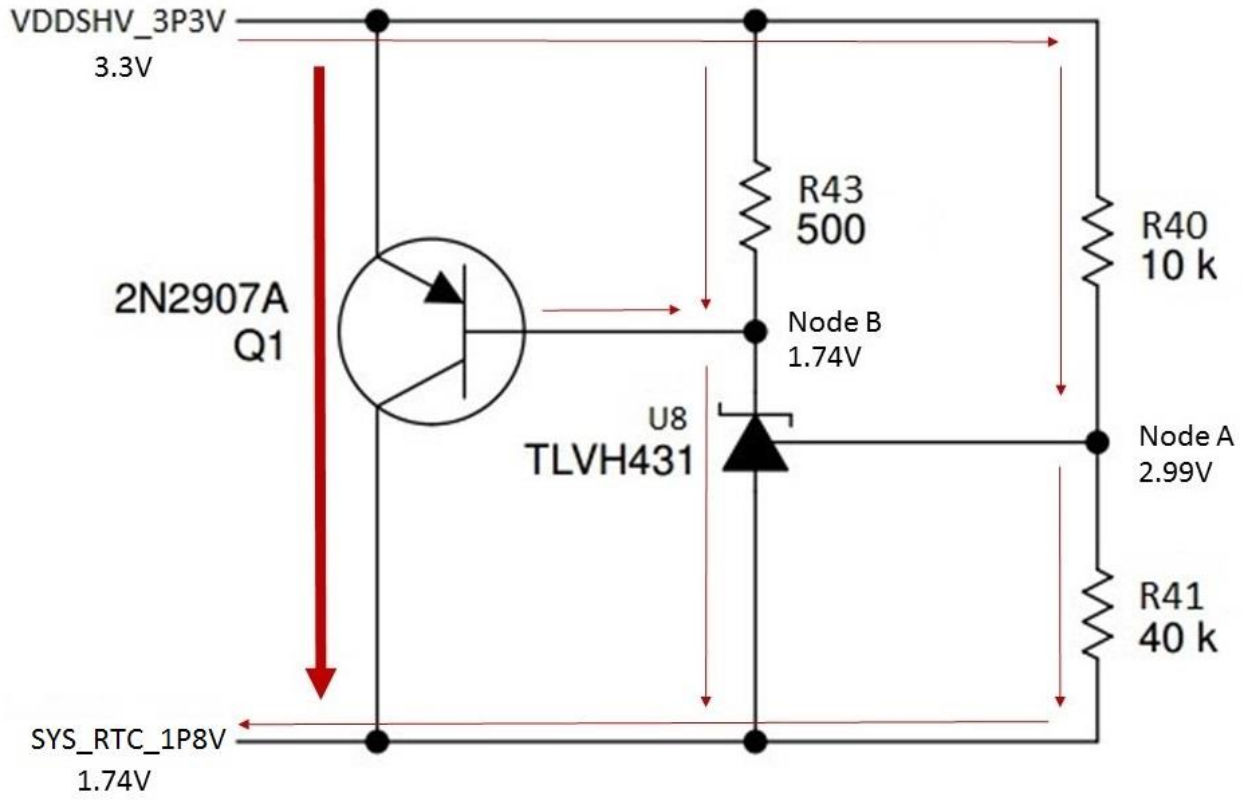

Figure 33 Clamping circuit (Phase 2, Case 2)

Now, let's understand the behavior of clamping circuit when the voltage difference between its two power rails is greater than 1.55V. Let's assume VDDSHV\_3P3V is at 3.3V and SYS\_RTC\_1P8V is at 1.74V as shown in Figure 33 (Fixing the voltage will help us understand the circuit better). Hence, the voltage difference between the two power rails becomes 1.56V (3.3V - 1.74V = 1.56V).

When SYS\_RTC\_1P8V is at 1.74V, the voltage at node A will be 2.99V (i.e., 2.99V-1.74V = 1.25V with respect to SYS\_RTC\_1P8V rail). As a result, U8 (TLVH431) turns ON and sinks current from node B. This will lower the voltage at node B to 1.74V and the voltage difference between the base and emitter of Q1 will exceed 0.4V. Hence, Q1 will turn ON and current begins to flow from VDDSHV\_3P3V rail to SYS\_RTC\_1P8V rail. This will increase the voltage of SYS\_RTC\_1P8V rail to 1.75V. The voltage at node A with respect to ground will now become 1.24V (2.99V - 1.75V = 1.24V) and U8 will turn OFF. So, Q1 will turn OFF and current flow from VDDSHV\_3P3V to SYS\_RTC\_1P8V will cease.

This cycle continues until one or both of the voltage rails drop down to 0V at the end of the power down sequence. Now, this is an idealized analysis so in the real

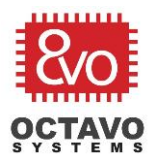

operation there will be some overshoot and undershoot but based on the voltage ripple should be less than  $\pm 5\%$ .

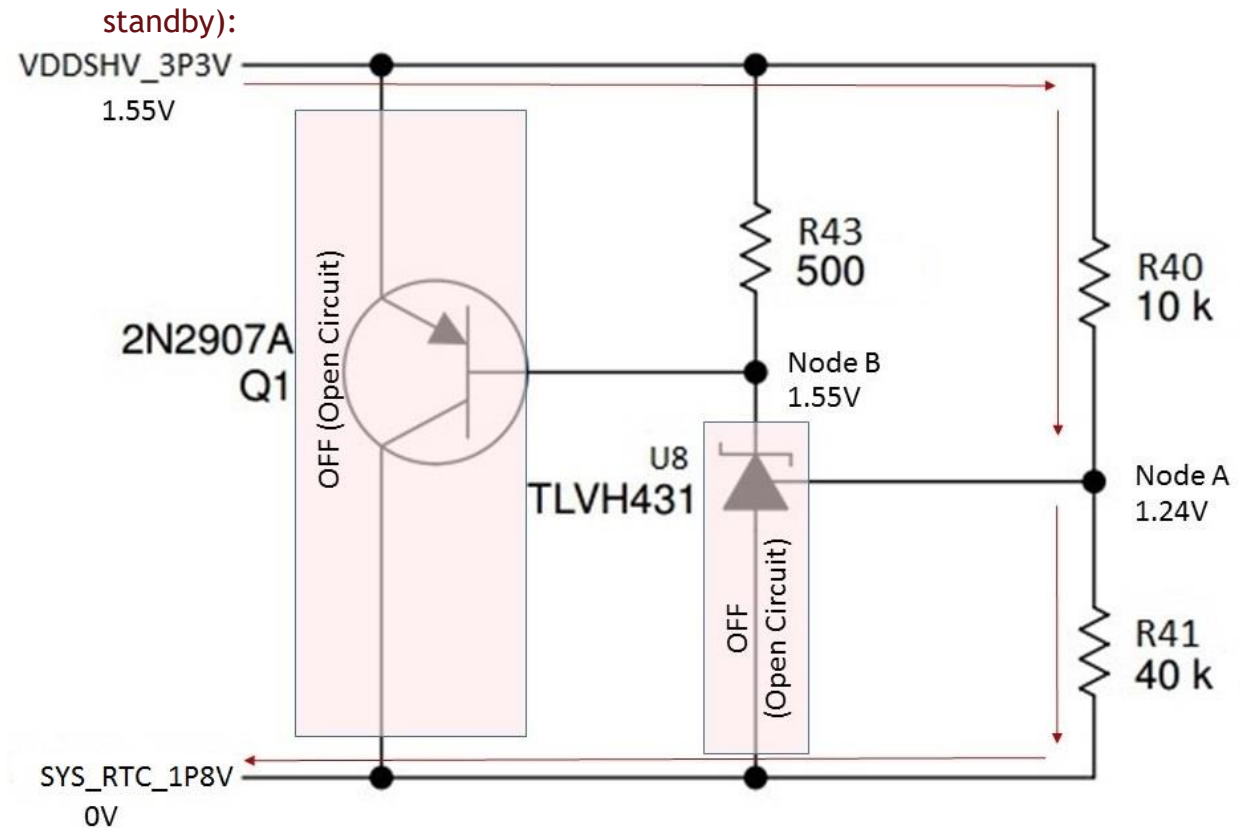

6.3.3 Phase 3 - End of AM335x power down sequence (Clamping circuit back to

Figure 34 Clamping circuit (Phase 3)

The clamping circuit will operate in this phase when the AM335x is almost at the end of its power down sequence and after SYS RTC 1P8V drops down to 0V while VDDSHV 3P3V is still at 1.55V as shown in Figure 34.

When SYS RTC 1P8V is at 0V, the voltage at node A will be 1.24V. As a result, U8 (TLVH431) turns OFF and will not sink current from node B. This will lower the voltage at node B and the voltage difference between the base and emitter of Q1 will be less than 0.4V. Hence, Q1 will turn OFF. This is similar to Phase 1 where both U8 and Q1 are off.

The operation of clamping circuit and its three phases can be better understood with the help of a voltage vs time graph as shown in Figure 35.

Phase 1: The clamping circuit will be in standby and Q1 is OFF.

Phase 2: Initially, the clamping circuit will turn ON when the voltage difference between the given two power rails increases to 1.56V (shown at the beginning of

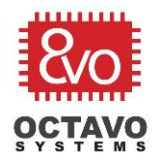

Phase 2 in Figure 35). After this, the clamping circuit will actively maintain the voltage difference between VDDSHV\_3P3V and SYS\_RTC\_1P8V at approximately 1.55V.

Phase 3: The clamping circuit will go back to standby mode since SYS\_RTC\_1P8V will drop down to 0V while VDDSHV\_3P3V is at 1.55V and the difference between the two voltage rails is 1.55V.

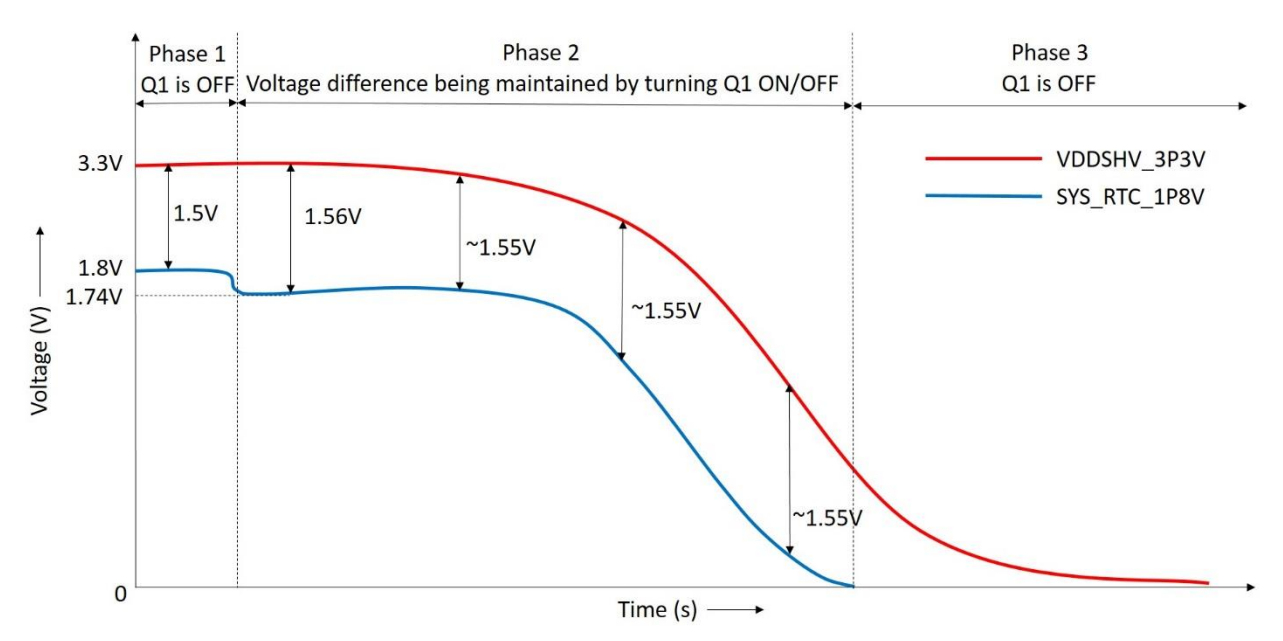

Figure 35 Clamping circuit voltage curves

Let's build the schematic of the clamping circuit as shown in Figure 36.

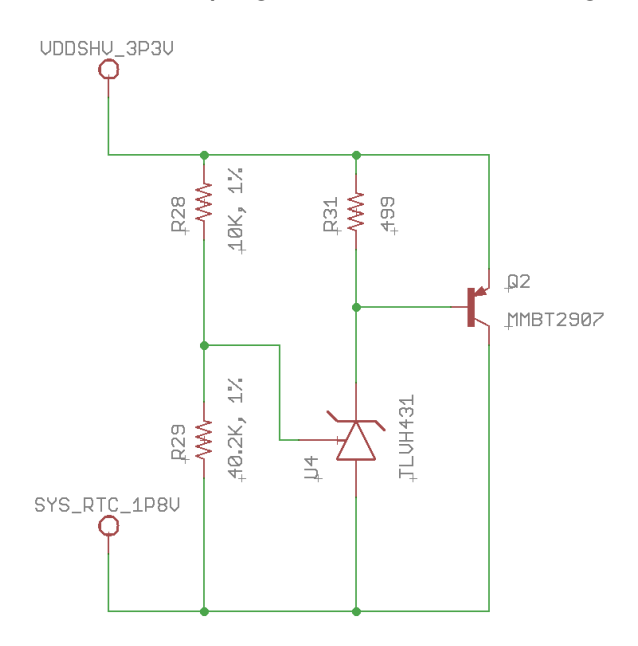

Figure 36 Schematic for OSD335x Clamping Circuit

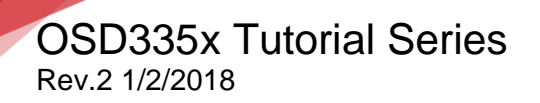

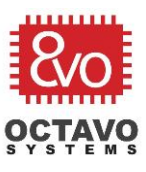

Connections in layout are made as shown in Figure 37.

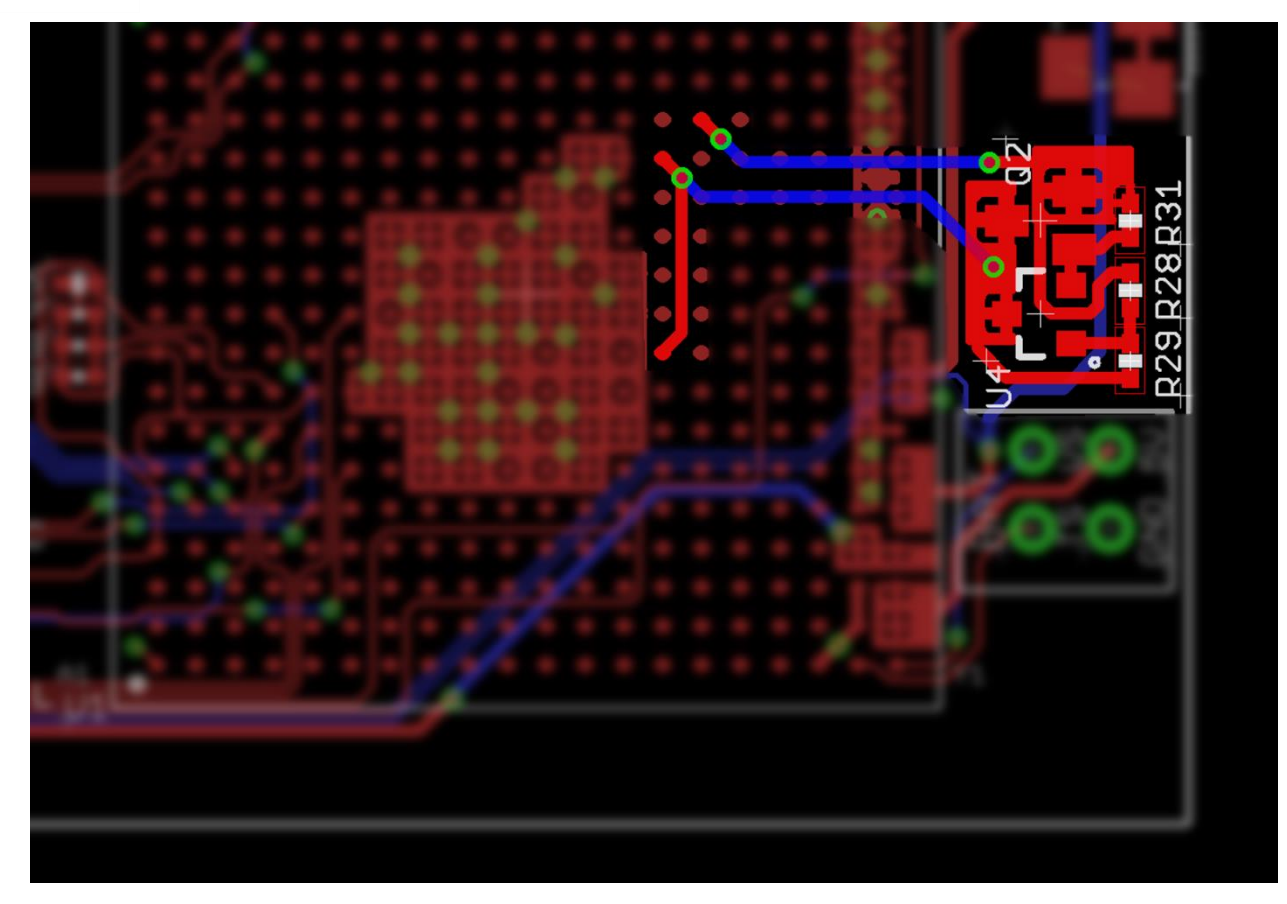

Figure 37 OSD335x Clamping Circuit layout with pour

For this design, we used copper pours as well as 15 mil traces so that there is good electrical as well as thermal connections.

Since we only wanted to put components on a single side of the board for this design, the power outputs were routed to the clamping circuit as shown in Figure 37. However, if placing components on the back side of the board, clamping circuit can go directly under the power connections.

\*\*\*\*\*

45

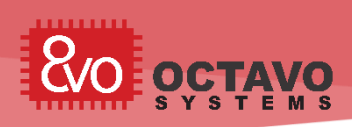

# 7 OSD335x ESD Protection

#### 7.1 Introduction

Electrostatic discharge (ESD) is the flow of a static electric charge from one object to another when two charged objects come into contact. Familiar examples of ESD include the shock we receive when we walk across a carpet and touch a metal door knob and the static electricity we feel after drying clothes in a clothes dryer. This flow of static charge involves build-up of a very high voltage (around 10KV) for a very short duration of time. Generally, a Printed Circuit Board (PCB) receives an ESD strike whenever a person (whose skin is statically charged) touches it. Most electronic components (without internal ESD protection) get damaged since they cannot withstand such high voltage. Hence, ESD protection for a PCB is essential to protect all the components on it.

This article is the fifth part of the OSD335x Reference Design Lesson1 Power Circuitry Discussion. It will focus on providing ESD protection to a PCB with the OSD335x and other components on it. As we discuss the ESD protection circuitry, we will build the schematics and layout the corresponding traces.

### 7.2 ESD protection

In order to protect the board from ESD strikes which can result from a person touching the PCB, we have created a ground ring, CGND, that runs along the edge of the PCB on both the top and bottom layers. The ground ring connects all of the mounting holes (annotated in Figure 41) and shield pins (annotated in Figure 41) of metal connectors, such as USB connectors. These components are most susceptible to ESD strikes. An ESD strike has a very high voltage (around 10KV), but relatively little charge (low energy). Therefore, we can use a couple of different methods to help dissipate the energy from an ESD strike.

First, we can make use of the mounting holes as shown in Figure 38. Four mounting holes are placed at the corners of the PCB for mechanical attachments to the board. Generally, PCBs are bolted through the mounting holes to metal cases that are externally grounded. As a result, when an ESD strike occurs, the charge safely flows through the mounting holes to the bolts and finally to external ground.

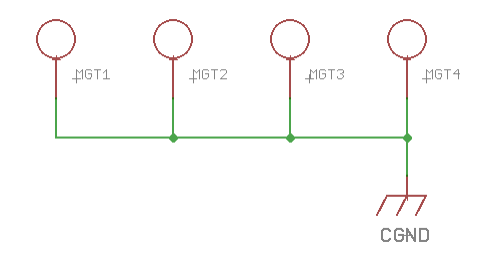

Figure 38 Mounting holes connected to CGND

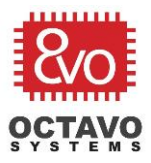

Second, since a PCB may not be mounted and not have a path to external ground, we can add circuitry to dissipate the energy through the ground (GND) plane. Therefore, CGND is connected to the GND plane of the PCB through a 0.1 ohm resistor (R1) as shown in Figure 39 (This picture is from <u>OSD335x Power Inputs and Outputs</u> article).

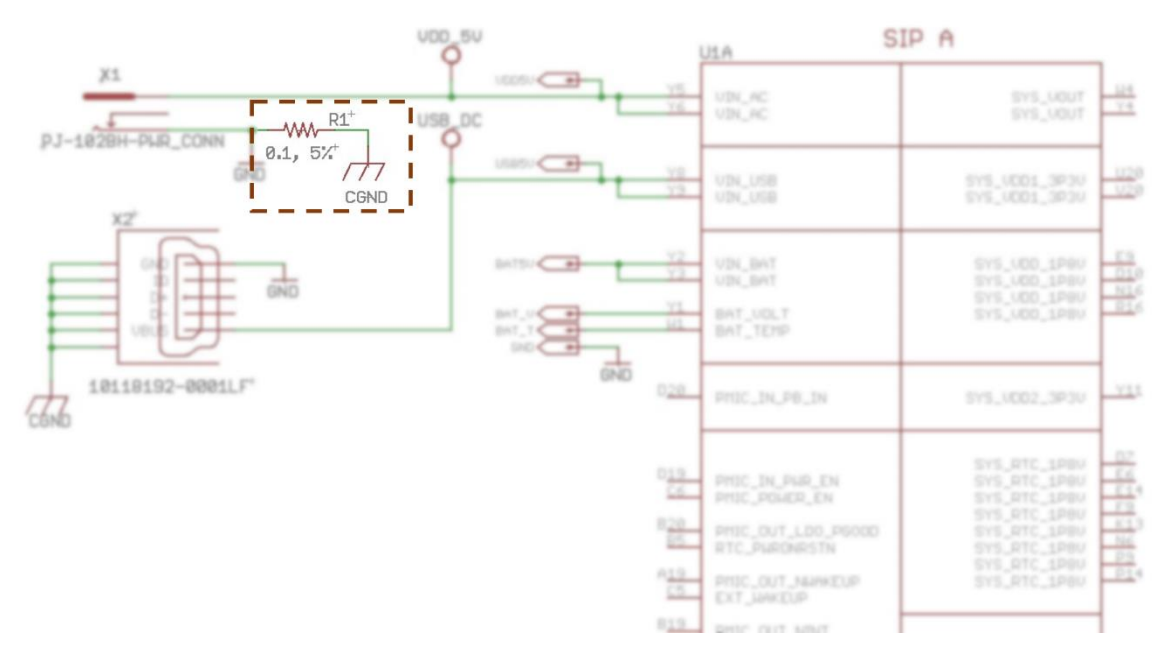

Figure 39 ESD energy dissipation

This will make sure any ESD strike can be safely dissipated into the GND plane. The 0.1 ohm resistor should have a higher wattage (0.125W or larger) to make sure there are no thermal issues (damage to the resistor due to power flow that exceeds its rating). Alternately, a 0.1uF capacitor and 100K Ohm resistor in parallel can be used to connect CGND to the GND plane (In this design, we have opted for the single resistor approach to dissipate energy since it is more economical).

The CGND polygon pour for ESD protection should form a complete ring along the edge of the board and must be well connected to the shield pins of the connectors. The CGND polygon pour must be present on both sides of the board. For this design, we will use a pour of at least 50 mils as shown in Figure 40 and Figure 41.

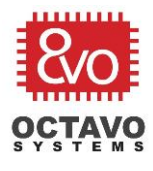

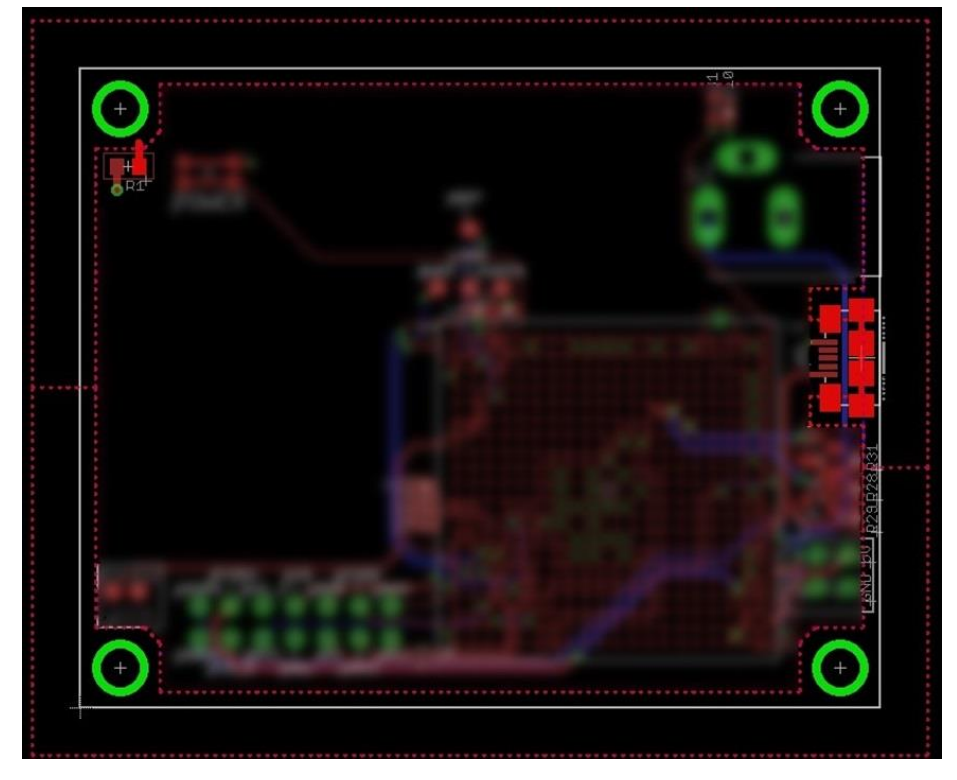

Figure 40 OSD335x mounting holes with CGND pour outline for ESD protection

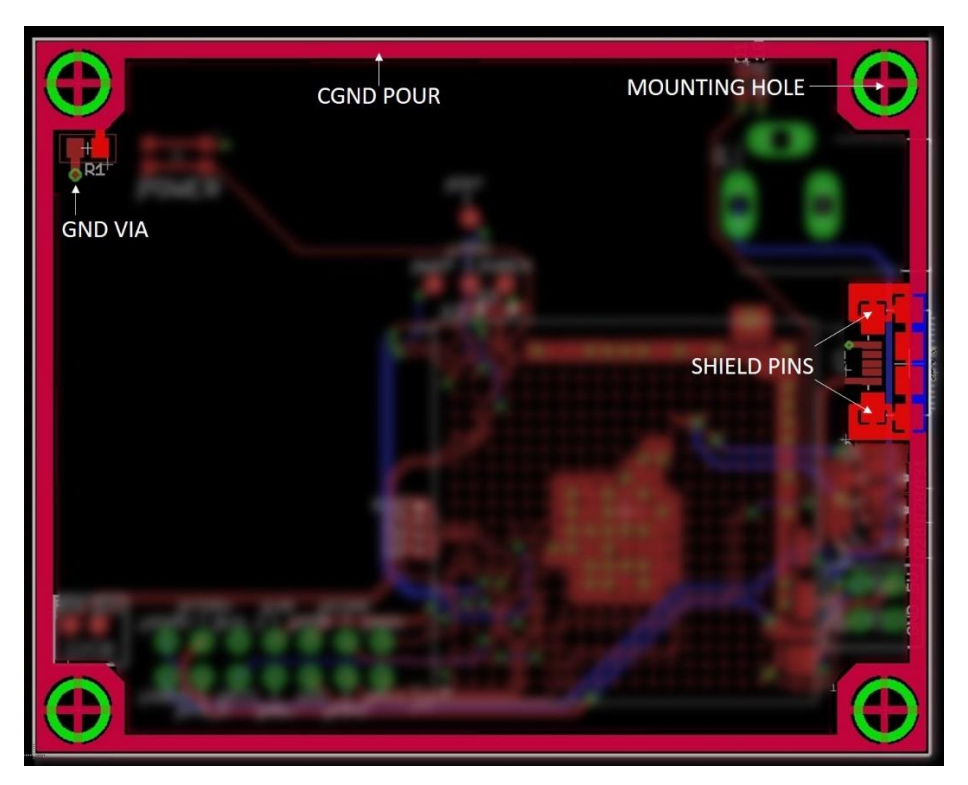

Figure 41 OSD335x mounting holes with CGND pour for ESD protection
\*\*\*\*\*

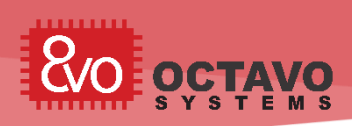

## 8 OSD335x Reset Circuitry

#### 8.1 Introduction

This article will help you understand the OSD335x Reset Circuitry design methodology.

A Reset circuit/pin is typically used to help a microprocessor reinitialize itself and resume its normal operation whenever it runs into condition which is undesirable for the current activity and when all other recovery mechanisms fail. It is also used during power-up to make sure the microprocessor and all its modules start their operation from a known state.

#### 8.2 Reset Types

Before we jump into the OSD335x specifics, let's look at the type of reset inputs typically provided by Texas Instruments (TI). TI generally provides two types of resets: Cold Reset and Warm Reset. Let's look at the properties of both these reset types:

#### 8.2.1 Cold reset

- $\circ~$  It affects all the logic within the given entity (sub-system, module or macrocell).
- It is non blockable (This signal cannot be interrupted or blocked using software or any other internal module. Once this signal is triggered, the device immediately performs all the necessary operations irrespective of its state).
- $\circ$  A cold reset takes place during device power-up and power domain power-up.
- Cold reset is synonymous with Power-On-Reset.

#### 8.2.2 Warm reset

- $\circ$  It is a partial reset which doesn't affect all the logic within the given entity.
- It is used to reduce Reset recovery time (Time required to resume normal operation after application of reset signal).

In general, a reset signal is asserted during device startup to make sure the device begins operation from a known initial state each time it is powered up. This signal is applied until the power supplies are stable and the device can begin normal operation. A reset signal is also applied during device operation when the microprocessor runs into an error condition which is undesirable for the current activity and all other error recovery mechanisms fail.

The OSD335x provides three reset inputs PWRONRSTN, WARMRSTN and RTC\_PWRONRSTN which are directly connected to the AM335x processor reset inputs of the same name. Let's look at each of them in more detail:

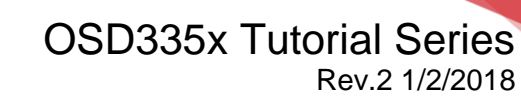

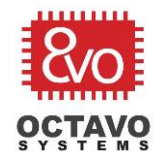

#### 8.2.2.1 PWRONRSTN

- It is a cold reset.
- $\circ~$  It needs to be driven low during device power-up until all the input power lines have ramped up and are stable.
- It is non blockable (PWRONRSTN signal cannot be interrupted or blocked using software or any other internal module. Once this signal is triggered, the device immediately performs all the necessary operations irrespective of its state).
- Entire system is affected except RTC (Real Time Clock) module.
- $\circ$  SYSBOOT (boot configuration) pins are latched when reset is de-asserted.

#### 8.2.2.2 WARMRSTN

- $\circ$  It is a warm reset.
- $\circ$  It can be blocked by EMAC (Ethernet Media Access Controller) switch.
- PLLs are not affected.
- Most debug logic subsystems are not affected. This allows us to maintain debug session even after warm reset event.
- $\circ$  SYSBOOT pins are not latched with warm reset.
- Some PRCM (Power, Reset and Clock Management) and control module registers are warm reset insensitive.
- $\circ$   $\,$  Warm reset assumes power supply and clock is stable from assertion through de-assertion.

#### 8.2.2.3 RTC\_PWRONRSTN

- Dedicated Power-On-Reset input for the RTC module.
- RTC module is not affected by device Power-On-Reset (PWRONRSTN).
   Similarly, RTC\_PWRONRSTN will not have any effect on the rest of the device.

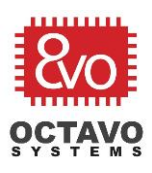

#### 8.3 Reset external connections

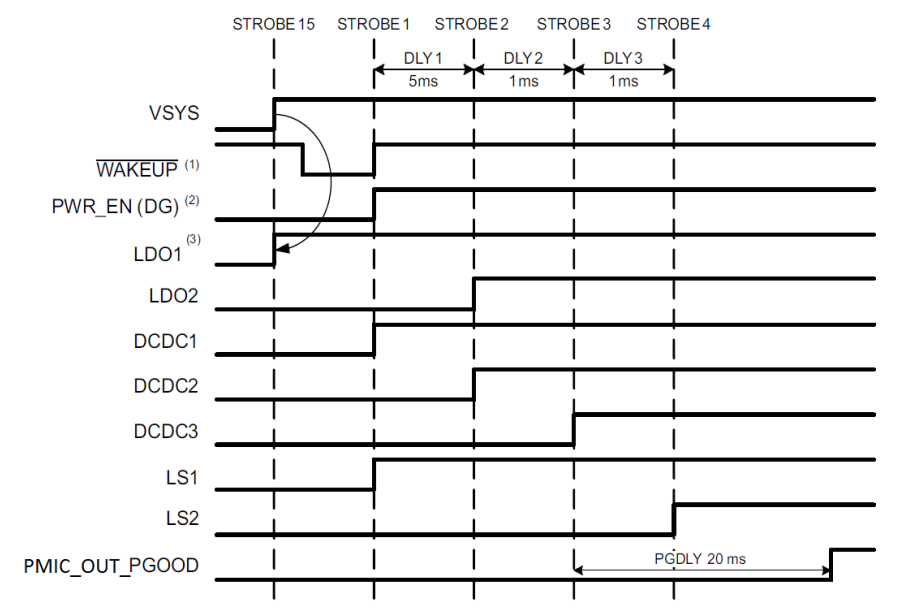

Figure 42 TPS65217 PMIC Power-Up Sequence (PMIC\_OUT\_PGOOD/PGOOD behavior during power-up)

During power-up, voltages on the input power rails of the AM335x processor will be ramping up as shown in Figure 42 (More information about Power-Up sequence of various power rails can be found in *Power-Up Sequencing* section of the <u>TPS65217x</u> <u>datasheet</u>). The PWRONRSTN pin should be driven low until all the power rails have ramped up and are stable. The PMIC\_OUT\_PGOOD pin will be maintained low when power rails are ramping up or when the power on any of the power rails is below the required value. It will go high only when the power on all power rails are stable as shown in Figure 42. Hence, the PWRONRSTN pin needs to be driven by the PMIC\_OUT\_PGOOD pin. Both the PWRONRSTN and the PMIC\_OUT\_PGOOD signals are brought out of the OSD335x and they need to be connected externally as shown in Figure 43.

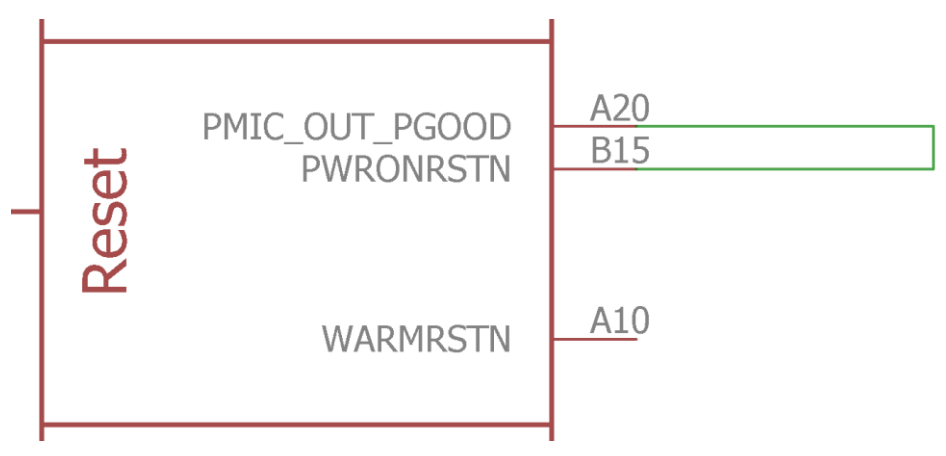

Figure 43 PWRONRSTN and PMIC\_OUT\_PGOOD connection

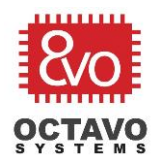

As described in the *PORz Sequence* section of the <u>AM335x TRM</u>, for the WARMRSTN pin (nRESETIN\_OUT) to maintain a valid low state until the supplies are ramped, it should also be driven by PMIC\_OUT\_PGOOD. However, due to I/O voltage differences (PMIC\_OUT\_PGOOD and PWRONRSTN pins operate at 1.8V while the WARMRSTN pin operates at 3.3V) and the need for independent reset control, WARMRSTN should be driven by PMIC\_OUT\_PGOOD thru an open-drain buffer (SN74LVC1G07). For more information on the requirement of open-drain buffer, see section 8.1.7.3.2 PORz Sequence (page 1236) of the <u>AM335x TRM (Rev. P)</u>.

To manually reset the OSD335x in the case of a software or hardware error condition, we will also add a push button as a reset source for WARMRSTN. Push buttons are susceptible to ground bounce which may lead to multiple resets or partial resets. To overcome this problem, a reset supervisor circuit can be used. The APX811 is an efficient and cost effective solution which allows us to consolidate the reset sources for WARMRSTN and drive the signal cleanly. The entire reset supervisor circuit can be seen in Figure 44.

Perk:

A supervisor circuit (with manual reset input) has two specific functions. It asserts a reset signal for a fixed period of time whenever the:

- supply voltage falls below a preset voltage.
- the manual reset input is asserted. (it may care of input button de-bouncing also)

You can find more information about APX811's operation by going through its datasheet <u>here</u>.

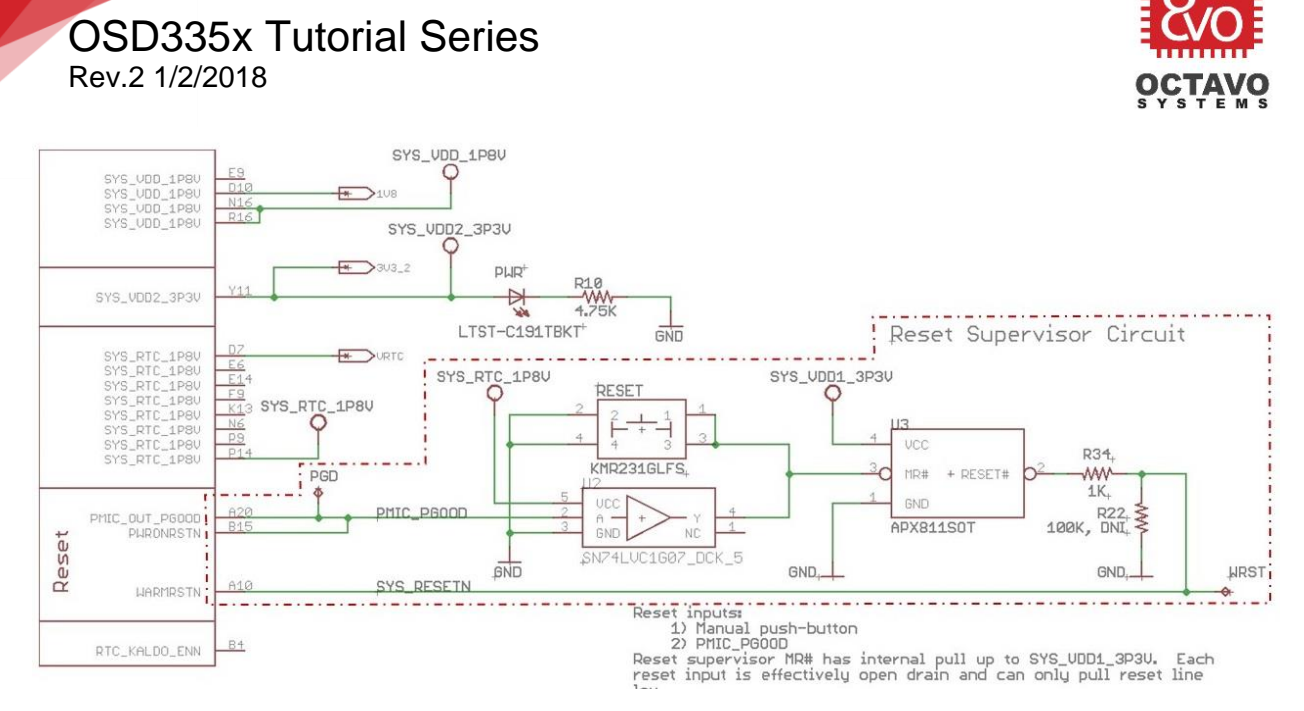

Figure 44 Reset button and buffer with APX811 supervisor circuit

The connections are made as shown in Figure 44 (Schematic updates are shown using dotted lines).

Let's go layout corresponding traces to complete the reset circuit design process as shown in Figure 45.

Octavo Systems LLC Copyright 2017

53

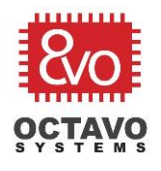

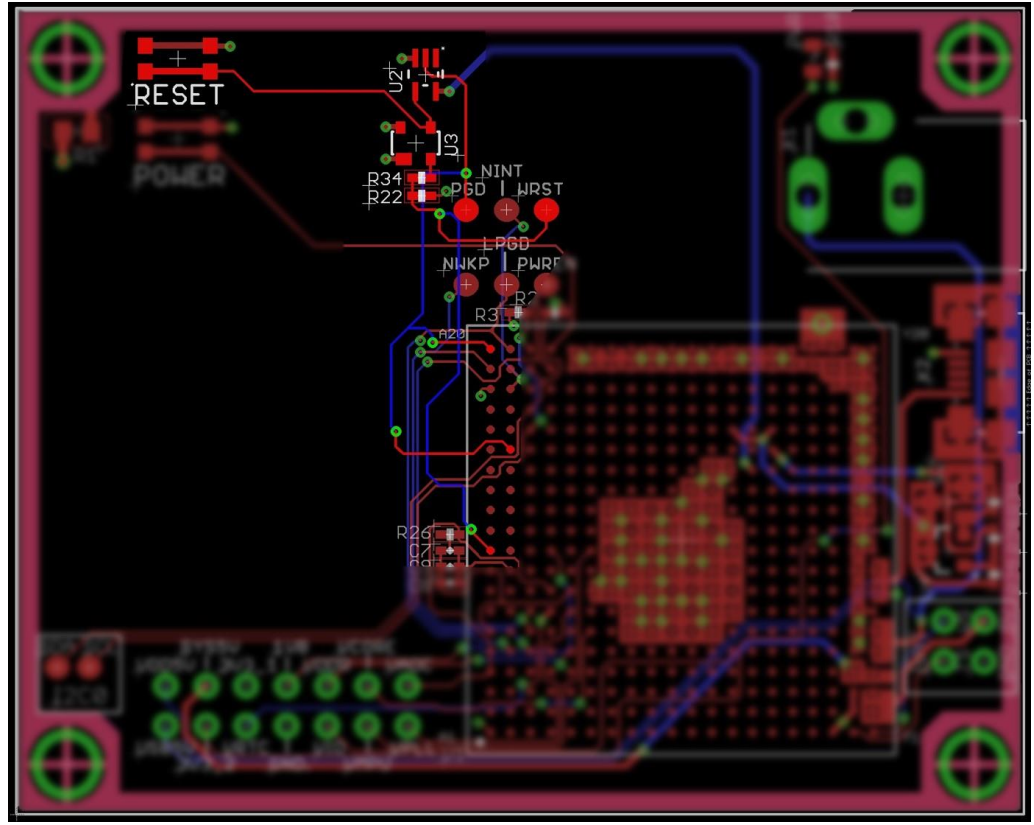

Figure 45 Reset circuitry layout

The components are placed in a specific manner in to accommodate future components and facilitate easy routing.

\*\*\*\*

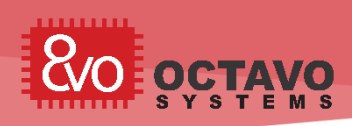

# 9 OSD335x Clock Circuitry

#### 9.1 Introduction

A clock is essential for the operation of any microprocessor. Therefore, proper design of the clock circuit is pivotal to achieve reliable operation. This article will help you understand the OSD335x Clock Circuitry design methodology.

### 9.2 The OSD335x OSC0 and OSC1

The OSD335x has two clock inputs. They are:

**OSCO:** This is the High Frequency Oscillator Input. This clock source is also called the Master Oscillator. It operates at either 19.2MHz, 24MHz ,25 MHz or 26MHz. This clock source provides reference for all non-RTC functions. The OSCO\_IN, OSCO\_OUT and OSCO\_GND pins are used for this clock input.

**OSC1**: This is the Low Frequency Oscillator Input. This clock source provides a reference clock for the Real Time Clock (RTC) and operates at 32.768kHz. The OSC1\_IN, OSC1\_OUT and OSC1\_GND pins are used for this clock input.

OSC1 is disabled by default when power is applied. This clock input is optional and is not required if the RTC (Real Time Clock) module is configured to receive clock from internal 32kHz RC oscillator or if the RTC modules is not needed at all.

For more information on clock sub-systems, you can refer the *Clock Management* section of the <u>AM335x Technical Reference Manual.</u>

The crystal oscillator circuit for OSCO is shown in Figure 46.

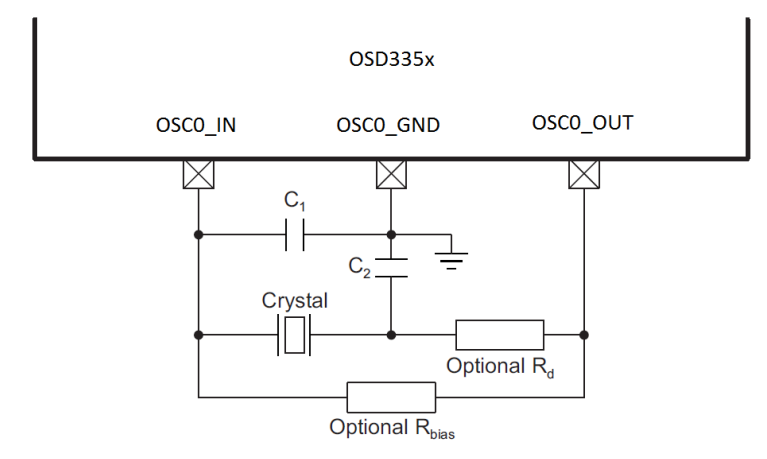

Figure 46 Crystal Oscillator circuit for OSCO

 $\circ$  According to the <u>AM335x datasheet</u>, resistors R<sub>bias</sub> and R<sub>d</sub> are optional. For the reference design, we added the footprint for R<sub>bias</sub> to give us the flexibility to add a resistor to the circuit if the default configuration (i.e., just C<sub>1</sub> and C<sub>2</sub> are connected)

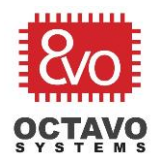

did not provide the desired crystal performance. Additionally, R<sub>bias</sub>'s footprint can be left unpopulated if it is not needed since it is in parallel with OSC0\_IN and OSC0\_OUT pins.

However,  $R_d$  is in series with the crystal and the OSCO\_OUT pin, so it must always be populated even if it is not needed, which adds cost to the design. We decided not to add the footprint for  $R_d$  since we didn't think we needed it and it makes the layout cleaner.

For the reference design, we were happy with the performance of the crystal when we just used a 1 MOhm resistor for  $R_{bias}$ . You will have to decide how to handle  $R_{bias}$  and  $R_d$  based on your design and your crystal.

- C<sub>1</sub> and C<sub>2</sub> represent the total capacitance of the respective PCB trace, load capacitor, and other components (excluding the crystal) connected to each crystal terminal. The value of capacitors C<sub>1</sub> and C<sub>2</sub> should be selected to provide the total load capacitance, C<sub>L</sub>, specified by the crystal manufacturer. The total load capacitance is  $C_L = [(C_1 \times C_2) / (C_1 + C_2)] + C_{shunt}$ , where  $C_{shunt}$  is the crystal shunt capacitance (C<sub>0</sub>) specified by the crystal manufacturer. As long as the layout guidelines are followed, we can assume that the capacitance of the PCB trace and other components is small and can be ignored in the calculation of C<sub>1</sub> and C<sub>2</sub>.
- For recommended crystal circuit component values for OSCO, check **OSCO Crystal** *Circuit Requirements* table in the <u>AM335x datasheet</u>.
- The AM335x supports either 19.2MHz, 24MHz,25MHz or 26MHz clock input for OSCO. However, the software we will be using in future lessons assumes a 24MHz input clock. Hence, we will be using 24MHz crystal oscillator **7A-24.000MAAJ-T** from TXC for OSCO. Based on the above mentioned guidelines for capacitor selection, we will be using 18pF capacitors for both C<sub>1</sub> and C<sub>2</sub> for our OSCO design.

#### Caveat:

The choice of OSCO clock frequency will affect the boot-configuration pull down/pull-up resistor setup. See the **SYSBOOT** Configuration Pins section of the <u>AM335x Technical</u> <u>Reference Manual</u> for more information about boot configuration resistor setup.

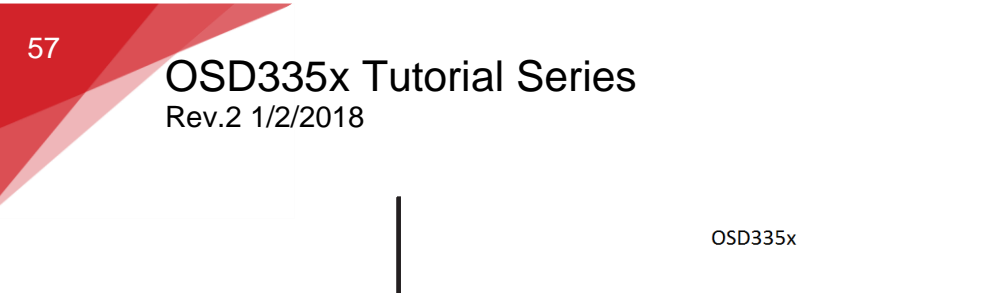

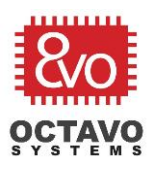

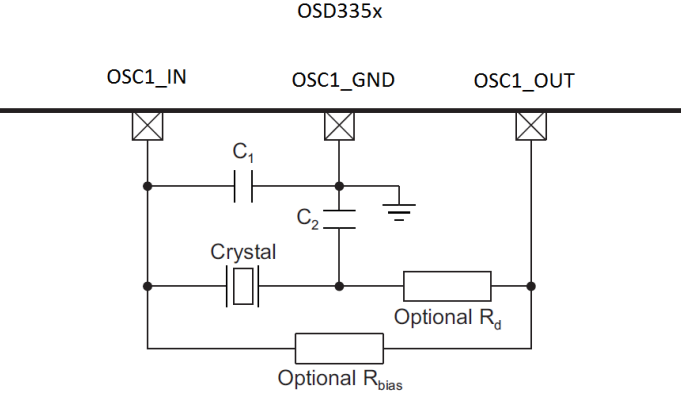

Figure 47 Crystal Oscillator circuit for OSC1

The crystal oscillator circuit for OSC1 is shown in Figure 47 and is the same as the oscillator circuit for OSC0. For the reference design, we do not need either R<sub>bias</sub> or R<sub>d</sub> since OSC1 has an internal resistor. However, as discussed above, we have placed a footprint for R<sub>bias</sub> but not for R<sub>d</sub> to give us the flexibility to adjust the crystal performance without increasing the design cost. For recommended crystal circuit component values for OSC1, check OSC1 Crystal Circuit Requirements table in the AM335x datasheet.

OSC1 circuit operates in the same way as OSC0 circuit.

The AM335x only supports a 32.768kHz clock input for OSC1 input. Therefore, we will be using the 32.768kHz crystal oscillator *ABS07-32.768kHz-T* from Abracon LLC for OSC1 design. Based on the guidelines above for capacitor selection, we will be using 18pF capacitors for both C<sub>1</sub> and C<sub>2</sub> for our OSC1 design.

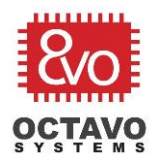

Now let's add OSCO and OSC1 circuits into our schematics as shown in Figure 48.

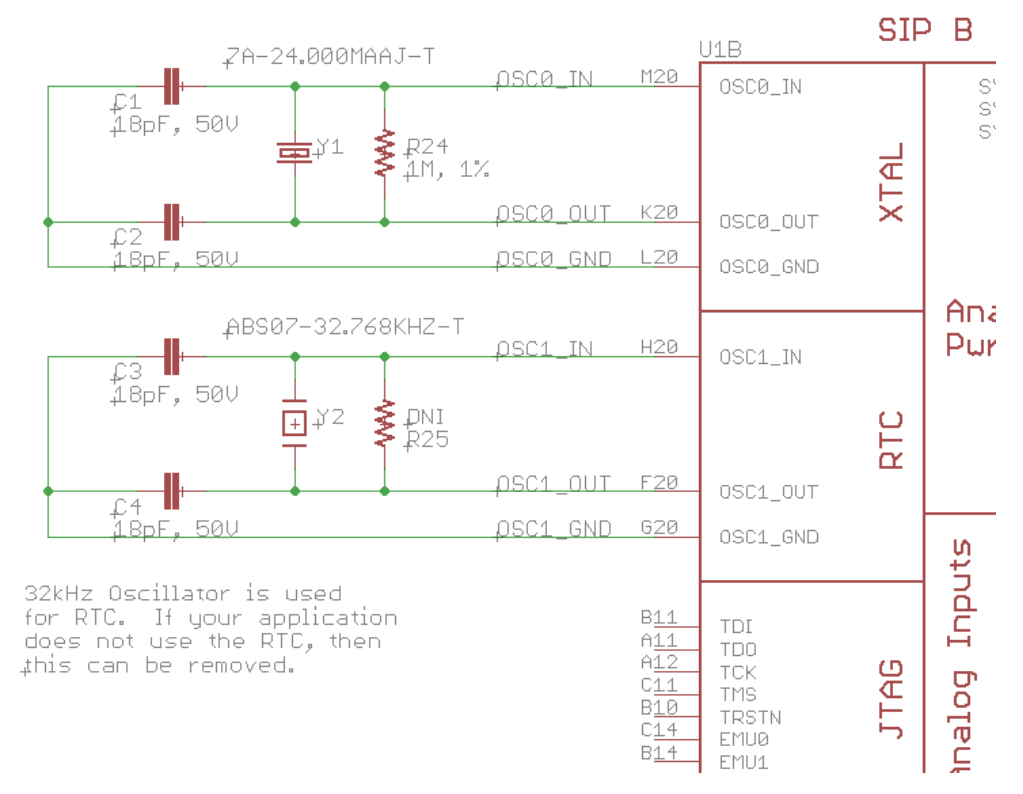

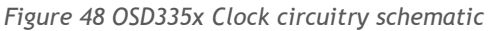

#### Perk:

OSCO and OSC1 clock inputs can also be sourced from digital oscillator chips like <u>SIT8008BCE7-18E</u> (for OSCO) and <u>ASDK2-32.768KHZ-LRT</u> (for OSC1). Use of digital oscillators will significantly reduce the complexity of the circuit but does add cost. A discussion on digital oscillator chip is beyond the scope of this article.

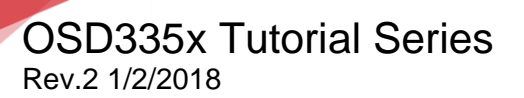

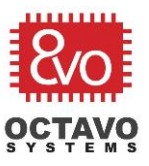

#### 9.3 Layout guidelines

Here are the guidelines we used for crystal oscillator layout in this design:

- The crystal oscillator is sensitive to noise from other signals. Other digital activities on the board may also distort the small amplitude sine wave from the crystal oscillator. Therefore, care should be taken when placing components or routing signals near the oscillator circuit to avoid capacitive coupling.
- The crystal oscillator circuit components should be placed close to the OSD335x.
- For the OSD335x, each oscillator has an oscillator ground. This should be used as the ground reference for the oscillator.
- Try not to route any other signal under the oscillator circuit wherever possible.
- If routing signals under the oscillators, then try to make sure that the signal traces cross at right angles vs running parallel to oscillator traces to minimize coupling.
- Avoid right angle traces.
- Avoid vias for clock signals if possible. If not possible, then make sure that there is enough keep out in the inner planes to not cause excessive noise on inner plane layers.
- The length of clock signal traces should be matched as much as possible.

Let's layout the traces for OSCO and OSC1 as shown in Figure 49.

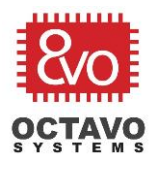

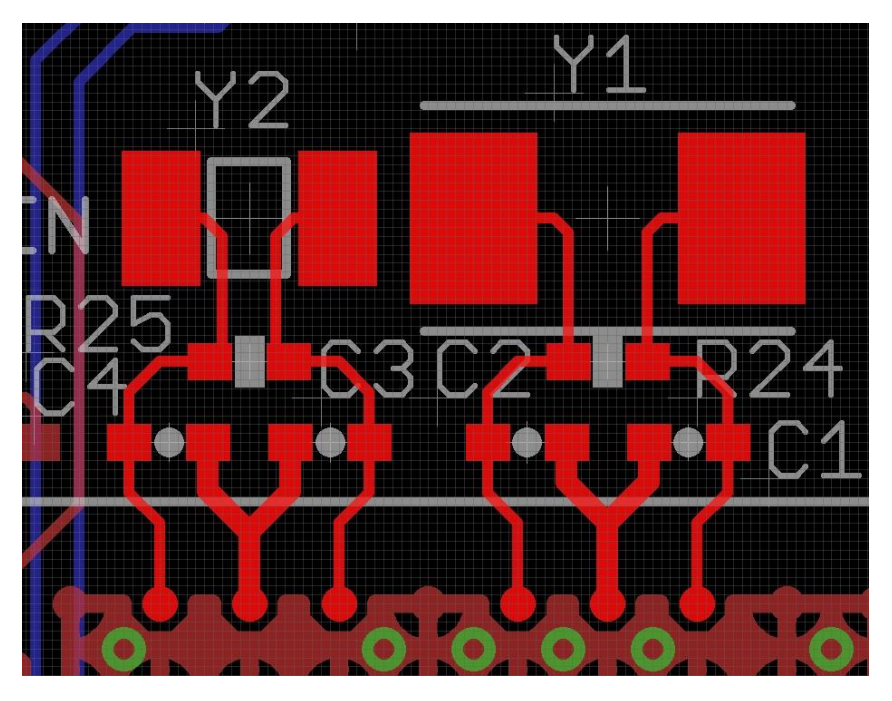

Figure 49 OSD335x OSC0 and OSC1 layout

## 9.4 RTC\_KALDO\_ENN

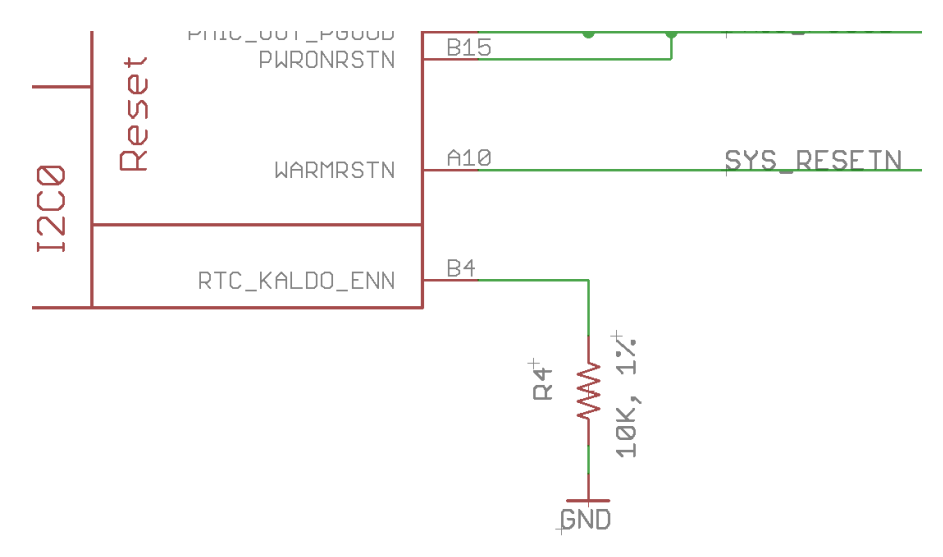

Figure 50 Grounding RTC\_KALDO\_ENN pin

The AM335x processor inside the OSD335x consists of an RTC (Real Time Clock) with the potential to support an RTC-Only mode. However, the OSD335x **DOES NOT** support RTC-Only mode because we have used the *C version of TPS65217* which *does not support RTC-Only power mode*. Although RTC-Only mode is not available, we would like to enable and use RTC digital core along with other modules of the processor to keep track of time.

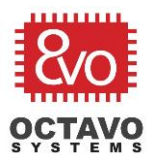

The RTC digital core has an internal RTC LDO which can supply power to it. CAP\_VDD\_RTC (the supply pin for the RTC core) gets power from the internal RTC LDO if the RTC\_KALDO\_ENn (active low) pin is pulled low as shown in Figure 50. If RTC\_KALDO\_ENn is pulled high, the internal RTC LDO will be disabled and CAP\_VDD\_RTC will have to be connected to VDD\_CORE to power the RTC core externally.

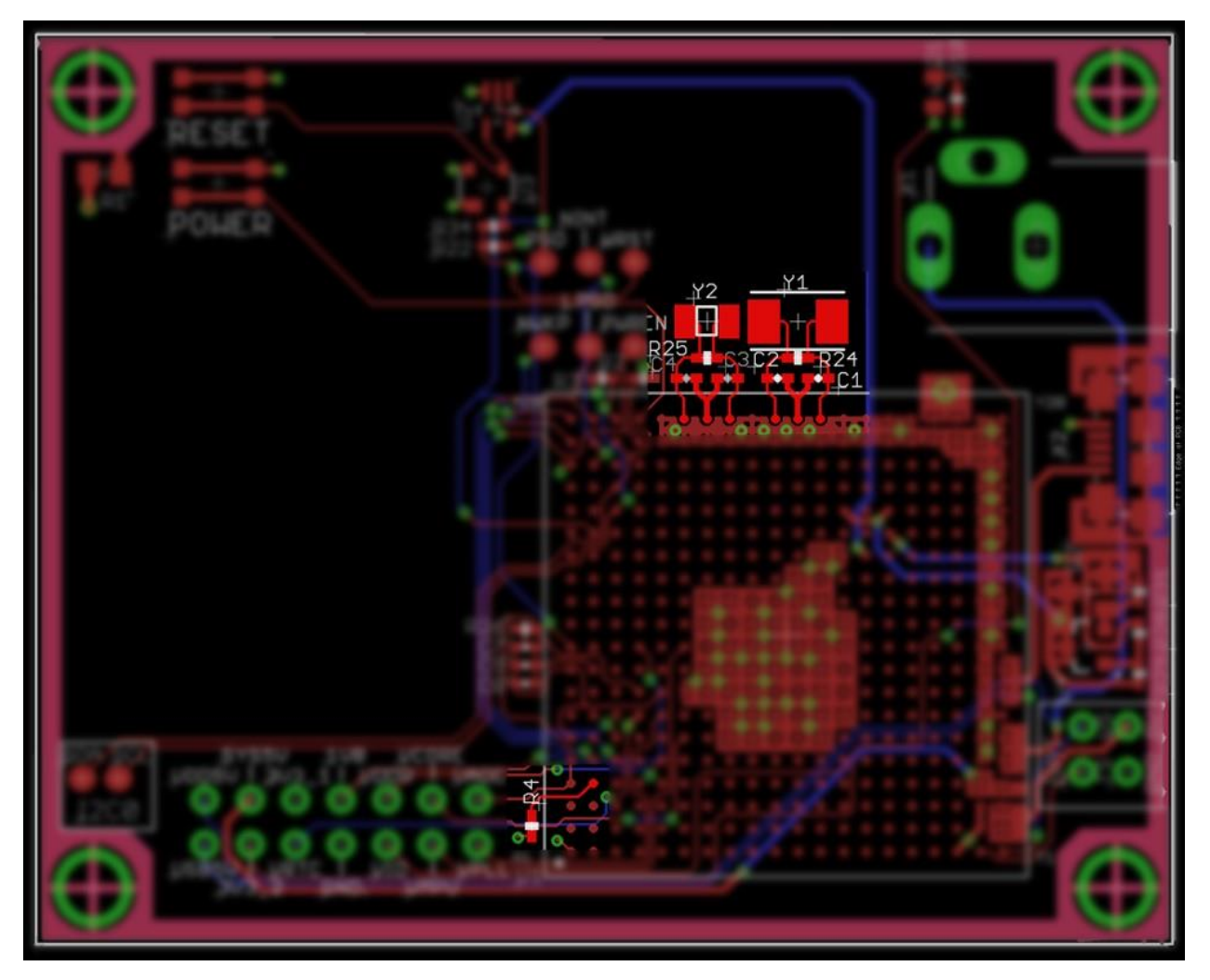

Figure 51 OSD335x clock circuitry layout

On completion of clock circuitry layout, the board should look like Figure 51 (assuming the board is also populated with power and reset circuitry from previous articles).

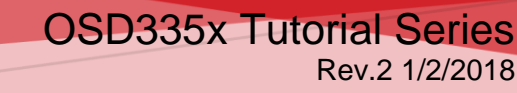

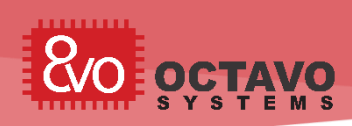

# 10 OSD335x Peripheral Circuitry

#### 10.1 Introduction

Now that the power, reset and clocks are all connected, we need to add the ability to program the OSD335x to make our design useful. To program the OSD335x, we are going to use the JTAG connection to the processor (later lessons will look at other boot devices). To enable us to do some fun things with our design, we will add a couple of general purpose LEDs, switches, and a multipurpose peripheral header. The header will allow us to connect daughter boards to extend functionality.

#### 10.2 JTAG

For this design, we do not include any non-volatile storage to allow us to boot and run an OS by default. Therefore, all programs will need to be loaded via the JTAG interface.

#### Perk:

More information about JTAG interface can be found at here.

The JTAG circuit can be built on the schematic as shown in Figure 52. This uses a standard 20-pin connector and supports most JTAG debuggers. The JTAG header can be found in the <u>given library</u> under the device name *CTI-JTAG*.

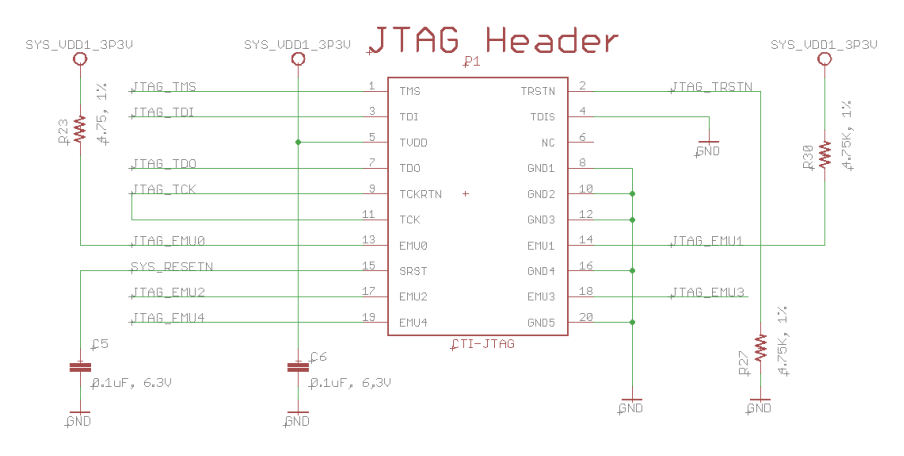

Figure 52 JTAG schematics

The JTAG connections can be made in the layout as shown in Figure 53.

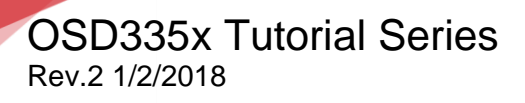

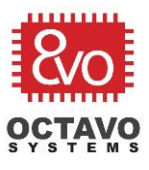

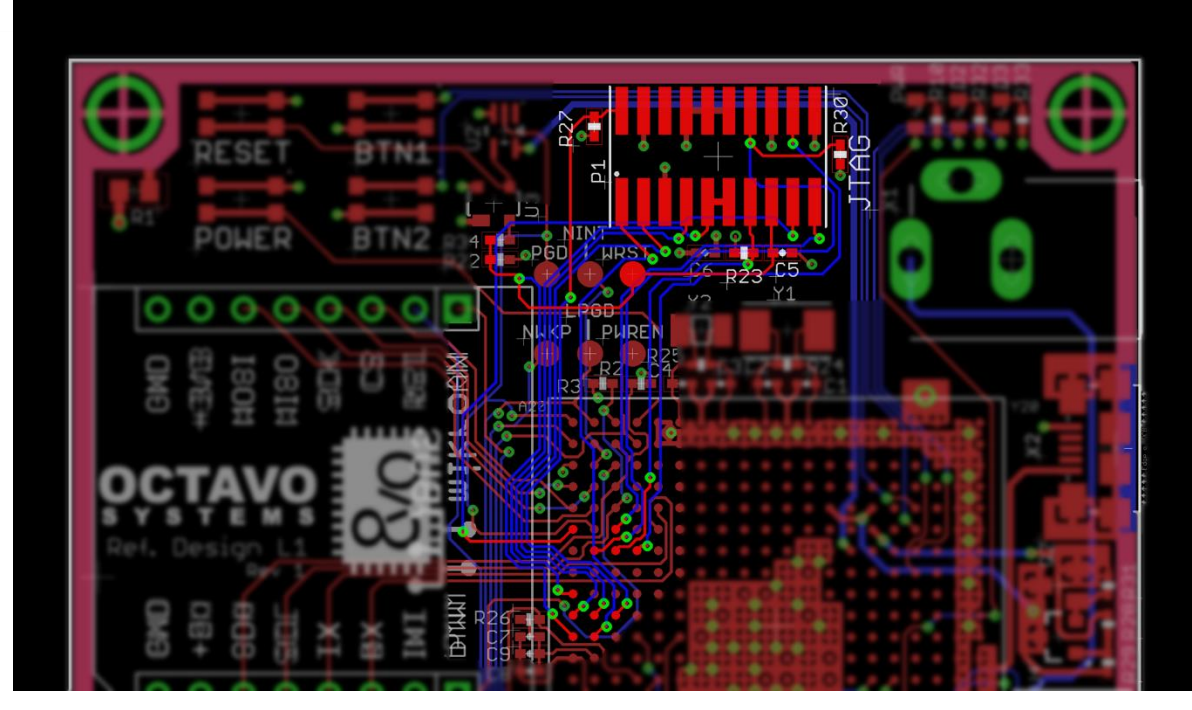

Figure 53 JTAG layout

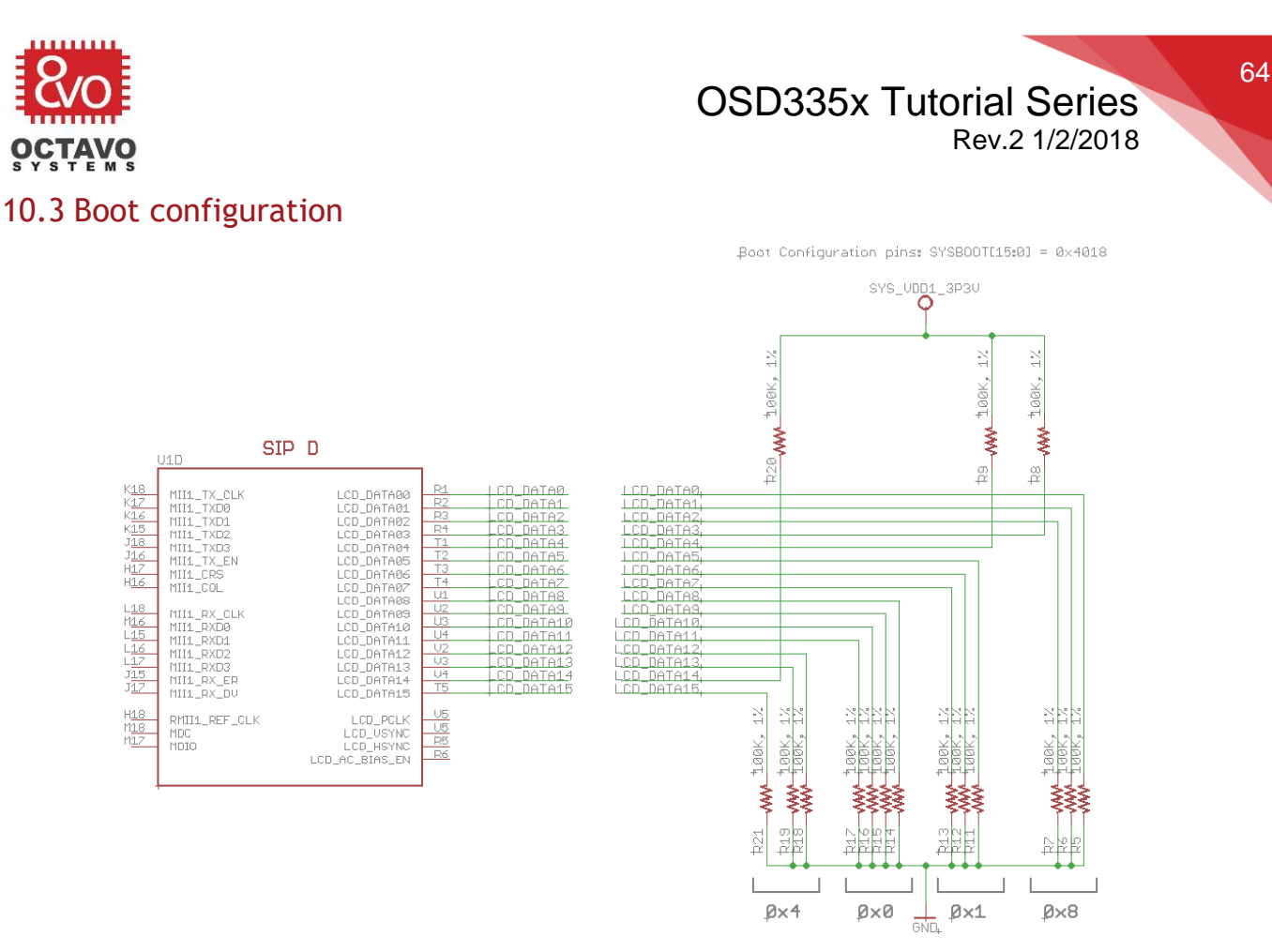

Figure 54 Boot configuration schematic

LCD\_DATA0 to LCD\_DATA15 pins are multiplexed with the SYSBOOT boot configuration pins of the OSD335x. More information about the function of each of these pins can be found in **SYSBOOT Configuration Pins** section of the <u>AM335x Technical Reference</u> <u>Manual (TRM)</u>. SYSBOOT[0] corresponds to LCD\_DATA0 while SYSBOOT[15] corresponds to LCD\_DATA15.

Using the boot configuration pins for this design, we will:

- Set clock frequency to 24MHz.
- Disable CLKOUT1 output through XDMA\_EVENT\_INTR0 since this pin will only be used for JTAG emulation.
- Set the boot sequence to SPIO -> MMCO -> USBO -> UARTO

By default, if no valid boot images are found during the boot sequence, then JTAG can take control of the processor to allow software to be loaded.

To achieve this, we need to set SYSBOOT[15:0] = 0x4018. We can build the schematic for the boot configuration as shown in Figure 54.

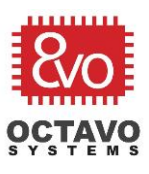

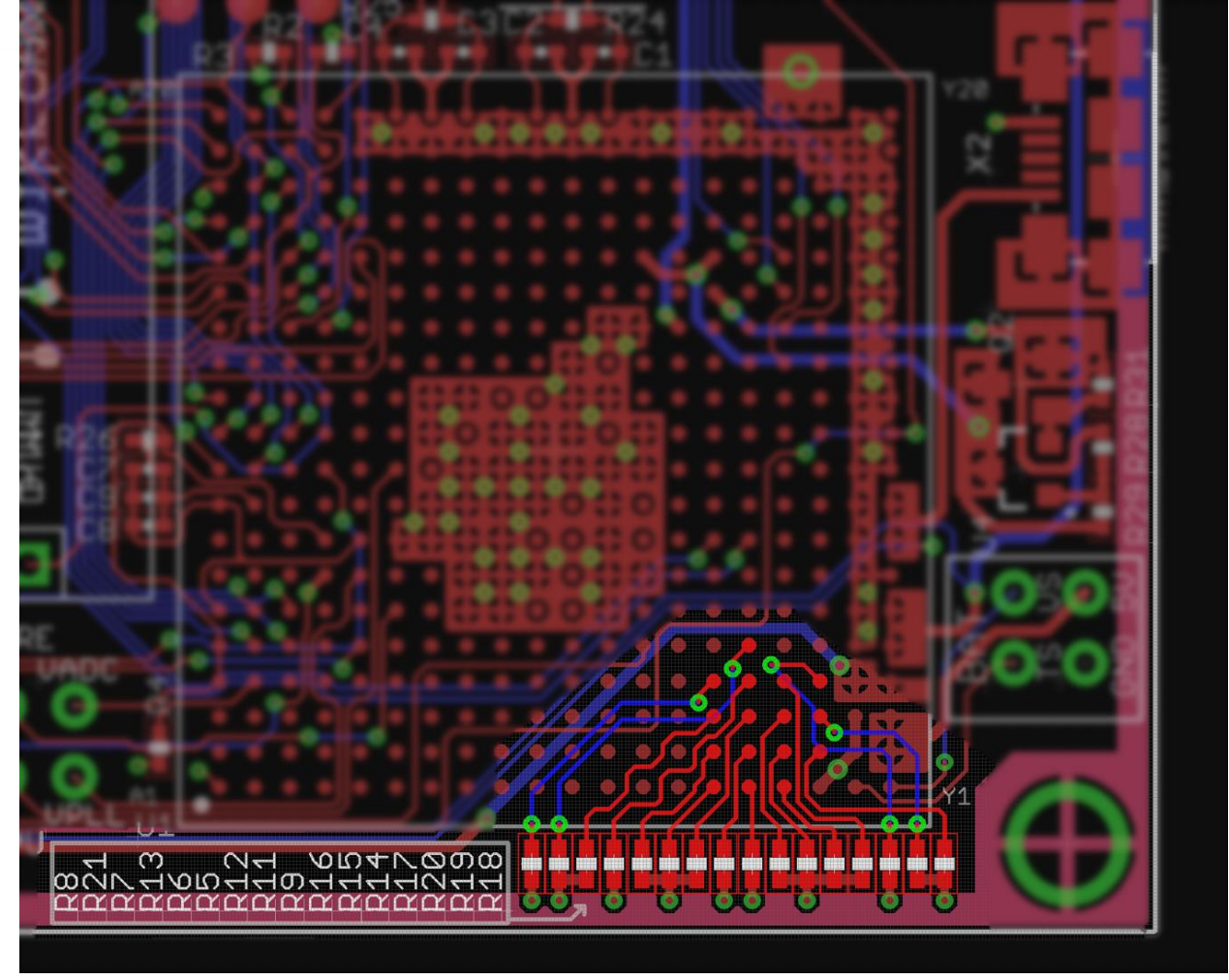

Figure 55 Boot configuration layout

The boot configuration connections in the layout are highlighted in Figure 55.

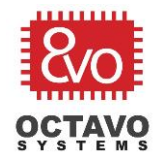

### 10.4 Buttons and LEDs

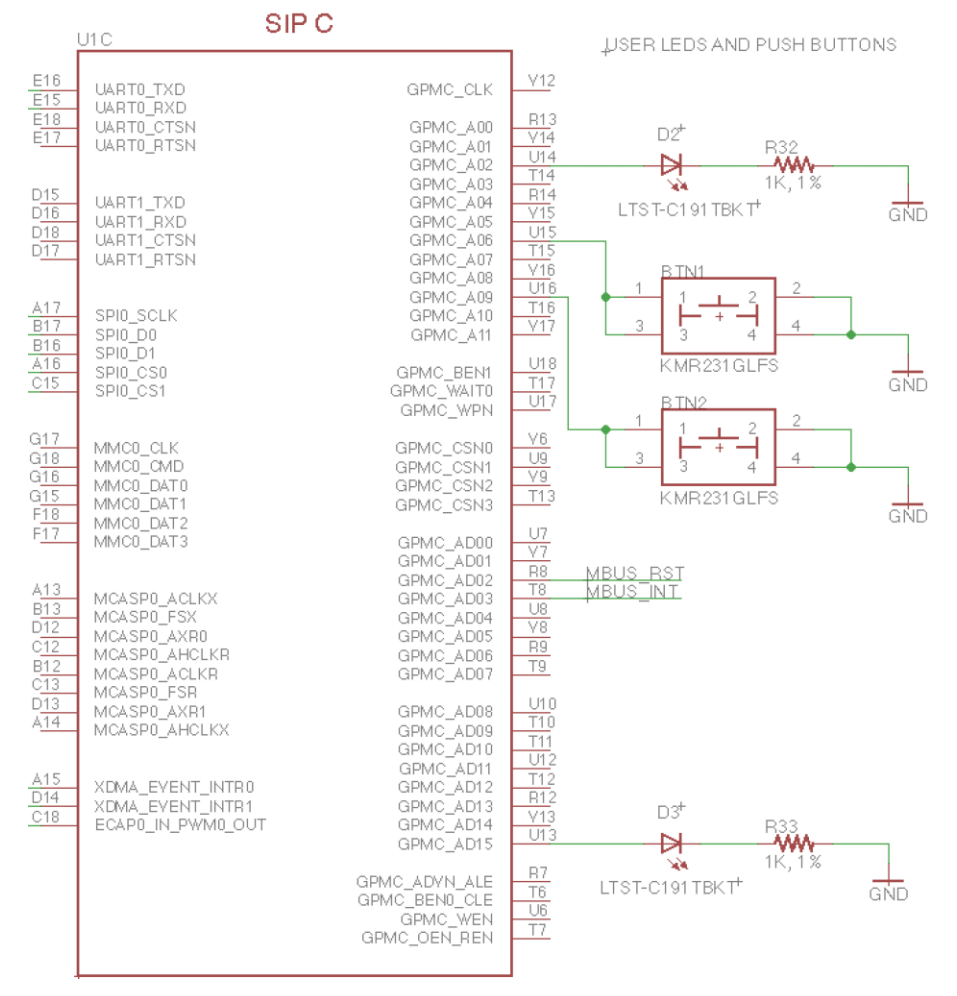

Figure 56 User LEDs and user buttons

For this design, we will add two push buttons and two LEDs. The buttons can be connected to GPIOs GPMC\_A06 and GPMC\_A09. These two pins were chosen to make routing easier. There was no de-bounce circuitry added to the buttons so any de-bouncing must be done in software.

Also, let's add two LEDs, one to GPIO GPMC\_A02 and the other to a PWM capable GPIO GPMC\_AD15 so that we can exploit the PWM capability of the OSD335x. The schematic for these connections is shown in Figure 56.

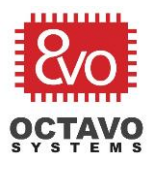

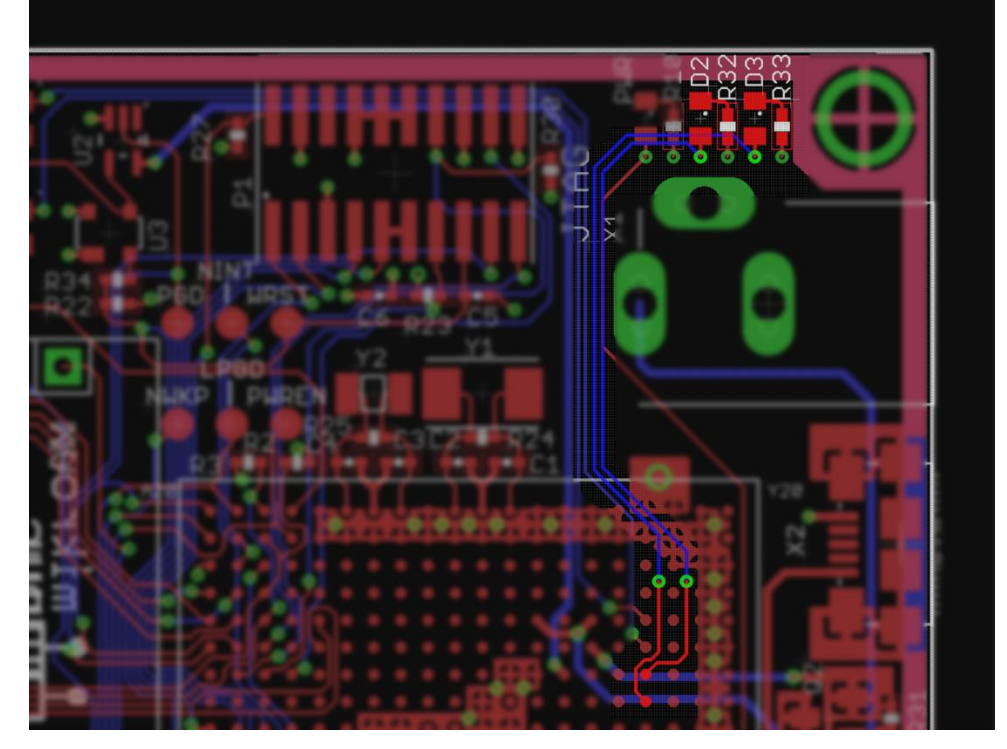

Figure 57 User LEDs layout

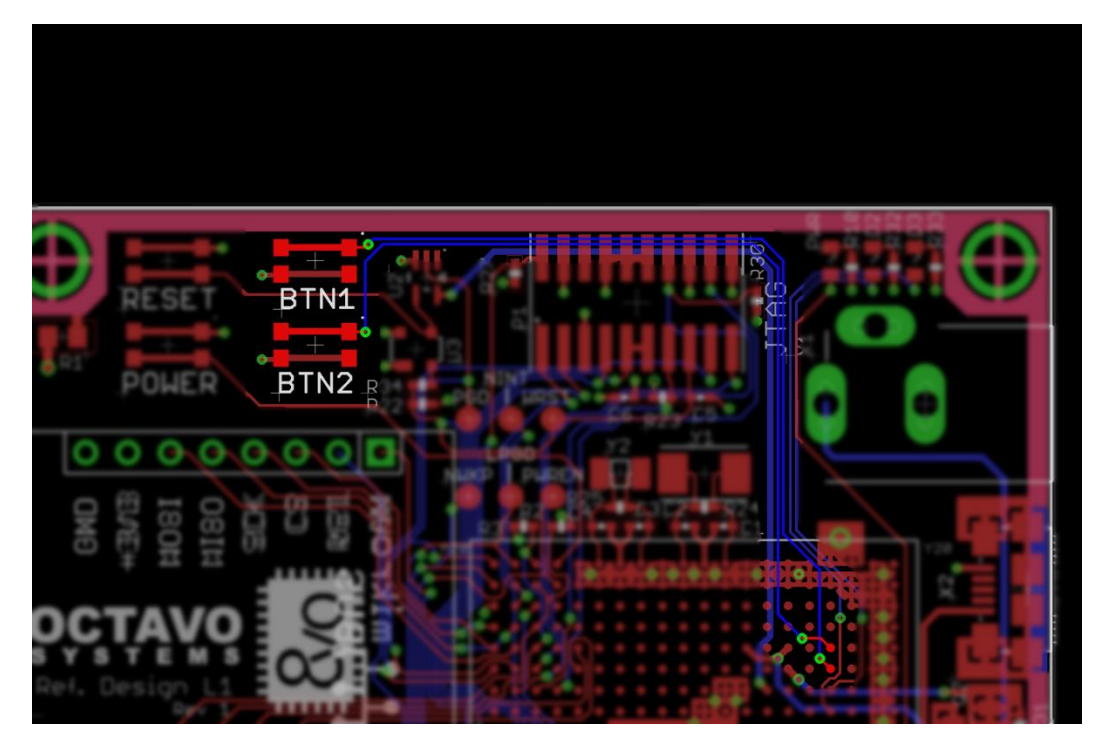

Figure 58 User buttons layout

The layout connections for user LEDs and user buttons can be made as shown in Figure 57 and Figure 58.

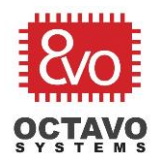

### 10.5 Peripheral header

The OSD335x supports several serial communication protocols like UART, SPI and I2C. These protocols can be used to communicate with and control external devices.

We can map these signals to a standard peripheral header to provide expandability and additional functionality.

The peripheral header we're using consists of a pair of 1x8 female headers with pin configuration as shown in Figure 59. In the <u>given library</u>, the peripheral header can be found under the device name *MIKROE\_CLICKMINI (MIKROE\_CLICK)*. This configuration is compatible with mikroBus® Click Board<sup>™</sup>. Click Boards are daughter boards with a single IC, module or circuit that brings specific functionality to a target main board. Hundreds of click boards are available with various types of sensors, transceivers and functionality.

More description about mikroBus socket and Click boards can be found at:

https://www.mikroe.com/mikrobus/

You can browse through available click boards at:

https://shop.mikroe.com/click.

The peripheral header schematic is given below:

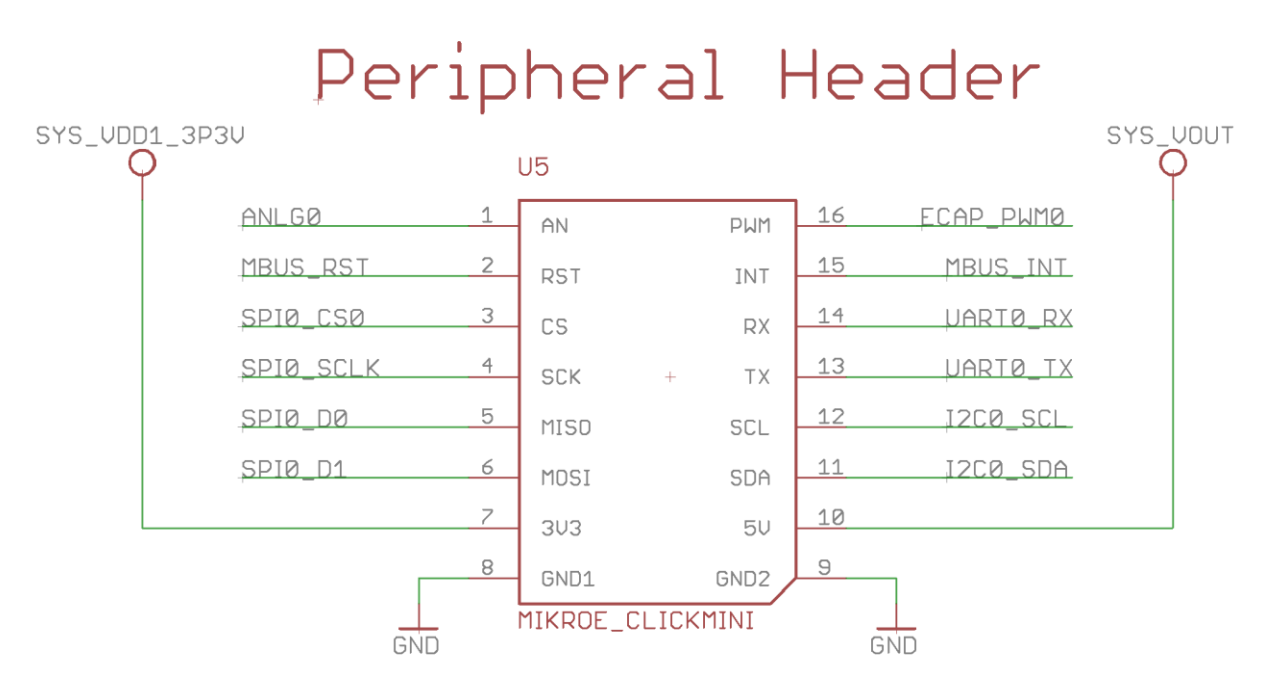

Figure 59 Peripheral header schematic

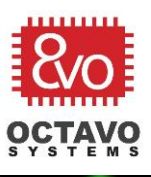

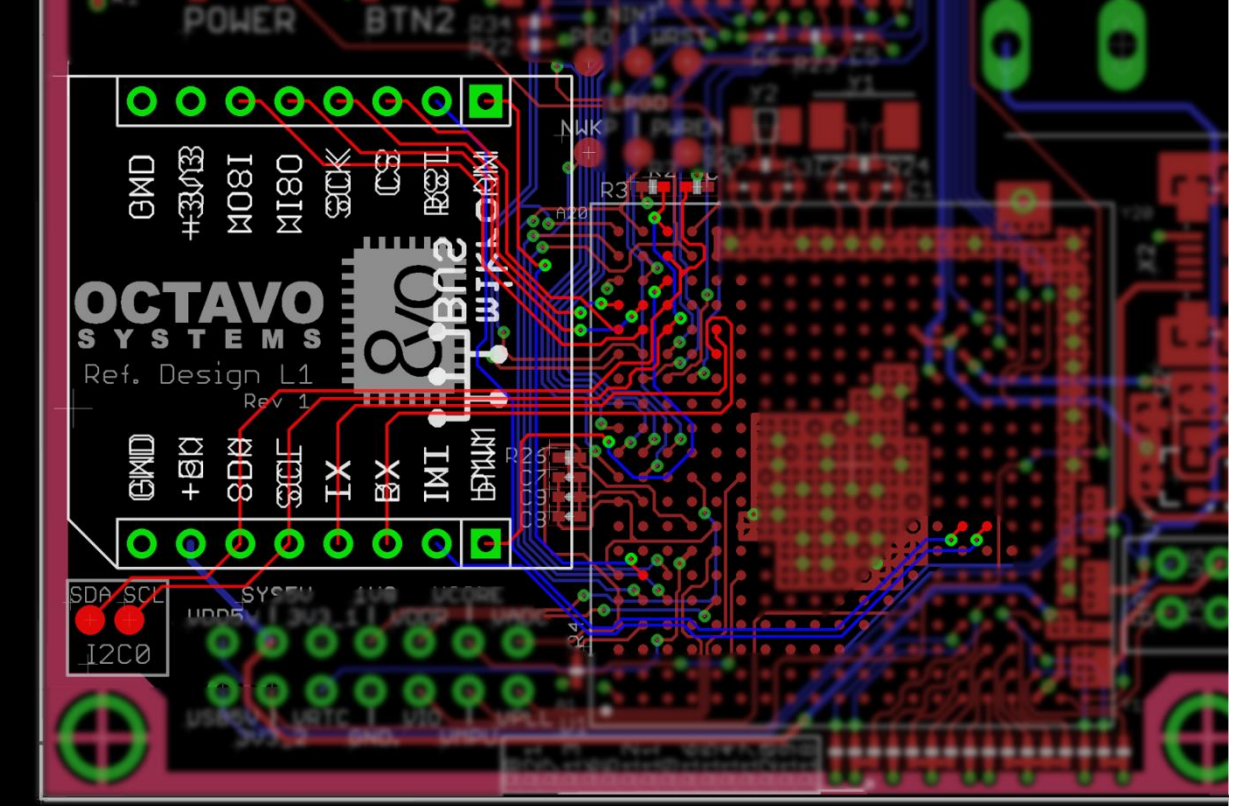

Figure 60 Peripheral header layout

The footprint for peripheral header is shown in Figure 60 and the connections are highlighted.

#### 10.6 Finalizing the silkscreen

Silkscreen on a PCB is used to identify components, test points, warning symbols, certification symbols, company logos, PCB name and revision, and any other text that is necessary to document the functionality of the board. During the placement and routing phases of the board design, you should not really worry about the silkscreen. However, now that we have completed placement and routing of all the components on the PCB, we need to make sure that the silkscreen is readable. We need to make sure:

- All the component designators are placed appropriately next to their corresponding components.
- Pin 1 is marked for necessary components. This includes all ICs, connectors and polarized capacitors.
- There is no silkscreen over any component pads. This can lead to bad solder joints.
- The font size of the component designators is as large as possible given the space constraints of the board so that the text is readable.

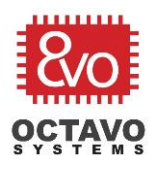

• Try to not place silkscreen over vias. Silkscreen has a hard time adhering to the annular ring of a via which can make the text difficult to read.

When designing a board, the actual size of the text can be deceiving since the view in the design tool is generally many times larger than the actual board. The minimum font size you should use is 24mils with 8% ratio. Depending on your eyes, a font size of 32mils with an 8% ratio is readable without magnification. This is a good size for passive designators, though in general bigger is better. You can also increase the ratio of the text to make the line width thicker. This can help make the text more readable but only up to a point. However, once you get larger fonts (over 50mils), you should use larger ratios (12% or greater) to make the text more readable. It is recommended that once you are done with updating the silkscreen, print out the silkscreen layers to check their readability.

You can also import a picture of your logo into Eagle and add it into your layout. You can learn more about the procedure to import images <u>here</u>. For our design, we have added *Octavo Systems* logo along with the lesson name and revision number as shown in Figure 62, Figure 63 and Figure 64.

#### 10.7 Expected outcome

Now that we have completed building the schematic and layout, the complete schematic should look similar to Figure 61 and complete layout should look similar to Figure 62, Figure 63 and Figure 64.

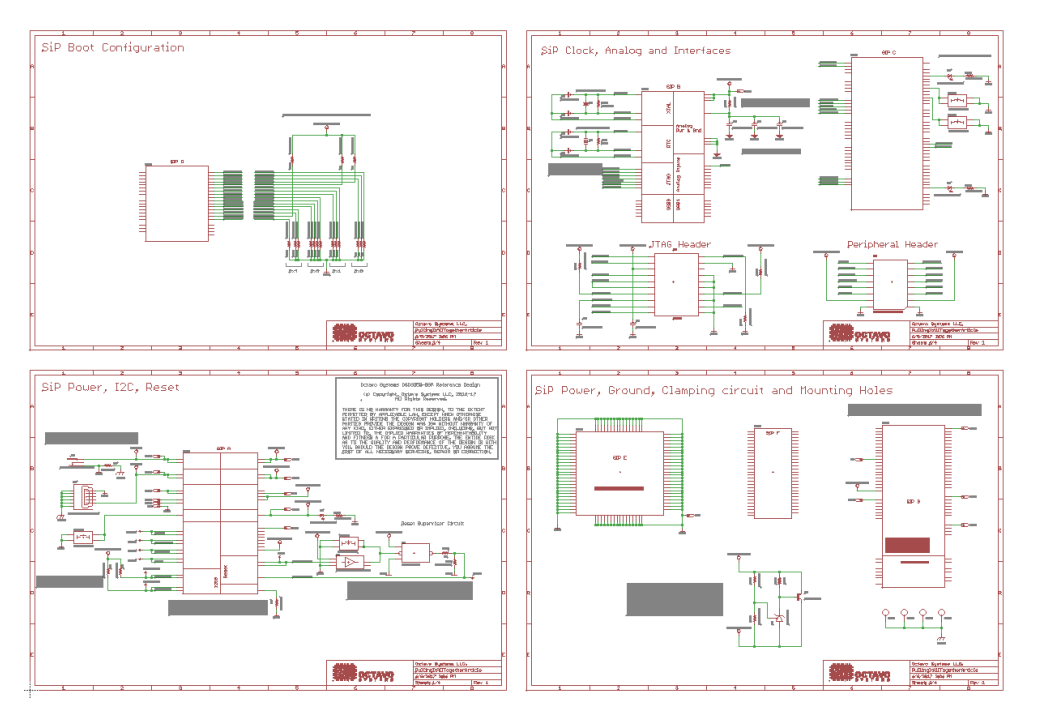

Figure 61 Lesson 1 complete schematic

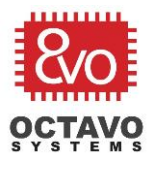

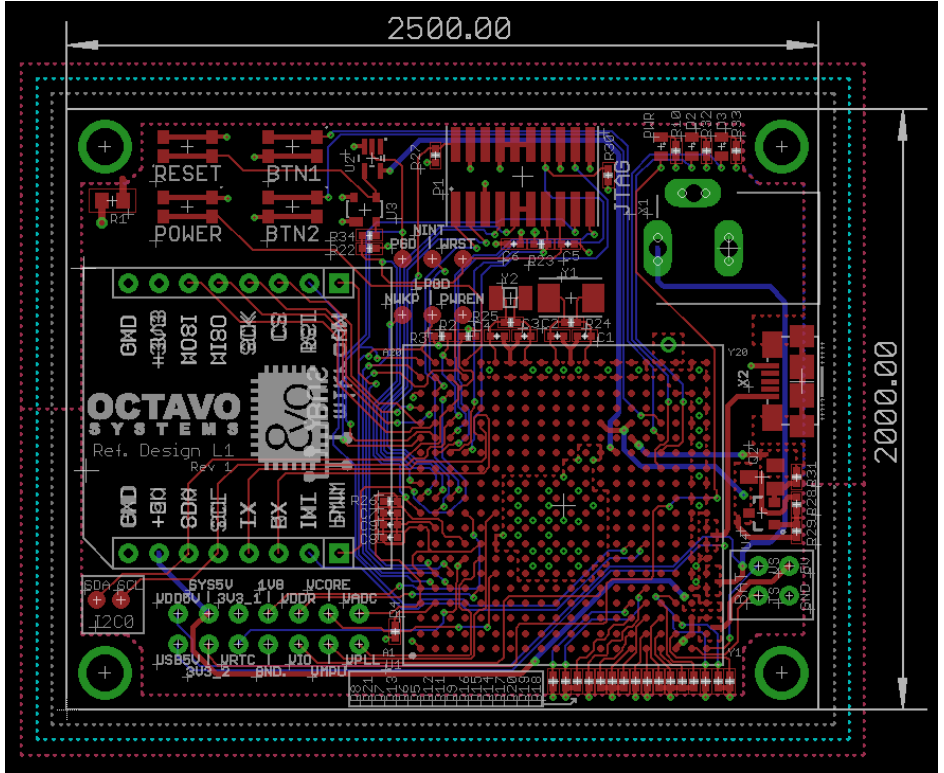

Figure 62 Lesson 1 complete layout with pour outlines

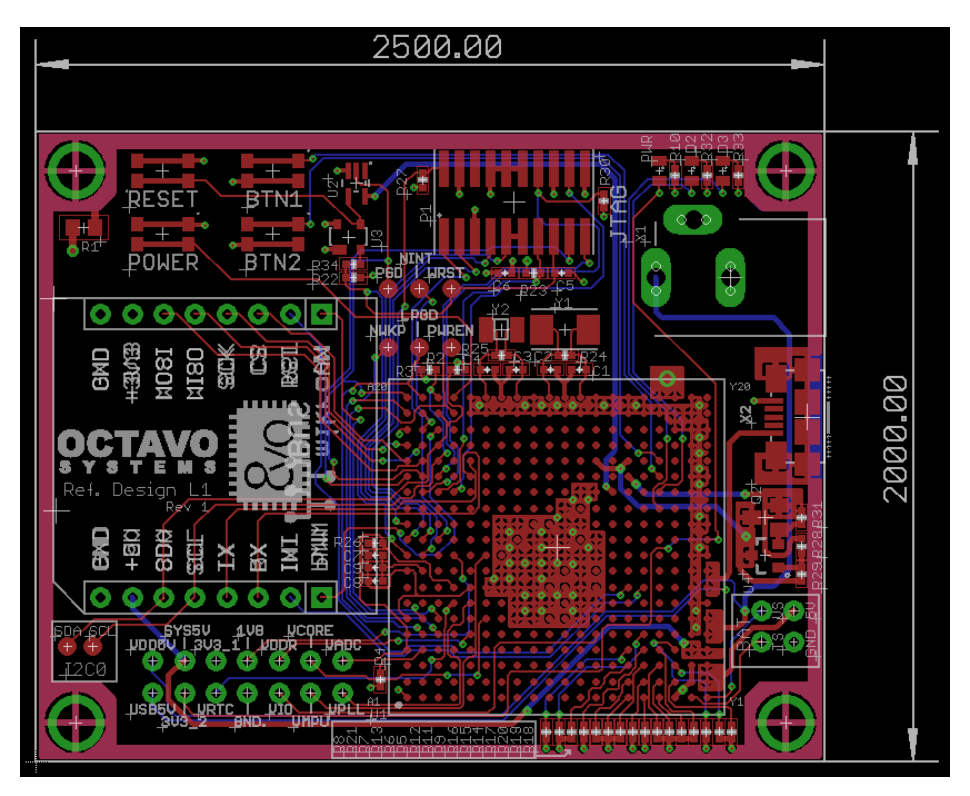

Figure 63 Lesson 1 complete layout with pour

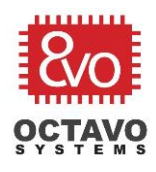

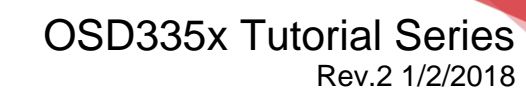

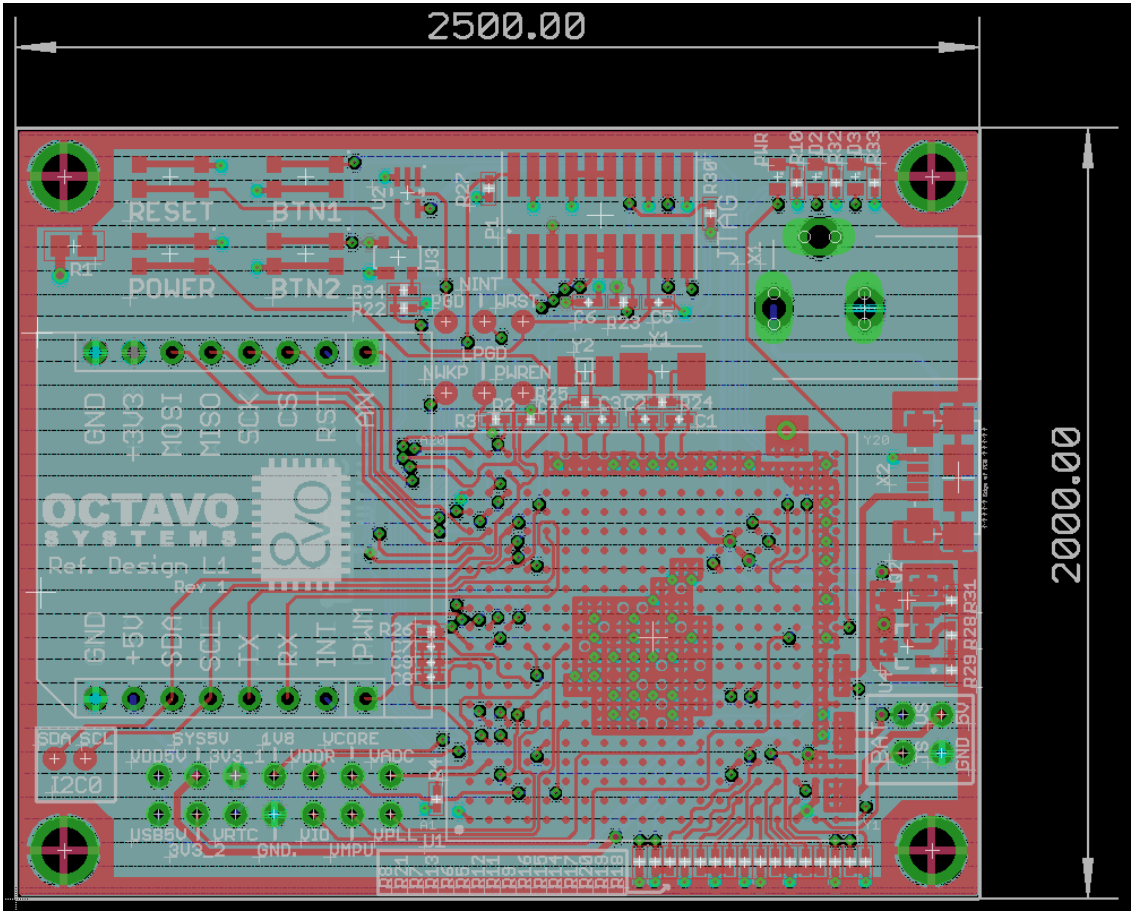

Figure 64 Lesson 1 complete layout with all layers turned on

### 10.8 PCB order process

The PCB order process begins with Bill Of Material (BOM) generation. EAGLE is capable of maintaining manufacturer and part number for each component so the schematic can be the controlled document for manufacturing information. The BOM.ulp can be used to output this data in an easily readable format. Once BOM is generated, the components can be purchased.

The next step is gerber file generation for PCB manufacturing. More information on gerber file generation, gerber verification and order placement can be found here.

\*\*\*\*
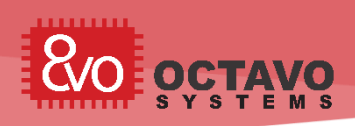

# 11 OSD335x Bare Minimum Board Boot Process

# 11.1 Introduction

This document will take you through the bring-up process of the Printed Circuit Board (PCB) developed as part of the OSD335x Reference Design Lesson 1.

We begin with bringing-up the newly manufactured board (PCB) to make sure it is functional followed by the necessary software environment setup. We conclude with the demo apps to verify the overall functionality of the board.

# 11.2 The Board (PCB)

The board built as part of previous articles of this lesson should look similar to Figure 65 (Assuming you chose Red color for solder mask and white color for silk screen):

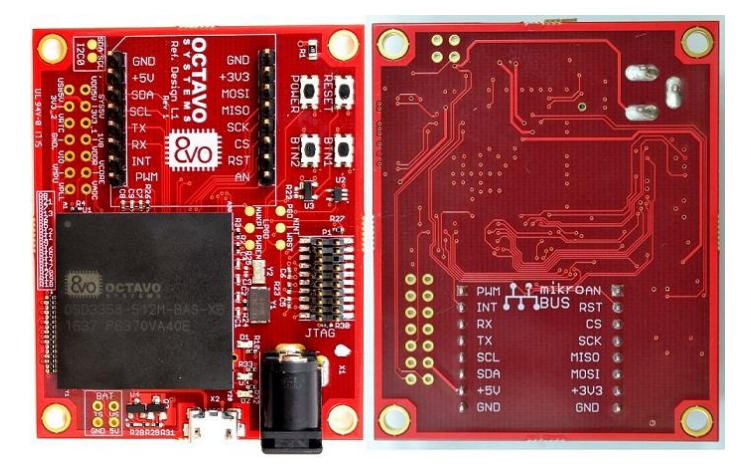

Figure 65 OSD335x Bare Minimum Board

# 11.3 Basic board bring-up

This section describes the various tests that need to be done during the board bringup process.

## 11.3.1 Tests before board power-up

The newly manufactured PCB should be examined before powering it up for the first time to prevent damage to the board.

 $\circ$  Use a Digital Multi Meter (DMM) to make sure there are no shorts

(resistance<=100ohms) between:

- Power input pins and ground.
- Power output pins and ground.
- Between power inputs and power outputs This is where all the test points can be very helpful.

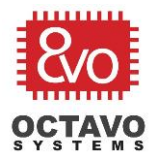

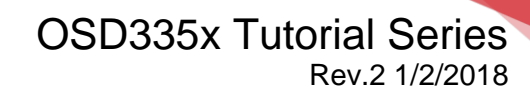

- If there are any shorts, try to locate the source of the short. This can be done by:
  - Examining schematics and layout.
  - In many cases, the only way to isolate shorts is to remove components connected to the short one by one until the short is resolved.
  - Once you have discovered the source of the problem, you can try to modify the board to fix the issue. This can involve cutting traces or re-wiring components. Unfortunately, sometimes boards cannot be fixed and the design must be re-spun (i.e., schematics and layout updated and boards re-manufactured). If you have to re-spin a board, please make sure to update the revision code on the board.
- Use a DMM to check the resistance between:
  - All power inputs, power outputs and ground.
  - Between power planes and ground.
  - In any case, if the resistance is less than 100ohms, you need to be very careful during power-up to make sure no components have issues.
- Check if the correct components are used by reading the marking on the devices.
- Check if the orientations of the components are correct.

After performing all the above tests, we can power up the board using the DC barrel jack. If everything goes well, you should see the power LED *PWR* light up as shown in Figure 66.

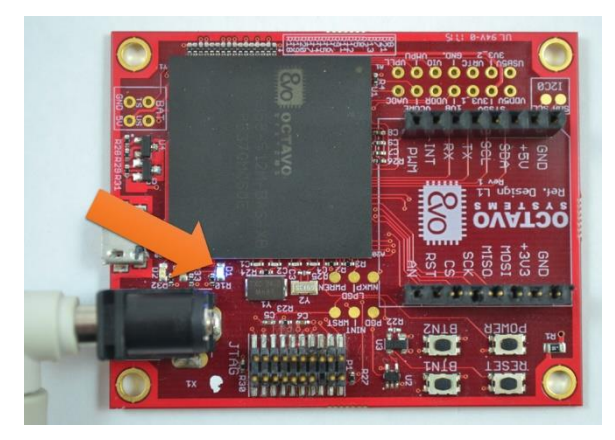

Figure 66 PWR LED after successful power up

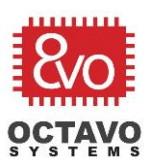

#### Perk:

More information about using Digital Multi Meters can be found here.

#### Caveat:

Boards should only be powered up for the first time in a good work environment with proper safety equipment like fire extinguisher, non-flammable ESD workbench, safety glasses, fume extractor (to remove soldering smoke) etc. Please make sure your work environment is proper before doing any board bring-up work.

# 11.3.2 Possible problems after board power-up

Once the board is powered up, if you observe sparking, overheating or smoke from any of the components, TURN OFF POWER TO THE BOARD IMMEDIATELY to avoid further damage to the board and prevent a possible fire hazard. For any component that failed, please make sure:

- The symbol pinout of the component in schematic matches with its datasheet pinout. Please make sure that you have the latest version of the datasheet since documentation can be updated / corrected between the time of symbol creation and board manufacture.
- The footprint of the component on PCB matches with the footprint specified on its datasheet.
- $\circ$   $\,$  The symbol to footprint pin mapping is correct.
- All the components are supplying power within their specified output current limits. For example, if you notice that the voltage of one of the power outputs of the SiP, let's say, SYS\_VDD1\_3P3V, is low (less than 3.3V), there is a possibility that too much current is being drawn from it. Make sure the current output of SYS\_VDD1\_3P3V is within its maximum value to restore its output voltage to 3.3V.
- If possible, try to solve the problem by manually cutting suitable traces on the PCB/making connections using a thin wire. If the problem cannot be solved using these methods, you will have to re-spin the board.

## 11.3.3 Tests after power-up

If the power LED is lit and you don't observe any smoke, sparking or heating issues then we can consider it a successful power-up. But, this does not mean the board is fully functional. We can test for functionality by running demo apps. Before running the demo apps:

• Check the following voltage levels using the available test points/pads:

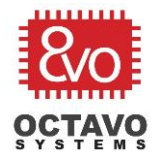

- Verify if VIN\_AC is at 5V (assuming you're using DC barrel connector for power input).
- Verify if SYS\_VOUT is at 5V (assuming you're using a 5V power input).
- Verify if SYS\_VDD1\_3P3V is at 3.3V.
- Verify if SYS\_RTC\_1P8V is at 1.8.
- Verify if the test pad PGD (PMIC\_OUT\_PGOOD) is at 1.8V and WRST (WARMRSTN) is at 3.3V to make sure the OSD335x is not being held in reset.

If any of the above voltages are not at the desired level, please use the test points/test pads with an oscilloscope and DMM to find out which component(s) is responsible for the erroneous voltage. One thing to be aware of is that the voltage on a power rail or signal pin can drop if the load is trying to draw more current than the source can provide.

If you've made it this far through the article and if everything looks good on your board, pat yourself on the back. Good job! Now you're ready to run some code!

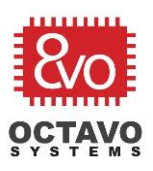

# 11.4 Setting up software environment (for Windows 7,8 and 10 OS)

# 11.4.1 Installing Code Composer Studio

For our design, we will use the Code Composer Studio (CCS) Integrated Development Environment (IDE) to compile, debug and load programs to the OSD335x. The OSD335x uses the AM335x processor from Texas Instruments (TI). Therefore, for the AM335x, we will use the IDE developed and supported by TI. You can use third party IDEs and compilers if necessary.

Steps to install Code Composer Studio:

- You can download the CCS 7.2.0.00013 (which was the latest version at the time of writing this article) installer from this page. The below mentioned steps are for the offline installer. All the demo apps have been tested on CCS 7.2.0.00013 and CCS 6.2.0.00050. You may use CCS 6.2.0.00050 if you face compatibility issues with CCS 7.2.0.00013.
- Midway through the installation process, the installer will ask you to Select Product Families to be installed. Choose Sitara as shown in Figure 67 and click next (if you plan to use CCS for other TI processors, you should select to install those now; else you will have to completely re-install CCS if you need to add support for other processors).

| Code Composer Studio v7 Setup Processor Support Select Product Families to be installed.                                                                                                    |                                   | ×                                                                                                    |
|----------------------------------------------------------------------------------------------------|-----------------------------------|----------------------------------------------------------------------------------------------------|
| MSP430 ultra-low power MCUs         SimpleLink <sup>™</sup> MSP432 <sup>™</sup> low power + performance MCUs         SimpleLink <sup>™</sup> C123x and C26xx Wireless MCUs         SimpleLink <sup>™</sup> W-Fi8 C22x Wireless MCUs         C2038 IEE 802.15.45 Wireless MCUs         C2000 reline MCUs         TM4C12x ARM® Cortex®-M4F core-based MCUs         Hercules <sup>™</sup> Safety MCUs         OMAP-Lix DSP + ARM® Processor         DVMarci (DM) Vide Processors         DVMAP to record DSP         C6000 Power-Optimized DSP         G604x Puticore DSP         G64x multicore DSP         G64x multicore DSP         G45 Sensor Signal Conditioners | Des<br>Scala<br>con<br>con<br>sup | sription<br>lable processors based on ARM®<br>so with flexible peripherals,<br>nectivity & unified software<br>port – perfect for sensors to servers. |
| Select All                                                                                                    | Insta                             | II Size: 1463.29 MB.                                                                                                    |
| Texas Instruments                                                                                                    | < Back Next >                     | Finish Cancel                                                                                                    |

Figure 67 CCS Product family selection

We are using <u>XDS100v2 debug probe</u>. Therefore, we will choose XDS under debug probes, as shown in Figure 68 and hit next. If you are using a different

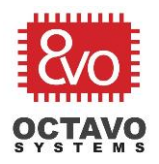

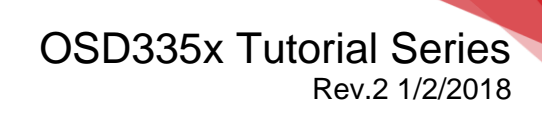

debugger, please select and install those instead. Follow the onscreen instructions to complete the installation.

| 🗇 Code Composer Studio v7 Setup                                                                                                    | X                         |
|----------------------------------------------------------------------------------------------------|---------------------------|
| Select Debug Probes<br>Select the debug probes you want installed and deselect the debug probes you want to leave out.                                          |                           |
| <ul> <li>☐ TI XDS Debug Probe Support</li> <li>☐ Blackhawk Debug Probes</li> <li>☐ Spectrum Digital Debug Probes and Boards</li> <li>☐ SEGGER J-Link</li> </ul> | Description               |
| Select All                                                                                                    | Install Size: 1593.58 MB. |
| Texas Instruments                                                                                                    |                           |
| < Back                                                                                                    | Next > Finish Cancel      |

Figure 68 CCS debug probe selection

## 11.4.2 Installing StarterWare

StarterWare is a free software development package that provides *bare metal* (non-OS) platform support for ARM and DSP TI processors. StarterWare includes Device Abstraction Layer (DAL) libraries and example applications that demonstrate the capabilities of the peripherals on the TI processors. StarterWare also provides pre-built binaries for quick evaluations on the target. To keep things simple and to avoid using an OS like Linux, we will be using Starterware platform for this lesson. Linux will be introduced in the next lesson.

To install StarterWare:

- Go to <a href="http://processors.wiki.ti.com/index.php/StarterWare">http://processors.wiki.ti.com/index.php/StarterWare</a>.
- Download StarterWare 02.00.01.01 for the AM335x (TI Account Login required. You can download the software only if TI approves it).
- Install StarterWare 02.00.01.01 using on screen instructions.

# 11.4.3 Debugger

To load the program to the OSD335x, we need a debugger. We have tested the Demo Apps using XDS100v2 from Spectrum Digital (shown in Figure 69). You are free to use other debuggers if you have them. We have only validated operation on the XDS100v2 which you can get <u>here</u>.

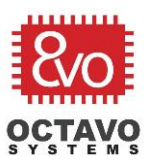

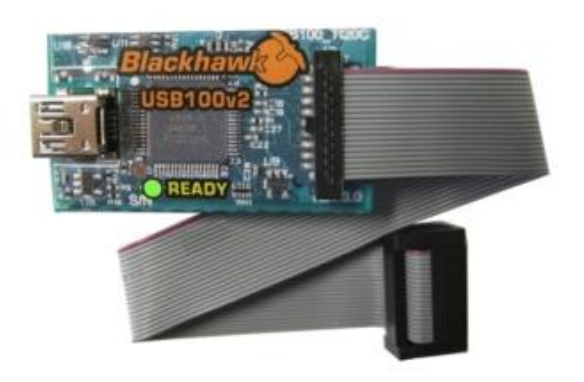

Figure 69 XDS100v2 Debugger

# 11.5 Demo Apps

# 11.5.1 Demo App 1: LED Dimmer

The objective of this app is to demonstrate the use of the GPIO and EHRPWM peripherals within the OSD335x.

The Demo App 1 generates a hardware PWM signal on the EHRPWM1A(GPIO1\_18) pin which is connected to LED D2 on the board and a software PWM signal on the GPIO1\_15 pin which is connected to LED D3 on the board. The brightness of each of these LEDs will be controlled by their respective PWM duty cycles and will be set to the maximum value (i.e., always on) in the beginning.

The duty cycle of the hardware PWM signal for LED D2 will be controlled by button BTN1. When the button is first pressed and held, the duty cycle will slowly decrease, which will cause the LED to dim. This will continue until the minimum duty cycle is reached, and the LED will be off. If you continue to press the button, the duty cycle will then increase, which will cause the LED to brighten back up to the maximum duty cycle. This process repeats itself as long as BTN1 is pressed. The duty cycle of the software PWM signal for LED D3 will be controlled by button BTN2. The behavior of the PWM duty cycle controlled by BTN 2 is same as that of BTN1.

All the CCS design files required for Demo App 1 and Demo App 2 can be found here.

## 11.5.2 Running Demo app 1

- Open CCS.
- Create a new CCS Project (In Project Explorer, right click > New > CCS Project)
- Name the project as *RefDesL1Demo1*. Configure the project as shown in Figure 70 and hit *Finish*.

Target: AM3358.

Connection: Texas Instruments XDS100v2 USB Debug probe.

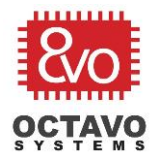

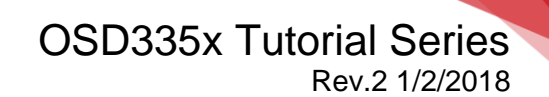

Compiler version: TI v16.9.3.LTS or higher.

Project template: Empty Project (with main.c).

| New CCS Project                                             |                                                                                                    |
|-------------------------------------------------------------|----------------------------------------------------------------------------------------------------|
| CCS Project<br>Create a new CCS Project.                    | 1                                                                                                    |
| -<br>-                                                      |                                                                                                    |
| Target:                                                     | ▼ [AM3358 ▼                                                                                                    |
| Connection: Texas Instruments XDS100v2 USB Deb              | Jg Probe ▼ Verify                                                                                                    |
| Cortex A [ARM] Cortex M [ARM]                               | RU                                                                                                    |
| Project name: RefDesL1Demo                                  |                                                                                                    |
| Use default location                                        |                                                                                                    |
| Location: C:\Users\Eshtaartha\Starterwa                     | re\RefDesL1Demo Browse                                                                                                    |
| Compiler version: TI v16.9.3.LTS                            | ▼ More                                                                                                    |
| type filter text                                            | Creates an empty project fully initialized for<br>the selected device. The project will contain<br>an empty 'main.c' source-file. |
| Open <u>Resource Explorer</u> to browse a wide selection of | f example projects                                                                                                    |

Figure 70 Demo App 1 project settings

The compiler will need access to many different Starterware folders and libraries in order to compile our code. Add the following paths to the **ARM Compiler's Include Options** as shown in Figure 71 (To find Compiler Include Options, right click on Project Name in Project Explorer > Properties > CCS Build > ARM Compiler > Include Options. The below paths are given assuming you have installed Starterware at C:\ti. If not, alter the path suitably):

- C:\ti\AM335X\_StarterWare\_02\_00\_01\_01\include
- C:\ti\AM335X\_StarterWare\_02\_00\_01\_01\include\armv7a
- C:\ti\AM335X\_StarterWare\_02\_00\_01\_01\include\armv7a\am335x
- C:\ti\AM335X\_StarterWare\_02\_00\_01\_01\include\hw

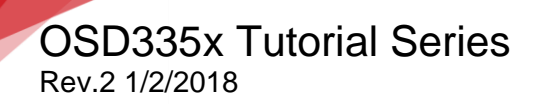

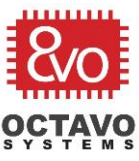

| Properties for RefDesL1Demo1                                                                                                    |                                                                                                    | — 🗆 X                                             |
|----------------------------------------------------------------------------------------------------|----------------------------------------------------------------------------------------------------|---------------------------------------------------|
| type filter text                                                                                                    | Include Options                                                                                                    | ¢ ▼ ○ ▼ •                                         |
| ARSource     CCS General     CCS Build     ARM Compiler     Processor Options     Optimization     Include Options     ULP Advisor     Predefined Symbols     Advanced Options     ARM Inker | Add dir to #include search path (include_path, -I)         'SiGG TOOL ROOT/include"         'C\tivAM335X_StarterWare_02.00.01_01\include"         'C\tivAM335X_StarterWare_02.00.01_01\include\armv7a"         'C\tivAM335X_StarterWare_02.00.01_01\include\armv7a"         'C\tivAM335X_StarterWare_02.00.01_01\include\armv7a"         'C\tivAM335X_StarterWare_02.00.01_01\include\armv7a\arm335x" | ✓ Manage Configurations € € € € 0 0 0             |
| ARM Hex Utility [Disabled]<br>Builders<br>> C/C++ Build<br>> C/C++ General<br>Debug<br>Project References<br>Refactoring History<br>Run/Debug Settings                                       |                                                                                                    |                                                   |
|                                                                                                    | Specify a preinclude file (preinclude)                                                                                                    | 40 (2) (2) (4) (4) (4) (4) (4) (4) (4) (4) (4) (4 |
| ⑦ Hide advanced settings                                                                                                    |                                                                                                    | OK Cancel                                         |

Figure 71 Compiler Include Paths

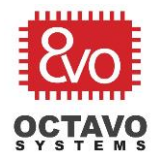

The linker will need access to many different Starterware folders and libraries in order to build our code. Add the following paths to the *ARM Linker's File Search Path* as shown in Figure 72 (To find Linker File Search Path, right click on Project Name in Project Explorer > Properties > CCS Build > ARM Linker > File Search Path. The below paths are given assuming you have installed Starterware at C:\ti.If not, alter the path suitably):

- C:\ti\AM335X\_StarterWare\_02\_00\_01\_01\binary\armv7a\cgt\_ccs\utils/\${Con figName}\utils.lib
- C:\ti\AM335X\_StarterWare\_02\_00\_01\_01\binary\armv7a\cgt\_ccs\am335x\dri vers/\${ConfigName}\drivers.lib
- C:\ti\AM335X\_StarterWare\_02\_00\_01\_01\binary\armv7a\cgt\_ccs\am335x\sys tem\_config/\${ConfigName}\system.lib
- C:\ti\AM335X\_StarterWare\_02\_00\_01\_01\binary\armv7a\cgt\_ccs\am335x\ev mskAM335x\platform/\${ConfigName}\platform.lib

#### Caveat:

Make sure you use forward slash (/) with the project macro \${ConfigName} as /**\${ConfigName}** in the paths above. Otherwise, CCS will not resolve \${ConfigName} into its value.

| <ul> <li>Resource</li> <li>CCS Genral</li> <li>CCS Build</li> <li>ARM Compiler</li> <li>ARM Linker</li> <li>Basic Options</li> <li>File Search Path</li> <li>Advanced Options</li> <li>ARM Hex Utility [Disabled]</li> <li>Builders</li> <li>C/C++ Build</li> <li>C/C++ Build</li> <li>C/C++ References</li> <li>Refactoring History</li> <li>Run/Debug Settings</li> </ul> | Configuration: Debug [Active]<br>Include library file or command file as input (library,l)<br>Include library file or command file as input (library,l)<br>Include library file or command file as input (library, -l)<br>(*C\th/AM355X, StarterWare, 02, 00, 01, 01\binary/armv7a\cgt, ccs\uni35\sidrivers/\$(ConfigName)/drivers.lib"<br>*C\th/AM355X, StarterWare, 02, 00, 01, 01\binary/armv7a\cgt, ccs\uni35\sidrivers/\$(ConfigName)/grivers.lib"<br>*C\th/AM355X, StarterWare, 02, 00, 01, 01\binary/armv7a\cgt, ccs\uni35\sidrivers/\$(ConfigName)/platform.lib"                                                                                                    | ଁ Manage Configuratio<br>€ € ହ |
|----------------------------------------------------------------------------------------------------|----------------------------------------------------------------------------------------------------|--------------------------------|
| CCS General<br>CCS Build<br>> ARM Compiler<br>= ARM Linker<br>Basic Options<br>File Search Path<br>> Advanced Options<br>ARM Hex Utility [Disabled]<br>Builders<br>C/C++ Build<br>C/C++ General<br>Debug<br>Project References<br>Refactoring History<br>Run/Debug Settings                                                                                                 | Configuration: Debug [ Active ]<br>Include library file or command file as input (library,l)<br>Iffica *<br>"C\\\\\\\\\\\\\\\\\\\\\\\\\\\\\\\\\\\\                                                                                                    | V Manage Configuratio          |
| CCS Build<br>ARM Compiler<br>- ARM Linker<br>Basic Options<br>File Search Path<br>- Advanced Options<br>ARM Hex Utility [Disabled]<br>Builders<br>C/C++ General<br>Debug<br>Project References<br>Refactoring History<br>Nun/Debug Settings                                                                                                    | Include library file or command file as input (library,l)<br>("libca"<br>"C\th\AM335X, StarterWare, 02, 00, 01, 01\binary\armv7a\cgt, ccs\utils/\$(ConfigName)/utils.lib"<br>"C\th\AM335X, StarterWare, 02, 00, 01, 01\binary\armv7a\cgt, ccs\utils/\$(ConfigName)/drivers.lib"<br>"C\th\AM335X, StarterWare, 02, 00, 01, 01\binary\armv7a\cgt, ccs\utils/\$(ConfigName)/drivers.lib"<br>"C\th\AM335X, StarterWare, 02, 00, 01, 01\binary\armv7a\cgt, ccs\utils/\$(configName)/drivers.lib"<br>"C\th\AM335X, StarterWare, 02, 00, 01, 01\binary\armv7a\cgt, ccs\utils/\$(configName)/platform.lib"                                                                                                    | 0.00                           |
| ARM Compiler<br>ARM Linker<br>Basic Options<br>File Search Path<br>Advanced Options<br>ARM Hex Utility [Disabled]<br>Juilders<br>Z/C++ Build<br>Z/C++ General<br>Debug<br>Project References<br>Seatcoring History<br>Run/Debug Settings                                                                                                    | Include library file or command file as input (~library, -l)<br>http://www.include.com/state/Ware_02_00_01_01\binary\armv7a\cgt_ccs\utils/\$[ConfigName]/utils.lib"<br>"C\th/MM35X, StaterWare_02_00_01_01\binary\armv7a\cgt_ccs\utils/\$[ConfigName]/drivers.lib"<br>"C\th/MM35X, StaterWare_02_00_01_01\binary\armv7a\cgt_ccs\utils/\$[ConfigName]/grivers.lib"<br>"C\th/AM35X, StaterWare_02_00_01_01\binary\armv7a\cgt_ccs\utils/\$[ConfigName]/grivers.lib"<br>"C\th/AM35X, StaterWare_02_00_01_01\binary\armv7a\cgt_ccs\utils/\$[ConfigName]/platform.lib"                                                                                                    | 662                            |
| ARM Linker<br>Basic Options<br>File Search Path<br>> Advanced Options<br>ARM Hex Utility [Disabled]<br>Builders<br>Z(+++ Build<br>Z(+++ Build<br>Z(+++ General<br>>bebug<br>trigect. References<br>Valactoring History<br>kun/Debug Settings                                                                                                    | Include library file or command file as input (library, -I)<br><b>'libca'</b><br>"C\th/MA35X StaterWare.02.00.01.01\binary\arm7\stgt.cs\utils/\$(ConfigName)/utils.lib"<br>'C\th/MA35X StaterWare.02.00.01.01\binary\arm7\stgt.cs\arm35X\stytem.config/\$(ConfigName)/gthvers.lib"<br>'C\th/MA35X StaterWare.02.00.01.01\binary\arm7\stgt.cs\arm35X\stytem.config/\$(ConfigName)/gthvers.lib"<br>'C\th/MA35X StaterWare.02.00.01.01\binary\arm7\stgt.cs\arm35X\stytem.config/\$(ConfigName)/gthrm.lib")<br>'C\th/MA35X StaterWare.02.00.01.01\binary\arm7\stgt.cs\arm35X\stytem.config/\$(ConfigName)/platform.lib")                                                                                                    | 002                            |
| Basic Options<br>File Search Path<br>> Advanced Options<br>ARM Hex Utility [Disabled]<br>Juliders<br>Z/C++ Build<br>Z/C++ Build<br>Z/C++ General<br>Debug<br>troject References<br>Matchring History<br>tun/Debug Settings                                                                                                    | l'Illica"<br>("Cl\thAM335X: StarterWare.02.00.01.01\binary\armv7a\cgt.cs\utils/5(ConfigName)/utils/lib"<br>"Cl\thAM335X: StarterWare.02.00.01.01\binary\armv7a\cgt.cs\am335\\drivers/5(ConfigName)/drivers.lib"<br>"Cl\thAM335X: StarterWare.02.00.01.01\binary\armv7a\cgt.cs\am335\\system_config/5(ConfigName)/ystem.lib"<br>"Cl\thAM335X: StarterWare.02.00.01.01\binary\armv7a\cgt.cs\am335\\system_config/5(ConfigName)/platform.lib"                                                                                                    |                                |
| hie Search Vath<br>> Advanced Options<br>ARM Hex Utility [Disabled]<br>Liuliders<br>//C++ Build<br>//C++ Build<br>//C++ General<br>Debug<br>troject. References<br>Bafactoring History<br>tun/Debug Settings                                                                                                    | <sup>11</sup> C\th\AM335X_StarterWare_02_00_11_0hinary\armv7a\cgt_ccs\util\tf\ConfigName}/utils.lib*<br>12\th\AM335X_StarterWare_00_00_110\hinary\armv7a\cgt_ccs\util\tf\ConfigName}/otcnfigMame}/utils.lib*<br><sup>12</sup> (\th\AM335X_StarterWare_02_00_01_01\hinary\armv7a\cgt_ccs\util\arm335x\utilstartsf\ConfigName}/stern.lib*<br><sup>12</sup> (\th\AM335X_StarterWare_02_00_01_01\hinary\armv7a\cgt_ccs\utilstar335x\utilstartsf\Utilstartsf\Utilstarts |                                |
| * Advanced Options<br>Adv Hex Utility (Disabled)<br>Juliders<br>(ZC++ Build<br>Z(C++ General<br>Debug<br>Yogick References<br>Jefactoring History<br>Jun/Debug Settings                                                                                                    | "C\th\AM335X_StarterWare_02_00_10_th\any\armv7a\cgt_ccs\arm35\x\drversf\SConfigName/driverslib"<br>"C\th\AM355X_StarterWare_00_00_10_th\armv7a\cgt_ccs\arm35\x\drversf\SConfigName/driverslib"<br>"C\th\AM355X_StarterWare_02_00_01_th\armv7a\cgt_ccs\arm335\x\verskAM335\x\platform/\\$(ConfigName/platform.lib"                                                                                                    |                                |
| And Hark Unity [Disabled]<br>uilders<br>/Z++ Build<br>/Z+s General<br>Jebug<br>röject References<br>efactoring History<br>un/Debug Settings                                                                                                    | C.(bi/M335X_StarterWare_02_00_01_01/binary/armv/akgt_ccs/am335X/system_contig/sicontig/same/p/system.lib<br>"C(tbi/M335X_StarterWare_02_00_01_01/binary/armv/akgt_ccs/am335X/evmskAM335X/platform/\$(ContigName/platform.lib"                                                                                                    |                                |
| uliders<br>(Z++ Build<br>/Z++ General<br>bebug<br>roject References<br>efactoring History<br>un/Debug Settings                                                                                                    | C_UUXMS55X_Statter wate_V2_V0_V1_V1 Unitaly@intwacg_C25@int555XtevinskAm555Xtpatronny3(Conigreaties/platorinuid                                                                                                    |                                |
| /C++ General<br>bebug<br>roject References<br>afactoring History<br>un/Debug Settings                                                                                                    |                                                                                                    |                                |
| Verv General<br>Poly debug<br>roject References<br>afactoring History<br>un/Debug Settings                                                                                                    |                                                                                                    |                                |
| longe<br>Refactoring History<br>lun/Debug Settings                                                                                                    |                                                                                                    |                                |
| lafectoring History<br>kun/Debug Settings                                                                                                    |                                                                                                    |                                |
| un/Debug Settings                                                                                                    |                                                                                                    |                                |
| an, occay serings                                                                                                    |                                                                                                    |                                |
|                                                                                                    |                                                                                                    |                                |
|                                                                                                    | Add adirs to library search path (search pathi)                                                                                                    |                                |
|                                                                                                    | Sign fool Root/Jib                                                                                                    |                                |
|                                                                                                    | "\$[CG_TOOL_ROOT]/include"                                                                                                    |                                |
|                                                                                                    |                                                                                                    |                                |
|                                                                                                    |                                                                                                    |                                |
|                                                                                                    |                                                                                                    |                                |
|                                                                                                    |                                                                                                    |                                |
|                                                                                                    |                                                                                                    |                                |
|                                                                                                    |                                                                                                    |                                |
|                                                                                                    |                                                                                                    |                                |
|                                                                                                    |                                                                                                    |                                |
|                                                                                                    |                                                                                                    |                                |
|                                                                                                    |                                                                                                    |                                |
|                                                                                                    | Search libraries in priority order (priority, -priority)                                                                                                    |                                |
|                                                                                                    | ✓ Reread libraries; resolve backward references (reread_libs, -x)                                                                                                    |                                |
|                                                                                                    | Disable automatic RTS selection (disable_auto_rts)                                                                                                    |                                |
|                                                                                                    |                                                                                                    |                                |

Figure 72 Linker Search Paths

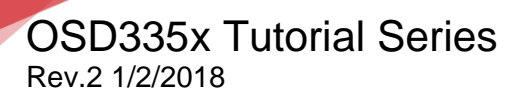

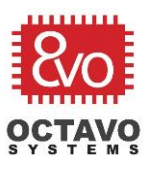

- Delete *main.c* from your project. Download *RefDesL1Demo1.c* from and add it to the project.
- The default linker command file, *AM335x.cmd* and the given startup code file, *init.asm* that CCS provides are not suitable for our demo apps because of the following reasons:
  - The default linker command file uses the default startup code which sets the processor to *User Mode* before calling *main()* function. But, the processor needs to be in *Privilege Mode/System Mode* to be able to write to GPIO control module registers for the GPIO or EHRPWM registers as part of our demo projects.
  - The given startup code file, *init.asm*, is configured to operate using external DDR3 with 4KB of stack assigned for interrupt requests. While the DDR3 memory exists in the OSD335x, we do not have the DDR initialization code in the demo program and therefore need to run the program using only the AM335x internal memory. Given that we are using internal memory, we will have to reduce interrupt request stack size to 256B.

To solve the above problems, Octavo Systems provides two files: *AM335x.cmd* and init.asm, which make CCS use custom startup code before calling *main()* function. The custom startup code sets the processor to *System Mode* before calling *main()* function. It also reduces the interrupt request stack size to 256B.

Delete the default *AM335x.cmd* file under your project files and replace it with the modified *AM335x.cmd* file (provided as part of CCS design files. Link given above) as shown in Figure 73.

| ©Project Explorer ≈ | RefDesL1Demo1.c ≅                              |
|---------------------|------------------------------------------------|
| RefDesL1Demo1       | 140                                            |
| > 📽 Binaries        | 145<br>147 EHRPWMTBEmulationModeSet(SOC EPWM 1 |
| > 🕫 Includes        | 148                                            |
| > 🗠 Debug           | 149                                            |
| targetConfigs       | 150 EHRPWMLoadCMPA(SOC_EPWM_1_REGS,            |
| > AM335x.cmd        | 151 val,                                       |
| RefDesL1Demo1.c     | 152 (bool)EHRPWM_SHADOW_W                      |
|                     | 153 (unsigned int)EHRPWM                       |
|                     |                                                |

Figure 73 CCS Project Explorer

Octavo Systems LLC Copyright 2017

Import *system\_config* project from (folder path is given assuming you have installed Starterware at C:\ti, otherwise adjust the path accordingly):

C:\ti\AM335X\_StarterWare\_02\_00\_01\_01\build\armv7a\cgt\_ccs\am335x

Delete the default *init.asm* file under this project and replace it with the modified *init.asm* file (can be downloaded from the link above) as shown in Figure 74. Build the project using the *build button* as shown in Figure 75.

- т

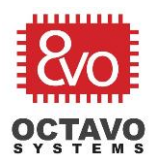

|                                                                                                    |                                                                                                    | Rev.2 1/2/2018 |
|----------------------------------------------------------------------------------------------------|----------------------------------------------------------------------------------------------------|----------------|
| CCS Edit - RefDesL1Demo1/RefDesL1Demo1.c<br>File Edit View Navigate Project Run Scripts Wi                                                                                                    | - Code Composer Studio<br>indow Help                                                                                                    |                |
| Project Explorer 🛛 🕞 🍕 👻 🗖 🗆                                                                                                    | RefDesL1Demo1.c      ×                                                                                                    |                |
| <ul> <li>         PefDest1Demo1 [Active - Debug]     </li> <li>         PerDebug         Imcludes         Imcludes<td><pre>29 30 31int main() 32 { 33 34 PWMSSModuleClkConfig(1); 35 56 6 EPWM1PinMuxSetup(); 37 88 EHRPWMClockEnable(SOC_PWMSS1_REGS); 39 40 PWMSSTBClkEnable(1); 41 42 EHRPWMConfigure(Hw_duty_cycle); 43 44</pre></td><td></td></li></ul> | <pre>29 30 31int main() 32 { 33 34 PWMSSModuleClkConfig(1); 35 56 6 EPWM1PinMuxSetup(); 37 88 EHRPWMClockEnable(SOC_PWMSS1_REGS); 39 40 PWMSSTBClkEnable(1); 41 42 EHRPWMConfigure(Hw_duty_cycle); 43 44</pre> |                |

OSD335x Tutorial Series

Figure 74 Adding custom init.asm file

- Before we can run the demo app, we need to build 3 libraries: *utils.lib*, *drivers.lib*, and *platform.lib*. We will be using many APIs from these libraries in our demo apps. To build the libraries, you need to (folder paths are given assuming you have installed Starterware at *C*:\*ti*, otherwise adjust the path accordingly):
  - Import utils project from
     C:\ti\AM335X\_StarterWare\_02\_00\_01\_01\build\armv7a\cgt\_ccs
  - Import *platform* project from C:\ti\AM335X\_StarterWare\_02\_00\_01\_01\build\armv7a\cgt\_ccs\am335x\evm skAM335x
  - Import *drivers* project from
     C:\ti\AM335X\_StarterWare\_02\_00\_01\_01\build\armv7a\cgt\_ccs\am335x
  - Build each of the above projects by selecting the project and hitting the *build* button as shown in Figure 75.

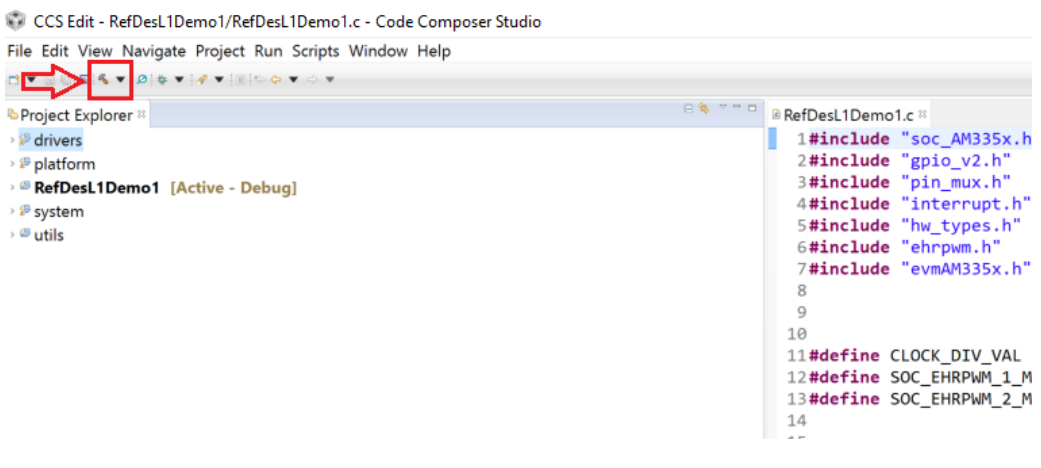

Figure 75 CCS Build button

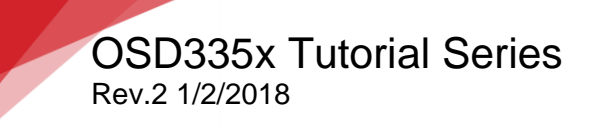

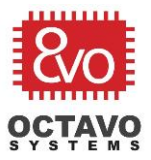

- Now we are ready to build *Demo App 1*. Select *RefDesL1Demo1* project and build it. If you have followed all the instructions given above, it should build without errors.
- Connect the debugger to your computer.
- $\circ~$  Connect the 20 pin JTAG connector of the debugger to the JTAG header on the board.

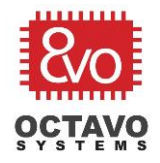

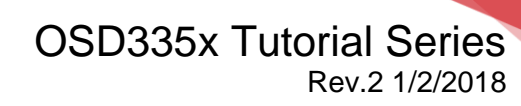

#### Caveat:

Before you try to load the demo apps through the JTAG debugger, you need to make sure the JTAG connection is setup properly and there are no connection issues. To check the JTAG connection, follow the steps below:

• In the drop down menu of your project folder, open *targetConfigs* drop down menu and then open *AM3358.ccxml* file as shown below.

| Project Explorer ≈           | 8 🕸 🗸 🖬 🗖 |
|------------------------------|-----------|
| > 🕫 drivers                  |           |
| > 🖉 platform                 |           |
| ✓ <sup>™</sup> RefDesL1Demo1 |           |
| > 📽 Binaries                 |           |
| > Ø Includes                 |           |
| > 🖻 Debug                    |           |
| ✓                            |           |
| AM3358.ccxml [Active]        |           |
| 🗈 readme.txt                 |           |
| > 🕒 AM335x.cmd               |           |
| RefDesL1Demo1.c              |           |
| > 🥙 system                   |           |
| > <sup>®</sup> utils         |           |
|                              |           |

 Click on *Test Connection* button to test the JTAG connectivity as shown below. CCS will perform a series of tests and you should receive the *JTAG DR Integrity scan-test has succeeded* message or something similar at the end of the testing process.

| CCS Edit - RefDesL1Demo1/targetConfigs/                                                                                                    | /AM3358.ccxml - Code Composer Studio                                                                                                    |                                                                                                    |       |
|----------------------------------------------------------------------------------------------------|----------------------------------------------------------------------------------------------------|----------------------------------------------------------------------------------------------------|-------|
| File Edit View Navigate Project Run Script:                                                                                                    | s Window Help                                                                                                    |                                                                                                    |       |
| C • S S S S • S • • • • • • • • • •                                                                                                    |                                                                                                    |                                                                                                    |       |
| Project Explorer II 🕒 🦻 🦜 👘                                                                                                    | RefDesL1Demo1.c #AM3358.ccxml #                                                                                                    |                                                                                                    |       |
| > 2º drivers<br>> 2º platform                                                                                                    | Basic                                                                                                    |                                                                                                    | 100 0 |
| <pre>- PatDest1Demos1 [Active - Debug]<br/>+ @ Enaries<br/>+ @ Includes<br/>+ @ Debug<br/>= b targetConfigs<br/># AM3358ccm1 [Active]<br/># PadDest.<br/>+ AM3358ccm2<br/># AM358ccm2<br/># AM358ccm2<br/>#</pre> | Conserts stup         This section describes the general configuration about the target.         Connection       Tess instruments XD5100/2 USB Debug Probe         Board of Device       MA1806         AM1806       AM1806         AM1805       AM1806         AM1805       AM1806         AM3937       AM3356         AM3359       AM3359         AM338 - Cortex AB Embedded Processor         Note: Support for more devices may be available from the update manager. | Advanced Setup Target Configuration: lists the configuration options for the target. Survey Configuration: Text Connection Text Connection, all changer must have been served, the Configuration face proteins no errors and the connection type supports this function. Text Connection User Configuration or errors and the connection type supports this function. Text Connection To enable hout side (8, a PC) configuration needs to include a monitor implementation. Please divek Laurapia project in Ti Resource Epidore. By our implementation, Please divek Laurapia project in Ti Resource Epidore. Ty our implementation, Please divek Laurapia project in Ti Resource Epidore. To your implementation, Please divek Laurapia project in Ti Resource Epidore. To your implementation, Please divek Laurapia to no to the errated Laura Monitor module. To remove a port in the target application for Uart Monitor, select the port to be removed and dick the Remove butts. |       |

You can use the TI's <u>Debugging JTAG Connectivity Problems</u> wiki page to resolve any errors, if any. Probe the clock signals and use an oscilloscope to make sure OSCO is operating at 24MHz and OSC1 is operating at 32.768KHz if JTAG connectivity test fails repeatedly.

You can continue with Demo App debug process once the JTAG connection is successfully verified.

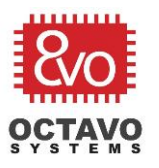

• Press the *Debug* button as shown in Figure 76.

OSD335x Tutorial Series

Rev.2 1/2/2018

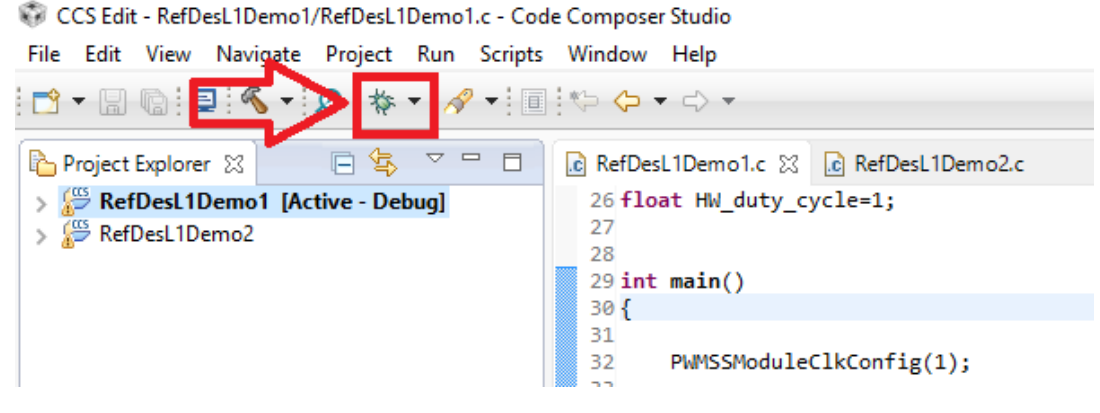

Figure 76 CCS Debug button

• Once the program gets loaded, you should see the below screen (Figure 77). Hit the *Resume* button to run the program on the board.

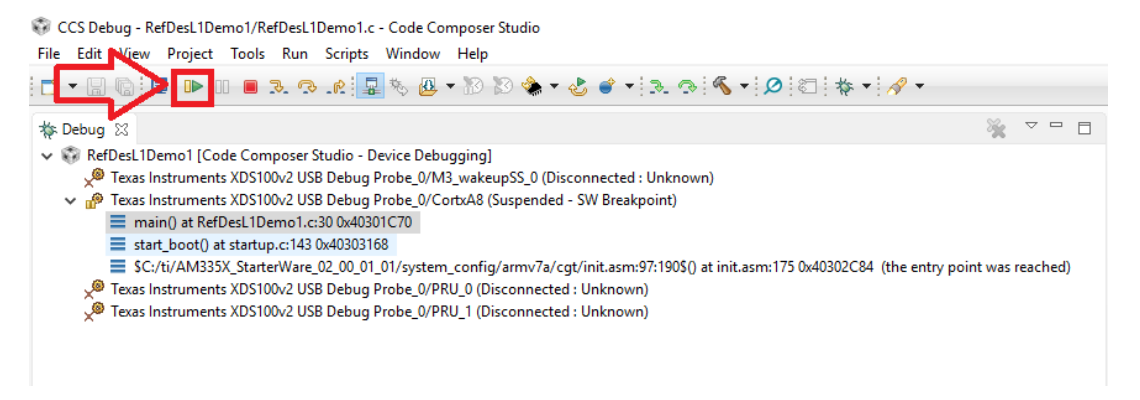

Figure 77 CCS Run button

 Verify the functionality of Demo app 1 by pressing the user buttons BTN1 and BTN2 and observing the brightness of user LEDs D2 and D3 as shown in Figure 78.

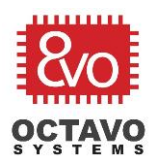

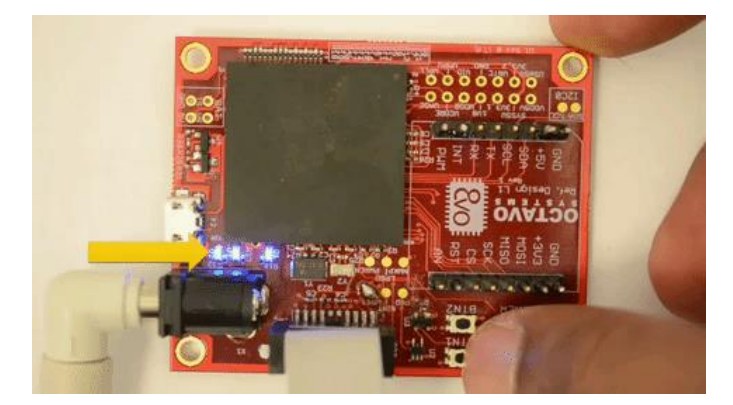

Figure 78 Demo App 1 in action

#### Perk:

Generally, most errors that arise are due to compiler or linker path problems. Please pay extra attention while setting these paths.

Code Composer Studio does a good job in pointing out errors. Whenever there is an error, please go through the error message carefully. This will help you isolate the problem quickly so that it can be fixed.

#### 11.5.3 Demo App 2: Motion Detector

The objective of this app is to demonstrate the use of peripheral header with the OSD335x.

## This project uses the MOTION click board

(<u>https://shop.mikroe.com/click/sensors/motion</u>). It can be directly plugged into the peripheral header. The MOTION click board detects motion of living bodies. It picks up the IR radiation emitted by living bodies using its PIR sensor. Whenever a motion is detected, it sends an interrupt to the OSD335x using the *INT* pin of peripheral header. The OSD335x detects this interrupt and alternatively blinks LED D2 and LED D3 to indicate motion detection.

#### 11.5.4 Running Demo app 2

The procedure to run demo app 2 is exactly same as that of demo app 1 except that you have to use *RefDesL1Demo2.c* from instead of *RefDesL1Demo1.c*. Figure 79 shows Demo App 2 in action.

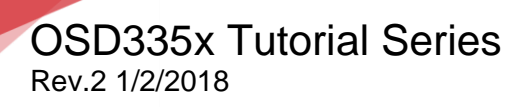

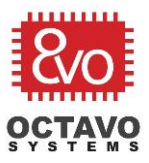

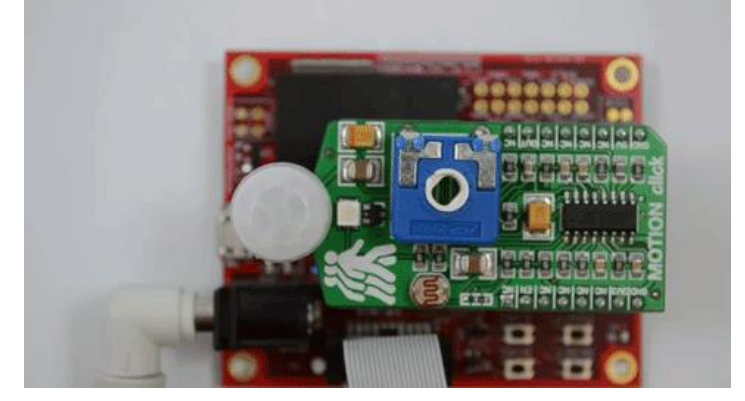

Figure 79 Demo App 2 in action

\*\*\*\*

89